# ИНСТРУКЦИЯ

по наполнению шаблонного сайта компании по домостроению

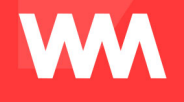

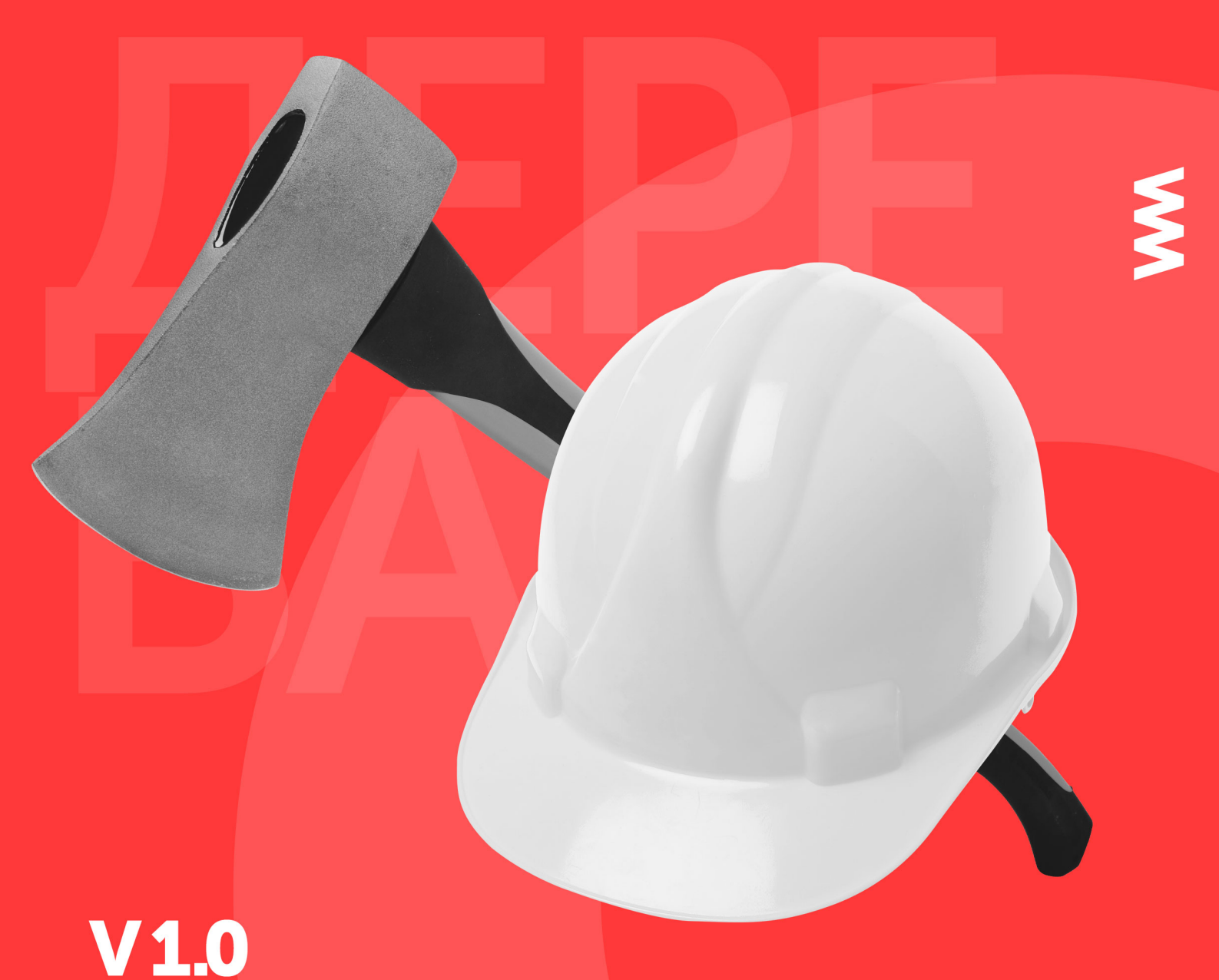

# Содержание

| 1. Вход в административную панель WordPress         | 3  |
|-----------------------------------------------------|----|
| 2. Настройка главной страницы                       | 5  |
| 2.1 Как настроить цветовую схему меню и кнопок      | 5  |
| 2.2 Как изменить логотип и фавикон                  | 6  |
| 2.2.1 Как загружать изображения                     | 7  |
| 2.3 Контактная информация                           | 8  |
| 2.4 Как настроить слайдер                           | 9  |
| 2.4.1 Как добавить слайд                            | 10 |
| 2.4.2 Как удалить или заменить изображение слайдера | 12 |
| 2.5 Как настроить блоки на главной странице         | 13 |
| 2.5.1 «Наши проекты»                                | 14 |
| 2.5.2 «Готовые объекты»                             | 15 |
| 2.5.3 «Акции и новости»                             | 16 |
| 2.5.4 «SEO-text»                                    | 17 |
| 3. Основное меню сайта                              | 21 |
| 3.1 Как добавить новый пункт меню                   | 22 |
| 3.2 Как изменять порядок пунктов меню               | 24 |
| 3.3 Как изменить название пункта меню               | 25 |
| 3.4 Как удалить пункт меню                          | 26 |
| 3.5 Произвольные ссылки                             | 26 |
| 4. Боковое меню                                     | 28 |
| 5. Страницы                                         | 30 |
| 5.1 Как добавить страницу                           | 30 |
| 5.1.1 Блок «Опубликовать»                           | 31 |
| 5.1.2 Блок «Свойства страницы»                      | 33 |
| 5.1.3 Текст                                         | 35 |
| 5.1.4 Цитата                                        | 39 |
| 5.1.5 Файлы                                         | 40 |
| 5.1.6 Таблица                                       | 42 |
| 5.1.7 Заголовок с линией                            | 43 |
| 5.1.8 Сертификаты                                   | 44 |
| 5.1.9 Галерея                                       | 46 |
| 5.1.10 Сотрудники                                   | 48 |
| 5.2 Как редактировать страницы                      | 50 |
| 5.3 Как скрыть страницу                             | 51 |
| 5.4 Как удалить страницу                            | 52 |
| 5.5 Готовые объекты                                 | 53 |
| 5.5.1 Как добавить новый готовый объект             | 54 |

1

| Заголовок                                  | 56 |
|--------------------------------------------|----|
| Атрибуты                                   | 56 |
| Файлы                                      | 58 |
| Галерея проекта                            | 59 |
| Описание проекта                           | 59 |
| Отзыв заказчика                            | 59 |
| Местоположение проекта                     | 60 |
| Похожие проекты                            | 61 |
| 6. Рубрики и записи                        | 63 |
| 6.1 Как добавить рубрику                   | 63 |
| 6.2 Как отредактировать рубрику            | 65 |
| 6.3 Как удалить рубрику                    | 68 |
| 6.4 Как добавить запись                    | 69 |
| 6.4.1 Блок "Рубрики"                       | 70 |
| 6.4.2 Изображение записи                   | 71 |
| 6.5 Как отредактировать запись             | 72 |
| 6.6 Как удалить запись                     | 74 |
| 6.7 Как скрыть записи                      | 74 |
| 7. Проекты                                 | 75 |
| 7.1 Как добавить новый проект              | 75 |
| 7.1.1 Вкладка «Основное»                   | 77 |
| 7.1.2 Вкладка «Атрибуты»                   | 79 |
| Материал                                   | 79 |
| Площадь                                    | 80 |
| Этажность                                  | 80 |
| Спальни                                    | 80 |
| Размеры                                    | 81 |
| Свой атрибут                               | 81 |
| 7.1.3 Вкладка «Галереи»                    | 82 |
| 7.2 Как скрыть и удалить проект            | 83 |
| 7.3 Как добавить категорию проекта         | 84 |
| 8. Страница контактов                      | 85 |
| 8.1 Как отредактировать страницу контактов | 85 |
| 8.2 Контактные данные                      | 85 |
| 8.3 Карта                                  | 86 |
| 9. Отзывы                                  | 88 |
| 9.1 Как опубликовать отзыв на сайте        | 89 |
| 9.2 Как редактировать отзывы               | 89 |
| 9.3 Как удалить отзыв                      | 90 |
| 10. СЕО-поля                               | 92 |

## 1. Вход в административную панель WordPress

Чтобы начать наполнение сайта или изменить информацию, необходимо зайти в административную панель. Для этого в адресной строке введите домен сайта и /wp-admin (вашсайт.ru/wp-admin):

http://domostroenie.maxinet.pro/wp-admin

Появится окно входа в систему.

|  | Вы вышли из системы.                                             |
|--|------------------------------------------------------------------|
|  | Имя пользователя или e-mail                                      |
|  | Пароль                                                           |
|  | Запомнить меня Войти                                             |
|  | Забыли пароль?<br>← Назад к сайту «Сайт юридической<br>компании» |

Введите в поля имя пользователя и пароль. Если хотите сохранить доступы, чтобы в следующий раз не вводить логин и пароль, поставьте галочку «Запомнить меня». Нажмите кнопку «Войти».

Вы вошли в административную панель WordPress.

| 🍪 Консоль               | Консоль                                                                                                    |                        |                                                                                                    |                      | Настройки экрана 🔻 Помощь                               | Ψ.        |
|-------------------------|----------------------------------------------------------------------------------------------------|------------------------|----------------------------------------------------------------------------------------------------|----------------------|---------------------------------------------------------|-----------|
| Главная<br>Обновления 7 | Searching for your car keys?                                                                                                    |                        |                                                                                                    |                      | Dismiss and go to setting                               | <u>gs</u> |
| 🖈 Записи                | Well, there are some things our plugin can't se<br>It searches for almost everything else, but it al                                                                                                    | earch for<br>so does : | <ul> <li>your car keys, your wallet, a soulmate and unregistered<br/>some other amazing stuff, like research. <u>Check it out!</u></li> </ul> | l custom post        | t types :)                                              |           |
| g Медиафайлы            |                                                                                                    |                        |                                                                                                    |                      |                                                         |           |
| 📕 Страницы              | На виду                                                                                                    | *                      | Быстрый черновик                                                                                                    | Новости              | и мероприятия WordPress                                 |           |
| ሕ Проекты               | 🖈 3 записи 📕 42 страницы                                                                                                    |                        | Заголовок                                                                                                    | Участвова            | ать в предстоящем мероприятии рядом с вами. 🖉           |           |
| 🏴 Комментарии           | 🗭 5 комментариев                                                                                                    |                        |                                                                                                    | Huraruy              | мароприятий в изстоящае врамя разом с взик на           |           |
| Contact Form 7          | WordPress 4.8.2 с темой оформления Дочерняя тема:                                                                                                    |                        | О чём хотите написать?                                                                                                    | запланир             | оовано. Хотите организовать?                            |           |
| 🔊 Внешний вил           | domostroenie.                                                                                                    |                        |                                                                                                    | WordPress            | s 4.8.2 Security and Maintenance Release                |           |
| 🖉 Плагины 👩             | Annual and a second second s |                        |                                                                                                    | WPTavern:            | DonateWC Reaches Fundraising Goal                       |           |
|                         | Активность                                                                                                    | -                      | Сохранить                                                                                                    | WPTavern:<br>YouTube | : WordCamp for Publishers Videos Now Available on       |           |
| E II                    | Недавно опубликованы                                                                                                    |                        |                                                                                                    | WPTavern:            | : Apply Filters Podcast to be Retired after 83 Episodes |           |
| инструменты             | 02.08.2017, 09:26 Акция                                                                                                    |                        |                                                                                                    |                      |                                                         |           |
| Настройки               | 02.08.2016, 09:24 Новость                                                                                                    |                        |                                                                                                    | Встречи [            | 🗹   WordCamp 🗹   Новости 🗹                              |           |
| 📰 Группы полей          |                                                                                                    |                        |                                                                                                    |                      |                                                         |           |
| 🖾 Контакты              | Yoast SEO записей просмотрено                                                                                                    | $\overline{\bullet}$   |                                                                                                    |                      |                                                         |           |
| 💕 Главная страница      |                                                                                                    | 0                      |                                                                                                    |                      |                                                         |           |
| 🛄 Сайт                  |                                                                                                    |                        |                                                                                                    |                      |                                                         |           |
| 🕅 SEO 🚺                 |                                                                                                    |                        |                                                                                                    |                      |                                                         |           |
| • Свернуть меню         |                                                                                                    |                        |                                                                                                    |                      |                                                         |           |

## 2. Настройка главной страницы

#### 2.1 Как настроить цветовую схему меню и кнопок

Чтобы изменить цветовую схему кнопок, перейдите в раздел «Сайт».

| 🙆 Консоль          | Сайт                                                                                                    |                                                                            |                                               |                                                      |              | Настройки экрана 🔻 |
|--------------------|----------------------------------------------------------------------------------------------------|----------------------------------------------------------------------------|-----------------------------------------------|------------------------------------------------------|--------------|--------------------|
| 🖈 Записи           |                                                                                                    |                                                                            |                                               |                                                      | Опубликовано |                    |
| 9 Медиафайлы       | Наименование компании                                                                                                    |                                                                            |                                               |                                                      | Опуоликовано | _                  |
| 📕 Страницы         | Postroim                                                                                                    |                                                                            |                                               |                                                      |              | Update             |
| 🙈 Проекты          | Логотип                                                                                                    | favicon                                                                    | Задать свою цветовую схему                    | Цветовая схема                                       |              |                    |
| 🗭 Комментарии      | Postroim                                                                                                    | Postroim                                                                   | $\checkmark$                                  | Выбрать цвет                                         |              |                    |
| Contact Form 7     |                                                                                                    |                                                                            |                                               |                                                      |              |                    |
| 🔊 Внешний вид      | +7 (996) 485-48-26                                                                                                    |                                                                            |                                               |                                                      |              |                    |
| 😰 Плагины 👩        | 17 (550) 405-40-20                                                                                                    |                                                                            |                                               |                                                      |              |                    |
| 🕹 Пользователи     | E-mail адрес в шапку сайта                                                                                                    |                                                                            |                                               |                                                      |              |                    |
| 🔑 Инструменты      | postroim@mail.ru                                                                                                    |                                                                            |                                               |                                                      |              |                    |
| 🚦 Настройки        | Описание на страницу "проекты"                                                                                                    |                                                                            |                                               |                                                      |              |                    |
| 📰 Группы полей     | 91 Добавить медиафайл                                                                                                    |                                                                            |                                               | Dumper up 1                                          |              |                    |
| 🖾 Контакты         | Файл • Изменить • Вставить •                                                                                                    | Просмотр • Формат • Та                                                     | блица 🔻                                       | визуально                                            | CAUI         |                    |
| 📔 Главная страница | Абзац • В І 66 =                                                                                                    | · E · E = = #                                                              | 22 5 6                                        |                                                      |              |                    |
| 🗒 Сайт             | Georgia 🔻 12pt 💌                                                                                                    | 季季 📾 🖉 Ω 🚍 .                                                               | <u>A</u> • III • O                            |                                                      |              |                    |
| 🕼 SEO 🔕            |                                                                                                    |                                                                            |                                               |                                                      |              |                    |
| Свернуть меню      |                                                                                                    |                                                                            |                                               |                                                      |              |                    |
|                    |                                                                                                    |                                                                            |                                               |                                                      |              |                    |
|                    |                                                                                                    |                                                                            |                                               |                                                      |              |                    |
|                    |                                                                                                    |                                                                            |                                               |                                                      |              |                    |
|                    |                                                                                                    |                                                                            |                                               |                                                      |              |                    |
|                    |                                                                                                    |                                                                            |                                               |                                                      |              |                    |
|                    |                                                                                                    |                                                                            |                                               |                                                      |              |                    |
|                    |                                                                                                    |                                                                            |                                               |                                                      |              |                    |
|                    |                                                                                                    |                                                                            |                                               |                                                      |              |                    |
|                    | Юридическое название компании                                                                                                    |                                                                            |                                               |                                                      |              |                    |
|                    | OOO "Postroim"                                                                                                    |                                                                            |                                               |                                                      |              |                    |
|                    | Юридический адрес компании                                                                                                    |                                                                            |                                               |                                                      |              |                    |
|                    | Адрес сайта                                                                                                    |                                                                            |                                               |                                                      |              |                    |
|                    |                                                                                                    |                                                                            |                                               |                                                      |              |                    |
|                    | Основание для обработки персоналы                                                                                                    | ных данных                                                                 |                                               |                                                      |              |                    |
|                    | Устав Компании                                                                                                    |                                                                            |                                               |                                                      | •            |                    |
|                    | Скрипты в head                                                                                                    |                                                                            |                                               |                                                      |              |                    |
|                    |                                                                                                    |                                                                            |                                               |                                                      |              |                    |
|                    |                                                                                                    |                                                                            |                                               |                                                      |              |                    |
|                    |                                                                                                    |                                                                            |                                               |                                                      |              |                    |
|                    |                                                                                                    |                                                                            |                                               |                                                      |              |                    |
|                    |                                                                                                    |                                                                            |                                               |                                                      | 1.           |                    |
|                    | Скрипты в футер                                                                                                    |                                                                            |                                               |                                                      |              |                    |
|                    | <1 Yandex.Metrika counter> <scrit< th=""><th>ot type="text/iavascript" &gt; (func</th><th>tion (d. w. c) { (w[c] = w[c]    []).oush(fun</th><th>ction() { try { w.vaCounter45713322 = new</th><th></th><th></th></scrit<>     | ot type="text/iavascript" > (func                                          | tion (d. w. c) { (w[c] = w[c]    []).oush(fun | ction() { try { w.vaCounter45713322 = new            |              |                    |
|                    | Ya.Metrika({ id:45713322, clickmap:true<br>d getElementeBuTagName("script")[0]                                                                                                    | e, trackLinks:true, accurateTrackt                                         | Bounce:true, webvisor:true, trackHash:tru     | ue }); } catch(e) { } }); var n =                    |              |                    |
|                    | s.src = "https://mc.yandex.ru/metrika/                                                                                                    | watch.js"; if (w.opera == "[objec                                          | t Opera]") { d.addEventListener("DOMCo        | ontentLoaded", f, false); } else { f(); } })(documen | t            |                    |
|                    | alt="" /> /Yang</td <td> <noscript> <div> <imi<br>dex.Metrika counter&gt;</imi<br></div></noscript></td> <td>g src= nups://mc.yandex.ru/watch/45/1</td> <td>Source position:absolute; left:-9999px;"</td> <td></td> <td></td> | <noscript> <div> <imi<br>dex.Metrika counter&gt;</imi<br></div></noscript> | g src= nups://mc.yandex.ru/watch/45/1         | Source position:absolute; left:-9999px;"             |              |                    |
|                    |                                                                                                    |                                                                            |                                               |                                                      | 1.           |                    |
|                    |                                                                                                    |                                                                            |                                               |                                                      |              |                    |

Цвет кнопок и пунктов меню задан по умолчанию.

Если вы хотите изменить стандартную цветовую гамму, поставьте галочку в поле «Задать свою цветовую схему», появится опция «Цветовая схема».

Нажмите на кнопку «Выбрать цвет». Появится палитра для выбора цвета: можно задать цвет кодом, а можно вручную выбрать оттенок на палитре.

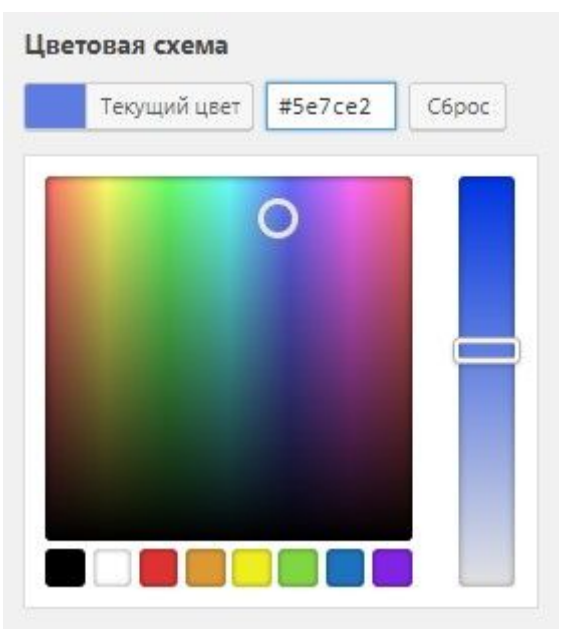

Раскрывающиеся списки меню и кнопки на сайте выглядят следующим образом.

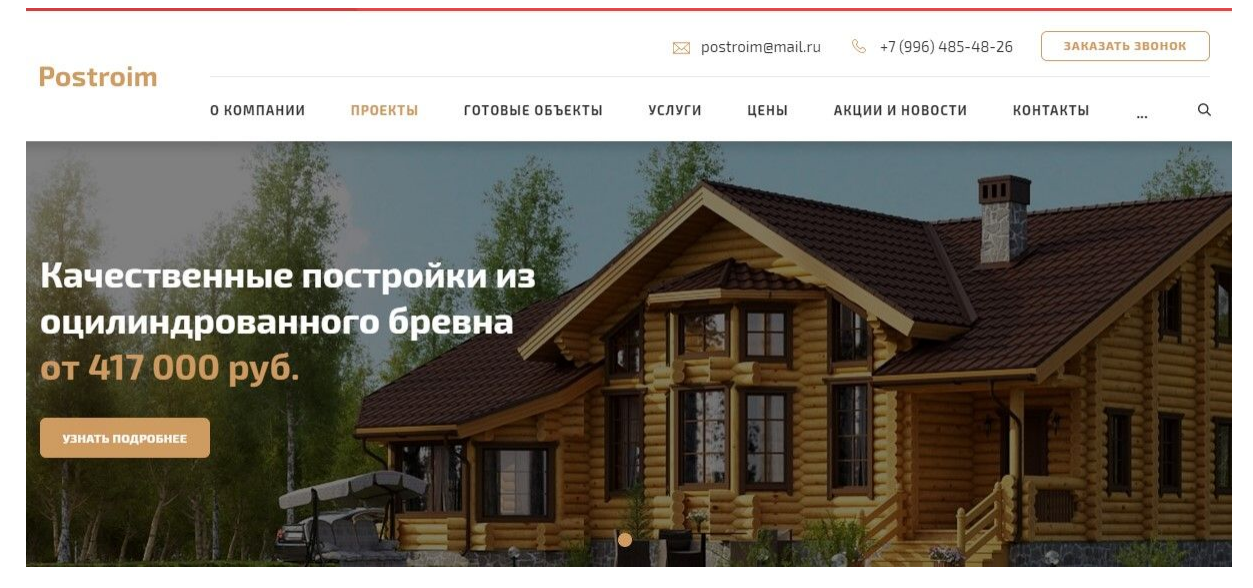

В этом же разделе задается логотип сайта, фавикон.

2.2 Как изменить логотип и фавикон

Нажмите кнопку «Добавить изображение».

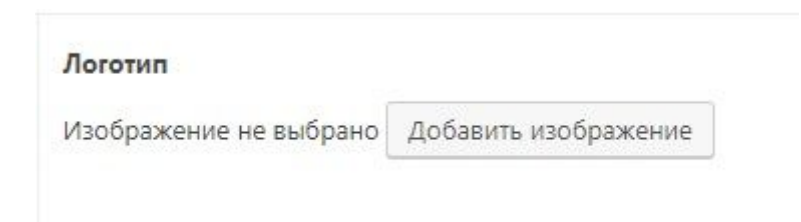

Если изображение логотипа уже задано, нажмите на значок «Убрать», а затем «Добавить изображение».

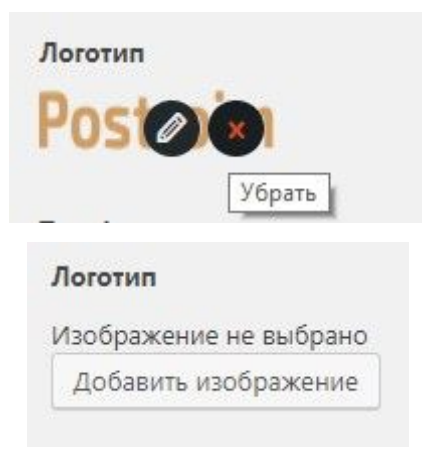

#### 2.2.1 Как загружать изображения

Откроется библиотека медиафайлов.

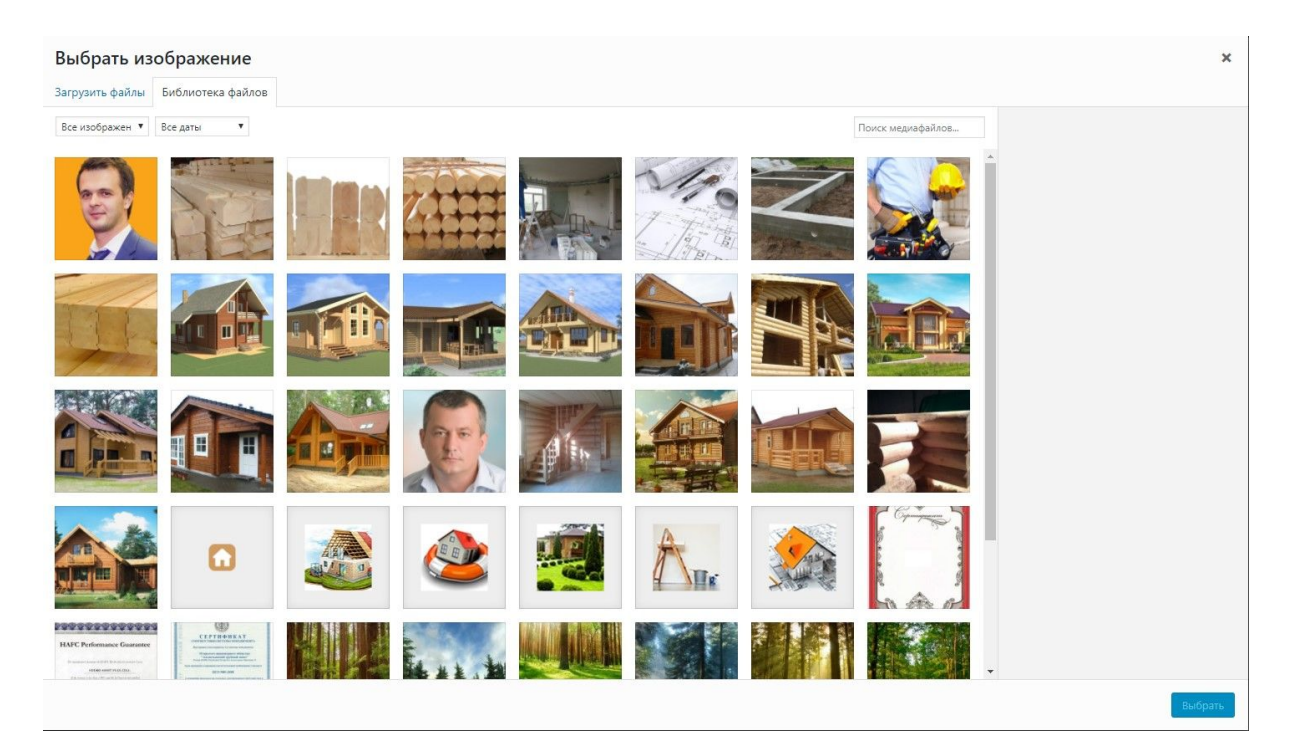

Перейдите на вкладку «Загрузить файлы». Перетащите изображение с компьютера прямо в это окно либо нажмите кнопку

«Выберите файлы». Откроется окно, в котором вы укажете путь к нужному изображению.

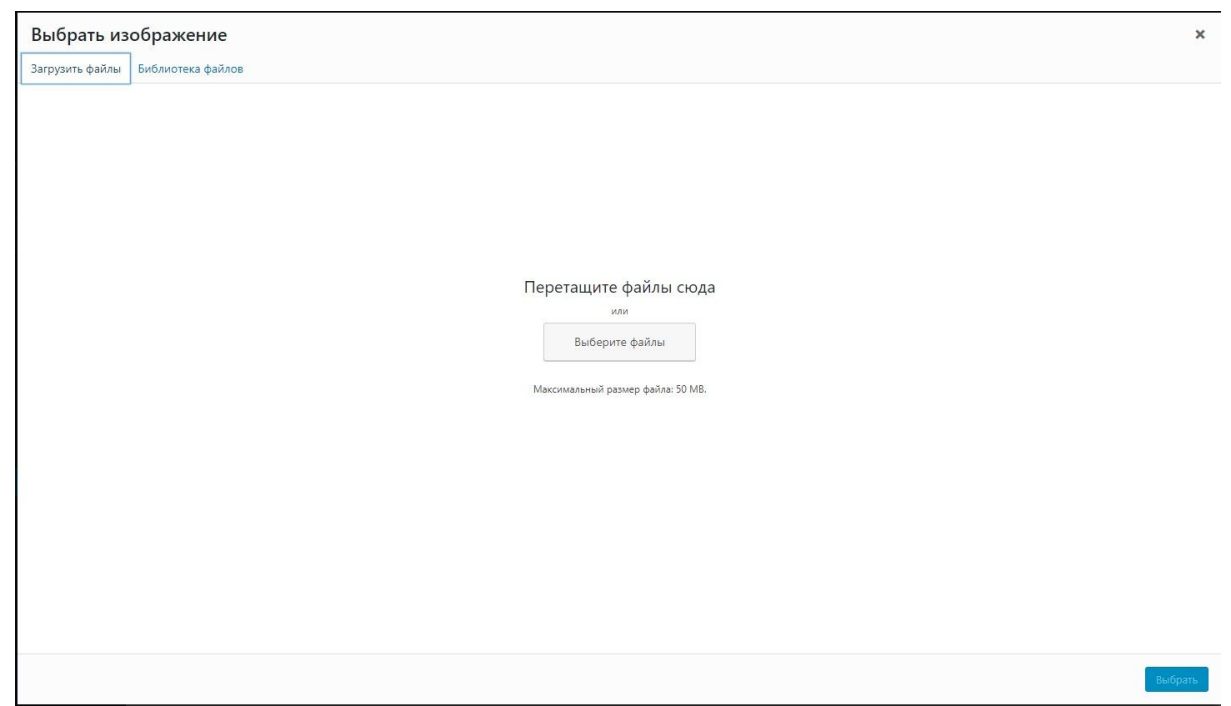

Когда изображение загрузится, выберите его и нажмите «Выбрать».

#### 2.3 Контактная информация

При необходимости заполните или отредактируйте текст в поле «Наименование компании». Эта информация выводится в подвале сайта.

| Сайт                  |  |  |
|-----------------------|--|--|
| Наименование компании |  |  |
| Postroim              |  |  |

Поле выводятся в тексте положения о политике

конфиденциальности.

При необходимости заполните или измените информацию в полях:

- «Телефон компании для шапки».
- «Е-mail адрес в шапку сайта».

| Телефон компании для шапки   |  |
|------------------------------|--|
| +7 (996) 485-48-26           |  |
| E-mail адрес в шапку сайта   |  |
| postroim@mail.ru             |  |
| Они выводятся в шапке сайта. |  |

|          |            |         |                 | 🖂 pos  | troim@mail.ru | u 🌭 +7 (996) 485-48 | -26 Заказл | ать звонон | к |
|----------|------------|---------|-----------------|--------|---------------|---------------------|------------|------------|---|
| Postroim | о компании | проекты | ГОТОВЫЕ ОБЪЕКТЫ | услуги | ЦЕНЫ          | АКЦИИ И НОВОСТИ     | контакты   |            | Q |

При необходимости заполните поле «Описание на страницу «Проекты». Текст будет отображаться на странице проектов внизу, после всех карточек проектов.

Также заполните поля:

- юридическое название компании,
- юридический адрес компании,
- основание для обработки персональных данных.

Эти поля выводятся в тексте положения о политике конфиденциальности.

В полях «Скрипты в head» и «Скрипты в футер» указывается служебная информация, в частности, теги Яндекс.Вебмастера и Яндекс.Метрики. Не используйте поля, если не знаете, как они работают.

Нажмите кнопку «Update» вверху страницы, чтобы сохранить изменения.

#### 2.4 Как настроить слайдер

Чтобы настроить слайдер на главной странице, перейдите в раздел «Главная страница» => «Слайдер».

| @ K              |                    |                              |     |   |         | Ha           | астройки экрана 🔻 |
|------------------|--------------------|------------------------------|-----|---|---------|--------------|-------------------|
| ада консоль      | Слайдер            |                              |     |   |         |              |                   |
| 🖈 Записи         | Options Updated    |                              |     |   |         |              | 0                 |
| 🧐 Медиафайлы     |                    |                              |     |   |         |              |                   |
| 📕 Страницы       | Слайдер Настройки  | лайдера                      |     |   |         | Опубликовано | *                 |
| 🟤 Проекты        |                    |                              |     |   |         |              | Update            |
| 🏴 Комментарии    | Слайдер            |                              |     |   |         |              |                   |
| Contact Form 7   | Заголовок          |                              |     |   |         |              |                   |
| 🎓 Внешний вид    | Качественные постр | ойки из оцилиндрованного бре | вна |   |         |              |                   |
| 💉 Плагины 🔞      | Изображение        | Текст                        |     |   |         |              |                   |
| 👗 Пользователи   |                    | от 417 000 руб.              |     |   |         |              |                   |
| 🖋 Инструменты    |                    |                              |     |   |         |              |                   |
| 🖽 Настройки      |                    |                              |     |   |         |              |                   |
| 📰 Группы полей   |                    |                              |     |   |         |              |                   |
| 🖾 Контакты       |                    |                              |     |   | .11.    |              |                   |
| Главная страница | Ссылка             |                              |     |   |         |              |                   |
| Слайдер          | Готовые объекты    |                              |     |   | -       |              |                   |
| Основное         |                    |                              |     |   |         |              |                   |
| 🔛 Сайт           |                    |                              |     | 4 | обавить |              |                   |
| 🕅 SEO 🔕          |                    |                              |     |   |         |              |                   |
| CBEDHVTЬ МЕНЮ    |                    |                              |     |   |         |              |                   |

#### 2.4.1 Как добавить слайд

На этой странице вы видите 2 вкладки: слайдер и настройки. На странице настроек задаются параметры показа слайдов. Они настроены по умолчанию.

Основное управление слайдером происходит на вкладке «Слайдер».

Чтобы добавить новый слайд, нажмите кнопку «Добавить» внизу страницы либо на «+» между уже добавленными слайдерами.

| йдер              |                                  | Добае |
|-------------------|----------------------------------|-------|
| Заголовок         |                                  |       |
| Качественные пост | ройки из оцилиндрованного бревна |       |
| Изображение       | Текст                            |       |
|                   | от 417 000 руб.                  |       |
|                   |                                  |       |
|                   |                                  |       |
|                   |                                  | //    |
| Ссылка            |                                  |       |
| Готовые объекты   |                                  | *     |

Нажмите кнопку «Добавить изображение» (как добавлять изображения описано в главе «Как загружать изображения» в данном разделе).

Рекомендуемый размер изображений для слайдера: 1920х460 пикс. При таком размере изображение не будет обрезаться на слайдере. Изображение добавлено.

Добавьте ссылку, т.е. адрес страницы, на которую перейдет посетитель, когда нажмет на изображение слайдера. Нажмите на строку выбора и укажите нужную страницу (страница должна быть создана заранее).

| Raseerbennble noer                            | зойки из оцилиндрованного бревна  |  |
|-----------------------------------------------|-----------------------------------|--|
| Изображение                                   | Текст                             |  |
|                                               | от 417 000 руб.                   |  |
| Ссылка                                        |                                   |  |
| Страница                                      |                                   |  |
| Верстка тексторой с                           | траницы                           |  |
| beperka rekeroborre                           |                                   |  |
| Готовые объекты                               |                                   |  |
| Готовые объекты<br>- Бани                     |                                   |  |
| Готовые объекты<br>- Бани<br>Баня «Эридий» и: | з клееного бруса в поселке Рыбино |  |

При необходимости заполните поля «Заголовок» (заголовок слайда) и «Текст» (краткое описание, которое отобразится на слайде).

Слайдов можно добавить любое количество, но не стоит ими злоупотреблять. Если слайдов слишком много, это может замедлить загрузку главной страницы сайта. Кроме того, лишь редкий посетитель просмотрит их все. Лучше удалять неактуальные слайды и заменять их на новые. Уже добавленные слайды можно менять местами. Для этого наведите курсор на ячейку с номером слайда, нажмите на левую кнопку мыши и перетащите его.

| our on o box         |                     |             |   |
|----------------------|---------------------|-------------|---|
| Качественные построй | ки из оцилиндрованн | ного бревна |   |
| Изображение          | Текст               |             |   |
|                      | от 417 000 руб.     |             |   |
| Заголо               | вок                 |             | ÷ |
| Ссылка               |                     |             |   |
| Изобра               | жение               | Текст       |   |
| 2                    |                     |             |   |
|                      |                     |             |   |

2.4.2 Как удалить или заменить изображение слайдера

Если слайд больше не нужен, есть 2 способа его убрать:

- удалить;
- заменить на новый.

Чтобы удалить слайд просто нажмите на значок «-» справа от него.

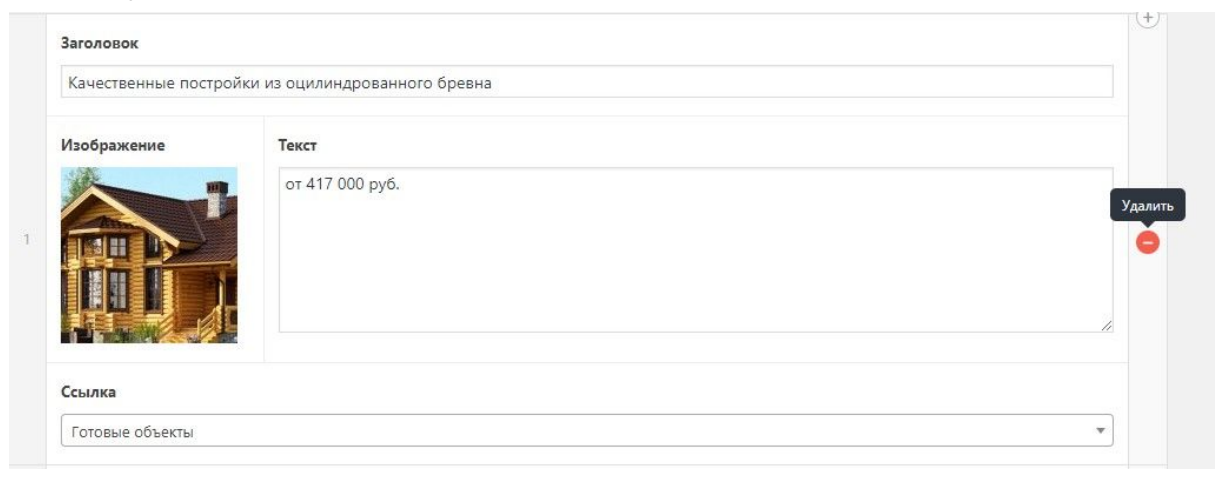

Чтобы изменить слайд, наведите мышку на изображение и нажмите на «Х». Так вы удалите только изображение.

| Качественные постр | ойки из оцилиндрованного бревна |  |
|--------------------|---------------------------------|--|
| Изображение        | Текст                           |  |
|                    | от 417 000 руб.<br>Убрать       |  |
|                    |                                 |  |

Нажмите «Добавить изображение», чтобы загрузить новое.

Чтобы изменить ссылку слайда, выберите нужную страницу в строке «Ссылка».

При необходимости измените текст заголовка и описания.

#### 2.5 Как настроить блоки на главной странице

Перейдите в раздел «Главная страница» => «Основное». Здесь настраиваются основные блоки главной страницы.

| 🍘 Консоль                                               | Основное                  |              | Настройки экрана 🔻 |
|---------------------------------------------------------|---------------------------|--------------|--------------------|
| 📌 Записи                                                | Основная контентная часть | Опубликовано | X                  |
| <ul> <li>Медиафаилы</li> <li>Страницы</li> </ul>        | 1 Наши проекты 🔹          |              | Update             |
| 🗥 Проекты                                               | 2 Готовые объекты 🔹       |              |                    |
| <ul> <li>Комментарии</li> <li>Contact Form 7</li> </ul> | 3 Акции и новости 🔹       |              |                    |
| 🔊 Внешний вид                                           | 4 SEO-text v              |              |                    |
| 💉 Плагины 💿                                             | Добавить                  |              |                    |
| 🖉 Инструменты                                           |                           |              |                    |
| <ul> <li>Настройки</li> <li>Группы полей</li> </ul>     |                           |              |                    |
| Контакты                                                |                           |              |                    |
| 🥤 Главная страница 🕻                                    |                           |              |                    |
| Слаидер<br>Основное                                     |                           |              |                    |

Изначально вы получаете сайт с настроенной главной страницей, но вы сможете немного ее изменить, когда возникнет необходимость.

Чтобы добавить новый блок, нажмите кнопку «Добавить» внизу страницы или «+» в строке с названием блока.

| Основное                  |                                    |
|---------------------------|------------------------------------|
| Основная контентная часть |                                    |
| 1 Наши проекты            | •                                  |
| 2 Готовые объекты         | Наши проекты                       |
| 3 Акции и новости         | Готовые объекты<br>Акции и новости |
| 4 SEO-text                | SEO-text                           |
|                           | Добавить                           |
| Основное                  |                                    |
| Основная контентная часть |                                    |
| 1 Наши проекты            | Наши проекты<br>Готовые объекты    |
| 2 Готовые объекты         | Акции и новости<br>SEO-text        |
| 3 Акции и новости         | 😌 — 🔻                              |
| 4 SEO-text                | τ.                                 |

В шаблонном решении сайта стоматологии вы можете использовать 4 блока:

- Наши проекты
- Готовые объекты
- Акции и новости
- SEO-text

Выберите блок, который хотите добавить на главную страницу. Все блоки отображаются на главной странице ниже слайдера.

#### 2.5.1 «Наши проекты»

Блок выводит на главную страницу типовые проекты, которые добавлены на сайт (страницы услуг должны быть созданы заранее).

Заполните поле «Текст заголовка» — отображается на сайте как заголовок блока.

Выберите в раскрывшемся списке необходимые услуги, нажав левой кнопкой мыши на поле выбора.

| 1) Наши проекты                                                                                                    |       |
|----------------------------------------------------------------------------------------------------|-------|
| Текст заголовка                                                                                                    |       |
|                                                                                                    |       |
| Проекты                                                                                                    |       |
| Выбрать                                                                                                    |       |
|                                                                                                    |       |
| п наши проекты                                                                                                    | + - * |
| Текст заголовка                                                                                                    |       |
| Типовые проекты                                                                                                    |       |
| Проекты                                                                                                    |       |
| × Дом из оцилиндрованного бревна «Всеволожск») × Каркасный дом 6 на 5.5 с мансардой                                 |       |
| 🛛 × Загородный дом из бруса «Кудрово» с мансардой и красивым участком 🗍 × Дом из профилированного бруса «Рассвет» 🗌 |       |
| Дом из оцилиндрованного бревна «Всеволожск»                                                                         |       |
| Дом из профилированного бруса «Рассвет»                                                                             |       |
| Каркасный дом 6 на 5.5 с мансардой                                                                                  |       |
| Загородный дом из бруса «Кудрово» с мансардой и красивым участком                                                   |       |

Если вы хотите удалить какой-то проект из блока на главной странице, просто нажмите на «х» перед его названием.

На главной странице сайта блок выглядит следующим образом:

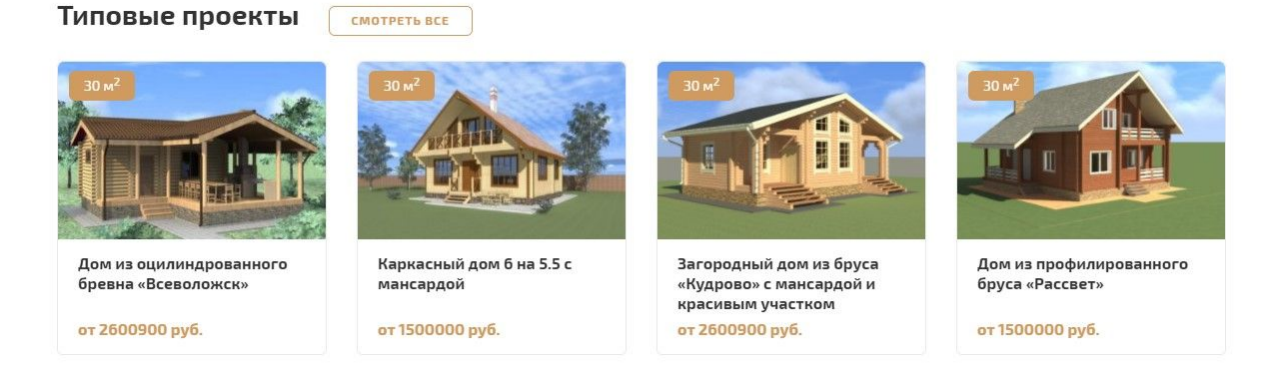

#### 2.5.2 «Готовые объекты»

Блок работает по тому же принципу, что и предыдущий («Наши проекты»). Только он выводит на главную страницу выбранные готовые проекты (страницы готовых проектов должны быть созданы заранее).

Заполните поле «Текст заголовка» — отображается на сайте как заголовок блока.

Укажите готовые проекты в поле «Выбор».

Чтобы удалить выбранные проекты, нажмите «х» слева от названия проекта.

| 2 Готовые объекты                                                                                                    |      |
|----------------------------------------------------------------------------------------------------|------|
| Текст заголовка                                                                                                    |      |
| Выполненные проекты                                                                                                    |      |
| Объкты                                                                                                    |      |
| х Дачный дом «Бликс» в Архангельской области) ( × Пример готового дома) ( × Дом «Парный» из клееного бруса в Вытегре)<br>× Баня «Эридий» из клееного бруса в поселке Рыбино ) |      |
| Верстка текстовой страницы                                                                                                    |      |
| Готовые объекты                                                                                                    |      |
| - Бани                                                                                                    | 4000 |
| Баня «Эридий» из клееного бруса в поселке Рыбино                                                                                                    |      |
| - Дачные дома                                                                                                    |      |
| Дачный дом «Бликс» в Архангельской области                                                                                                    |      |
| Дачный дом «Флайд» на окраине Вологды                                                                                                    | •    |

#### На главной странице сайта блок выглядит следующим образом:

Выполненные проекты смотреть все

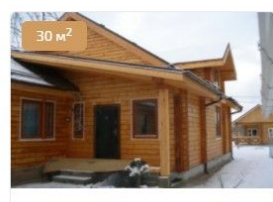

Дачный дом «Бликс» в Архангельской области

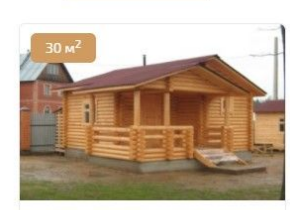

Пример готового дома

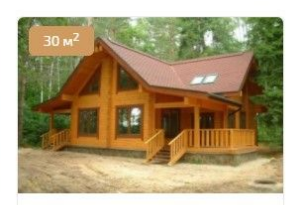

Дом «Парный» из клееного бруса в Вытегре

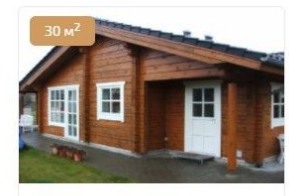

Баня «Эридий» из клееного бруса в поселке Рыбино

#### 2.5.3 «Акции и новости»

Этот макет выводит на главную страницу записи из разделов «Новости» или «Акции».

| 3 Акции и новости | * |
|-------------------|---|
| Текст заголовка   |   |
|                   |   |
| Акции и новости   |   |
| Выбрать           |   |

#### Заполните поле «Текст заголовка»

В поле «Выбрать», укажите записи, которые вы хотите разместить на главной странице.

| 3 Акции и новости             |  |
|-------------------------------|--|
| екст заголовка                |  |
| Акции и новости               |  |
| акции и новости               |  |
| х Новость) х Акция) х Новость |  |

#### На сайте макет выглядит так:

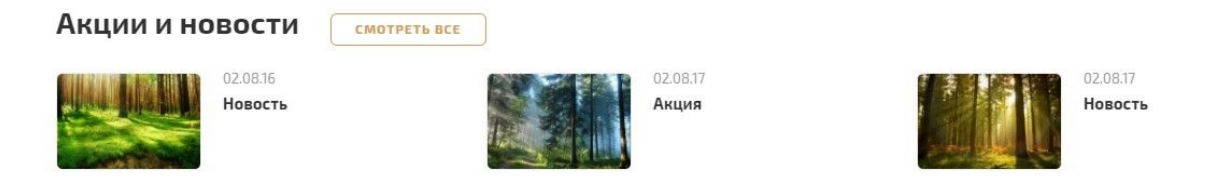

#### 2.5.4 «SEO-text»

Блок добавляет на страницу текст с изображениями. Используется на странице только 1 раз. Блок содержит 2 вкладки:

- текст (видимый текст, который сразу отображается на главной странице);
- скрытый текст (увидеть его на главной странице можно только после нажатия кнопки «Показать»).

| Текст                                                                                     | Скрыт                                                                                       | ый текст                                                                                                 |                                       |                                                                                                    |                                                                                      |                                                                                                   |                                                                                                    |                                                                                    |                                                                    |                                                           |                                                                  |                                                                  |                                                           |                                                                   |                         |
|-------------------------------------------------------------------------------------------|---------------------------------------------------------------------------------------------|----------------------------------------------------------------------------------------------------|---------------------------------------|----------------------------------------------------------------------------------------------------|--------------------------------------------------------------------------------------|---------------------------------------------------------------------------------------------------|----------------------------------------------------------------------------------------------------|------------------------------------------------------------------------------------|--------------------------------------------------------------------|-----------------------------------------------------------|------------------------------------------------------------------|------------------------------------------------------------------|-----------------------------------------------------------|-------------------------------------------------------------------|-------------------------|
| KCT                                                                                       |                                                                                             |                                                                                                    |                                       |                                                                                                    |                                                                                      |                                                                                                   |                                                                                                    |                                                                                    |                                                                    |                                                           |                                                                  |                                                                  |                                                           |                                                                   |                         |
| 🕽 Добав                                                                                   | зить ме <mark>д</mark> и                                                                    | афайл                                                                                                    |                                       |                                                                                                    |                                                                                      |                                                                                                   |                                                                                                    |                                                                                    |                                                                    |                                                           |                                                                  |                                                                  | В                                                         | изуально                                                          | Te                      |
| Файл 🔻                                                                                    | Измени                                                                                      | ть 🔻 Встав                                                                                               | ить 🔻 Г                               | Іросмот                                                                                                    | р 🔻 Форма                                                                            | ат 🔻 Таблі                                                                                        | ица 🔻                                                                                                    |                                                                                    |                                                                    |                                                           |                                                                  |                                                                  |                                                           |                                                                   |                         |
| Абзац                                                                                     |                                                                                             | BIG                                                                                                    | 6 🗄 🤉                                 | , <u>i</u> Ξ ,                                                                                                    | * = =                                                                                | ∃ @                                                                                               | 82 h r                                                                                                    | *                                                                                  |                                                                    |                                                           |                                                                  |                                                                  |                                                           |                                                                   |                         |
|                                                                                           |                                                                                             |                                                                                                    |                                       |                                                                                                    |                                                                                      |                                                                                                   |                                                                                                    |                                                                                    |                                                                    |                                                           |                                                                  |                                                                  |                                                           |                                                                   |                         |
| Georgia                                                                                   | •                                                                                           | 12рт                                                                                                    | TBC                                   | ⊧ ⊪<br>Эде                                                                                                    | еревя                                                                                |                                                                                                   | . • ⊞ •<br>ых до                                                                                                    | 0<br>OMOI                                                                          | 3                                                                  |                                                           |                                                                  | _                                                                |                                                           |                                                                   |                         |
| Georgia<br>Стр<br>Решени<br>в каком<br>потеряе                                            | •<br>ООИТ<br>не обзав<br>и здании<br>ет своей                                               | 12рt<br>ГСЛЬС<br>естись жи.<br>1 жить, тре<br>актуально                                                  | • • • • • • • • • • • • • • • • • • • | ■ ■ • Де • де • де •                                                                                                    | С С С С С С С С С С С С С С С С С С С                                                | 2                                                                                                 | • Ш•<br>ЫХ ДО<br>ый шаг в ж<br>ного подря<br>одя такое з                                                                                                    | ОМОН<br>кизни ка<br>ядчика. (<br>здание д)                                         | В<br>ждого ч<br>Строите<br>ля себя                                 | челове<br>ельств                                          | ека, вы<br>о дерев<br>последо                                    | бор жил<br>янных ;<br>твии пе                                    | њя, а т<br>цомов<br>редает                                | очнее, г,<br>никогда<br>ге его по                                 | де и<br>1 не<br>)       |
| Georgia<br>Стр<br>Решени<br>в каком<br>потеряе<br>наследо                                 | •<br>•<br>•<br>• обзав<br>и здании<br>•<br>• своей<br>ству дет.                             | 12рt<br>ГСЛЬС<br>естись жи.<br>и жить, тре<br>актуально<br>ям.                                           | • • • • • • • • • • • • • • • • • • • | т ще<br><b>О ДС</b><br>егда дае<br>рьезног<br>проса н                                                                                                    | Сревя<br>сревя<br>оподхода<br>а рынке, в                                             | 2 <b>Д</b> <u>А</u><br>НННЬ<br>ко. Важни<br>и надежи<br>зедь возво                                | • Ш•<br>••••••••••••••••••••••••••••••••••                                                                                                    | ОМОН<br>кизни ка<br>ядчика. (<br>вдание д.)                                        | <b>В</b><br>ждого ч<br>Строите<br>гля себя                         | челове<br>ельств<br>г, вы ві                              | ека, выю<br>о дерев<br>последо                                   | бор жил<br>янных ;<br>твии пе                                    | њя, а т<br>цомов<br>редает                                | очнее, г,<br>никогда<br>ге его по                                 | де и<br>1 не<br>)       |
| Georgia<br>Стр<br>Решени<br>в каком<br>потеряе<br>наследо<br>Доброт<br>один де            | •<br>•<br>•<br>•<br>•<br>•<br>•<br>•<br>•<br>•<br>•<br>•<br>•<br>•<br>•<br>•<br>•<br>•<br>• | 12рt<br>ГСЛЬ(<br>естись жи.<br>и жить, тре<br>актуально<br>ям.<br>репкие, по<br>ет. Соврем               | • • • • • • • • • • • • • • • • • • • |                                                                                                    | Сревя<br>сревя<br>оподхода<br>а рынке, в<br>качествени<br>огии позво                 | 2 <u>А</u><br>ННННЬ<br>ко. Важни<br>и надежи<br>зедь возво<br>ных пило:<br>оляют обо              | • Ш •<br>• ОТХ ДО<br>• ОТХ ДО<br>• ОТХ | ОМОН<br>кизни ка<br>ядчика. О<br>вдание ду<br>ов, такие<br>их по поо               | В<br>ждого<br>Строите<br>ля себя<br>постро<br>следне:              | челове<br>ельств<br>а, вы ві<br>ойки с<br>му сло          | ека, вы<br>о дерев<br>последо<br>гоят и о<br>ву техн             | бор жил<br>янных ;<br>твии пе<br>лужат с<br>ики: пр              | тья, а т<br>цомов<br>редает<br>своим з<br>овести          | очнее, г,<br>никогда<br>ге его по<br>козяевал<br>г все            | де и<br>не<br>)<br>м не |
| Сеогдіа<br>Стр<br>Решени<br>в каком<br>потеряє<br>наследо<br>Доброт<br>один де<br>необход | • • • • • • • • • • • • • • • • • • •                                                       | 12рt<br>Гель<br>естись жил<br>и жить, тре<br>а актуально<br>ям.<br>репкие, по<br>ет. Соврем<br>инженерны | • • • • • • • • • • • • • • • • • • • | Технологуникац     Каза     Каза     Ка | Сревя<br>сревя<br>со подхода<br>а рынке, в<br>качествени<br>огии позво<br>ции, автом | 2 = <u>А</u><br>НННЬ<br>ко. Важни<br>и надежи<br>зедь возво<br>ных пило:<br>оляют обо<br>атизиров | • Ш •<br>•<br>•<br>•<br>•<br>•<br>•<br>•<br>•<br>•<br>•<br>•<br>•<br>•<br>•<br>•<br>•<br>•                                                                                                    | ОМОН<br>кизни ка<br>ядчика. (<br>здание дз<br>ов, такие<br>их по поо<br>е с систел | В<br>ждого т<br>Строите<br>пя себя<br>постро<br>следне:<br>мой «Si | челове<br>ельств<br>, вы вп<br>ойки с<br>му сло<br>mart H | ека, вы<br>о дерев<br>последо<br>гоят и о<br>ву техн<br>Iouse» 1 | 5ор жил<br>янных ;<br>твии пе<br>лужат с<br>ики: пр<br>и т.д. Ва | њя, а т<br>цомов<br>редает<br>своим 1<br>овести<br>м не п | очнее, г,<br>никогда<br>ге его по<br>козяевал<br>и все<br>ридется | де и<br>и не<br>м не    |

#### Строительство деревянных домов

Решение обзавестись жильем всегда дается нелегко. Важный шаг в жизни каждого человека, выбор жилья, а точнее, где и в каком здании жить, требует серьезного подхода и надежного подрядчика. Строительство деревянных домов никогда не потеряет своей актуальности и спроса на рынке, ведь возводя такое здание для себя, вы впоследствии передаете его по наследству детям.

Добротные и крепкие, построенные из качественных пиломатериалов, такие постройки стоят и служат своим хозяевам не один десяток лет. Современные технологии позволяют оборудовать их по последнему слову техники: провести все необходимые инженерные коммуникации, автоматизировать здание с системой «Smart House» и т.д. Вам не придется волноваться о мелочах в процессе, если вы доверите строительство домов под ключ нам.

ПОКАЗАТЬ 🗸

Вы можете заполнить только вкладку «Текст», если хотите, чтобы текст отображался на главной странице полностью.

Инструменты редактора позволяют управлять текстом: выравнивать, добавлять заголовки и ссылки, создавать таблицы. Инструменты редактора сходны с инструментами программы Word, но в дополнение к визуальному редактору, есть редактор HTML (вкладка «Текст» в самом редакторе). Если вы знакомы с этим языком, то можете пользоваться этой вкладкой.

|                              |            |          |        |             |              |              |            |              |                 | 4     |
|------------------------------|------------|----------|--------|-------------|--------------|--------------|------------|--------------|-----------------|-------|
| Текст Скрытый те             | кст        |          |        |             |              |              |            |              |                 |       |
| екст                         |            |          |        |             |              |              |            |              |                 |       |
| <b>9]</b> Добавить медиафайл |            |          |        |             |              |              |            |              | Визуально       | Текст |
| b i link b-quote             | del ins im | ig ul ol |        | code more   | закрыть теги | 1            |            |              |                 |       |
| цетям.                       |            |          | возвод | я такое зда | ние для себя | я, вы впосле | едствии пе | ередаете его | о по наследству | /     |

Как добавить изображение в текст см. раздел «Страницы» п. «Как добавить изображение».

Чтобы сохранить изменения, нажмите кнопку «Update» вверху страницы.

Все блоки можно менять местами относительно друг друга (кроме слайдера). Для удобства блоки можно свернуть, нажав на треугольник в правом верхнем углу.

| CHERNER                                                                                                    | Настройки экрана         |
|----------------------------------------------------------------------------------------------------|--------------------------|
| ОСНОВНОЕ                                                                                                    |                          |
| Options Updated                                                                                                    |                          |
|                                                                                                    |                          |
| Основная контентная часть                                                                                           | Нажмите для переключения |
| 1 Наши проекты                                                                                                    | (+) - Lupda              |
| Текст заголовка                                                                                                    |                          |
| Типовые проекты                                                                                                    |                          |
| Проекты                                                                                                    |                          |
| × Дом из оцилиндрованного бревна «Всеволожск») × Каркасный дом 6 на 5.5 с мансардой                                 |                          |
| [ × Загородный дом из бруса «Кудрово» с мансардой и красивым участком ] [ × Дом из профилированного бруса «Рассвет» | »                        |

Нажмите на нужное поле левой кнопкой мыши и перетащите блок.

| Основное                  |          |              | Настройки экрана 🔻 |
|---------------------------|----------|--------------|--------------------|
| Options Updated           |          |              | ٥                  |
| Основная контентная часть |          | Опубликовано | *                  |
| 1 Наши проекты            | ٠        |              | Update             |
| 2. Готовые объекты        | ×        |              |                    |
| 3 Акции и новости         | +        | ÷ •          |                    |
| 4 SEO-text                | •        |              |                    |
|                           | Добавить |              |                    |

#### Чтобы удалить блок, нажмите на «-» в строке названия.

| Основная контентная часть |                    |
|---------------------------|--------------------|
| 1 Наши проекты            | ۲                  |
| 2 Готовые объекты         | у<br>Удалить макет |
| 3 Акции и новости         | + 😄 🔻              |
| 4 SEO-text                | <b>.</b>           |

#### Затем нажмите «Убрать».

| Основное                  |                              |
|---------------------------|------------------------------|
| Основная контентная часть |                              |
| 1 Услуги                  | <u>z</u>                     |
| 2 Популярные услуги       | ×                            |
| 3 Запись к специалисту    | *                            |
| 4 Акции и новости         | Are you sure? V5nath. Cancel |
| 5 SEO-text                | • - •                        |
|                           | Добавить                     |

Все блоки на главной странице можно использовать сколько угодно раз (кроме блока «SEO-text», его можно использовать только 1 раз). Нажмите кнопку «Update», чтобы сохранить изменения.

### 3. Основное меню сайта

Чтобы настроить меню на сайте, перейдите в раздел «Внешний вид» => «Меню».

| 🖚 Консоль          | Меню Перейти к визуальной настройке    |                                              |                              |                                       | Настройки экрана 🔻                       | Помощь 🔻   |
|--------------------|----------------------------------------|----------------------------------------------|------------------------------|---------------------------------------|------------------------------------------|------------|
| 📌 Записи           | Редактировать меню                     |                                              |                              |                                       |                                          |            |
| 9 Медиафайлы       |                                        |                                              |                              |                                       |                                          |            |
| 📕 Страницы         | Выберите меню для изменения: main-menu | <ul> <li>Выбрать или создать ново</li> </ul> | е меню.                      |                                       |                                          |            |
| 🗥 Проекты          |                                        |                                              |                              |                                       |                                          |            |
| 🗭 Комментарии      | Страницы                               | Название меню main-menu                      |                              |                                       | Сохра                                    | анить меню |
| Contact Form 7     |                                        |                                              |                              |                                       |                                          |            |
| 🔊 Внешний вид      | Самые свежие Все Поиск                 | Структура меню                               |                              |                                       |                                          |            |
| Темы<br>Настроить  | Пример дома<br>Дачный дом «Флайд» на   | Расположите элементы в желаемо<br>настройки. | ом порядке путём перетаскива | ания. Можно также щёлкнуть на стрелку | справа от элемента, чтобы открыть дополн | кительные  |
| Виджеты            | окраине вологды                        | О компании                                   | Страница                     | •                                     |                                          |            |
| Меню               | Пример готового дома                   |                                              |                              |                                       |                                          |            |
| Редактор           | Баня «Эридий» из клееного              | Проекты                                      | Архив типа записей           | •                                     |                                          |            |
| 😰 Плагины 🜀        | Бани                                   | Готовые объекты                              | Страница                     | •                                     |                                          |            |
| 🚢 Пользователи     | Выделить все Добавить в меню           |                                              |                              |                                       |                                          |            |
| 差 Инструменты      |                                        | Услуги                                       | Страница                     | •                                     |                                          |            |
| Настройки          | Записи 🔻                               | Цены                                         | Страница                     |                                       |                                          |            |
| 📰 Группы полей     | Произвольные ссылки 🔻                  |                                              |                              |                                       |                                          |            |
| 🖾 Контакты         | Рубрики                                | Акции и новости                              | Рубрика                      |                                       |                                          |            |
| 💕 Главная страница |                                        | Контакты                                     | Страница                     | •                                     |                                          |            |
| 🛄 Сайт             |                                        |                                              |                              |                                       |                                          |            |
| SEO 👩              |                                        | Отзывы                                       | Страница                     |                                       |                                          |            |
| • Свернуть меню    |                                        | Документы                                    | Страница                     |                                       |                                          |            |

# Вверху страницы выберите в раскрывающемся списке «main\_menu», нажмите «Выбрать».

| Иеню Перейти к визуально     | ой настройке              |         |                         |  |
|------------------------------|---------------------------|---------|-------------------------|--|
| Редактировать меню           |                           |         |                         |  |
| Выберите меню для изменения: | main-menu 🔻               | Выбрать | или создать новое меню. |  |
|                              | main-menu<br>sidebar_menu |         |                         |  |

Отобразится структура главного меню.

#### Структура меню

Расположите элементы в желаемом порядке путём перетаскивания. Можно также щёлкнуть на стрелку справа от элемента, чтобы открыть дополнительные настройки.

| О компании      | Страница           | * |
|-----------------|--------------------|---|
| Проекты         | Архив типа записей |   |
| Готовые объекты | Страница           |   |
| Услуги          | Страница           |   |
| Цены            | Страница           |   |
| Акции и новости | Рубрика            | * |
| Контакты        | Страница           |   |
| Отзывы          | Страница           | * |
| Документы       | Страница           |   |

#### 3.1 Как добавить новый пункт меню

Чтобы добавить новый пункт меню, найдите в блоке слева нужную страницу, запись или рубрику, отметьте ее галочкой и нажмите «Добавить в меню».

| Страницы       |                 | •  |
|----------------|-----------------|----|
| Самые свежие   | Все Поиск       |    |
| Главная        |                 | *  |
| 🗹 Верстка текс | товой страницы  |    |
| 🗌 Готовые объ  | екты            |    |
| Бани           |                 |    |
| Баня «         | Эридий» из      |    |
| клееного (     | бруса в поселке |    |
| Рыбино         |                 |    |
| 🗌 Дачные д     | ома             | •  |
| Выделить все   | Добавить в ме   | ню |
| Записи         |                 | Y  |
| Произвольные с | сылки           | v  |
| Рубрики        |                 | v  |

Обратите внимание, что на сайте в меню отобразятся по порядку только те пункты меню, которые влезут в строку по длине. Остальные пункты будут отображаться в при нажатии на значок «...» справа в меню.

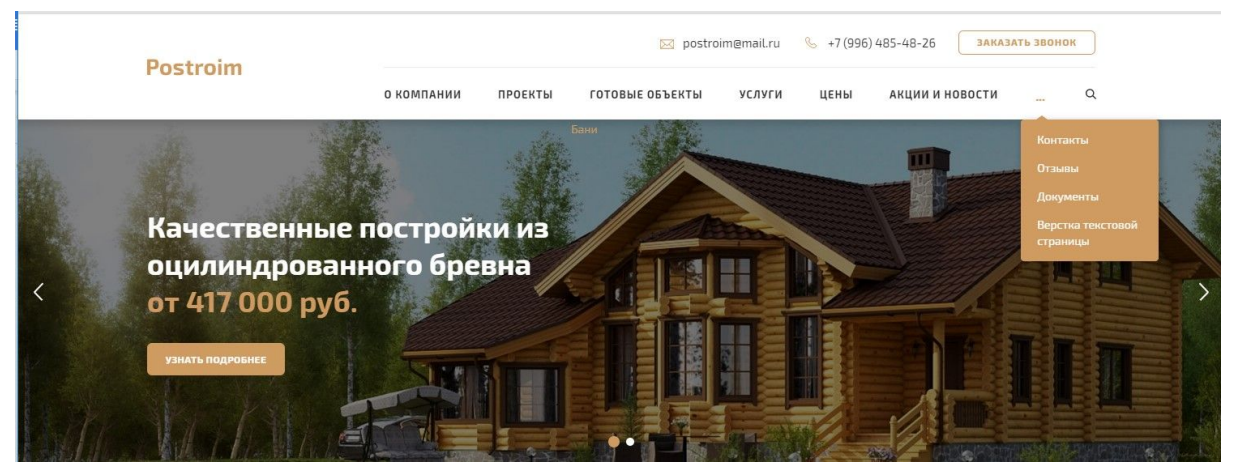

Новый пункт появится внизу списка пунктов меню.

#### Структура меню

Расположите элементы в желаемом порядке путём перетаскивания. Можно также щёлкнуть на стрелку справа от элемента, чтобы открыть дополнительные настройки.

| О компании                 | Страница           | • |
|----------------------------|--------------------|---|
| Проекты                    | Архив типа записей |   |
| Готовые объекты            | Страница           | ۲ |
| Услуги                     | Страница           | v |
| Цены                       | Страница           | v |
| Акции и новости            | Рубрика            | * |
| Контакты                   | Страница           | ¥ |
| Отзывы                     | Страница           | ٠ |
| Документы                  | Страница           | • |
| Верстка текстовой страницы | Страница           | Ŧ |

Нажмите кнопку «Сохранить меню», чтобы сохранить изменения.

#### 3.2 Как изменять порядок пунктов меню

Пункты меню можно менять местами. Для этого наведите курсор на поле пункта, нажмите левую кнопку мыши и перетащите его в нужное место. Переместите пункт вровень с остальными пунктами меню.

| Структура меню<br>Расположите элементы в желаемом<br>настройки. | порядке путём перетаскив | зания | . Можно также щёлкнуть на стрелку справа от элемента, чтобы открыть дополнительн |
|-----------------------------------------------------------------|--------------------------|-------|----------------------------------------------------------------------------------|
| О компании                                                      | Страница                 | •     |                                                                                  |
| Проекты                                                         | Архив типа записей       | *     |                                                                                  |
| Готовые объекты                                                 | Страница                 | •     |                                                                                  |
| Услуги                                                          | Страница                 | *     |                                                                                  |
| Цены                                                            | Страница                 | •     |                                                                                  |
| Акции и новости                                                 | Рубрика                  | •     |                                                                                  |
| Контакты                                                        | Страница                 | •     |                                                                                  |
| стка текстовой страницы                                         | Страница 🔻               |       |                                                                                  |
| Отзывы                                                          | Страница                 | •     |                                                                                  |
| Документы                                                       | Страница                 | •     |                                                                                  |

Нажмите кнопку «Сохранить меню», чтобы сохранить изменения.

#### 3.3 Как изменить название пункта меню

Названия пунктов меню можно изменить. Нажмите на перевернутый треугольник справа от названия пункта. В поле «Текст ссылки» введите название. Оно будет отображаться только в меню, название самой страницы, на которую ссылается пункт, не изменится.

| екст ссылки                                       |                        |
|---------------------------------------------------|------------------------|
| Верстка текстовой страницы                        |                        |
| Тереместить <u>Выше</u> <u>Ниже</u> <u>Под «К</u> | онтакты» <u>Наверх</u> |
| Оригинал: Верстка текстовой страни                | ТЫ                     |

Нажмите кнопку «Сохранить меню», чтобы сохранить изменения.

#### 3.4 Как удалить пункт меню

Чтобы удалить пункт меню, нажмите на перевернутый треугольник в правой части пункта меню. В открывшихся настройках нажмите «Удалить». Пункт меню удален.

| Страница 🔺    |
|---------------|
| <i>a</i>      |
|               |
| <u>Haeepx</u> |
|               |
|               |
|               |

#### 3.5 Произвольные ссылки

Иногда требуется добавить в меню ссылки на другие сайты (но мы не рекомендуем это делать), для этого добавьте в меню пункт с произвольной ссылкой. В блоке слева раскройте раздел «Произвольные ссылки».

| Записи   |               |          |
|----------|---------------|----------|
| Произв   | ольные ссылки |          |
| URL      | http://       |          |
| Текст со | сылки         |          |
|          | Robanut       | P. NOUIO |

В поле «URL» укажите адрес, на который будет ссылаться пункт меню. Можно указывать и внутренние страницы сайта, если вы не хотите искать их в списке.

В поле «Текст ссылки» введите название пункта меню.

Нажмите «Добавить в меню», затем переместите пункт на нужное вам место и сохраните изменения.

## 4. Боковое меню

Чтобы настроить боковое меню на сайте, перейдите в раздел «Внешний вид» => «Меню».

| 🚳 Консоль                                                                          | Меню перейти к визуальной настройке                                                                                                    |                                                                                                    | Настройки экрана 🔻 Помощь 🔻                   |
|------------------------------------------------------------------------------------|----------------------------------------------------------------------------------------------------|----------------------------------------------------------------------------------------------------|-----------------------------------------------|
| 🖈 Записи                                                                           | Меню «main-menu» обновлено.                                                                                                    |                                                                                                    | 0                                             |
| <b>9</b> ] Медиафайлы                                                              |                                                                                                    |                                                                                                    |                                               |
| 📕 Страницы                                                                         | Редактировать меню                                                                                                    |                                                                                                    |                                               |
| 🗥 Проекты                                                                          |                                                                                                    |                                                                                                    |                                               |
| 🏴 Комментарии                                                                      | Выберите меню для изменения: main-menu                                                                                                    | <ul> <li>Выбрать или создать новое меню.</li> </ul>                                                                                                    |                                               |
| Contact Form 7                                                                     |                                                                                                    |                                                                                                    |                                               |
| 🔊 Внешний вид 🔸                                                                    | Страницы 🔺                                                                                                    | Название меню main-menu                                                                                                    | Сохранить меню                                |
| Темы<br>Настроить<br>Виджеты<br>Меню<br>Редактор<br>№ Плагины ©<br>а. Пользователи | Самые свежие Все Поиск<br>Пример дома<br>Дачный дом «Флайд» на<br>окрание Вологды<br>окрание Вологды<br>Пример готового объекта<br>Пример готового дома<br>Бана «Эридий» из кленого<br>бруса в поселке Рыбино | Структура меню<br>Расположите элементы в желаемом порядке путём перетаскивания. Можно также щёлкнуть на стрелку спр<br>настройки.<br>О компании Страница •<br>Проекты Аркив типа записей • | ава от элемента, чтобы открыть дополнительные |
| Инструменты                                                                        | Бани                                                                                                    | Тотовые объекты Страница 🔻                                                                                                    |                                               |
| <ul> <li>Настройки</li> <li>Группы полей</li> </ul>                                | дооавить в меню                                                                                                    | Услуги Страница 🔻                                                                                                    |                                               |
| 🖽 Контакты                                                                         | Записи 🔻                                                                                                    | Цены Страница 🔻                                                                                                    |                                               |
| 📔 Главная страница                                                                 | Произвольные ссылки 🔹                                                                                                    | Акции и изволя Виблика . Т                                                                                                    |                                               |
| 🛄 Сайт                                                                             | Рубрики 🔻                                                                                                    | турика .                                                                                                    |                                               |
| 🕅 SEO 😰                                                                            |                                                                                                    | Контакты Страница 💌                                                                                                    |                                               |

Вверху страницы выберите в раскрывающемся списке «sidebar\_menu», нажмите кнопку «Выбрать».

| Леню     | Перейти к визуально | ой настройке           |   |         |                                 |
|----------|---------------------|------------------------|---|---------|---------------------------------|
| Меню «п  | ain-menu» обновлено |                        |   |         |                                 |
| Редакти  | оовать меню         |                        |   |         |                                 |
|          |                     |                        | _ | C       |                                 |
| Выберите | меню для изменения: | main-menu              | • | Выбрать | или создать новое меню.         |
| 3ыберите | меню для изменения: | main-menu<br>main-menu | • | Выбрать | или <u>создать новое меню</u> . |

|                                                              |                                                                                                    | Настройки экрана 🔻          | Помощь 🔻    |
|--------------------------------------------------------------|----------------------------------------------------------------------------------------------------|-----------------------------|-------------|
| VIEHЮ Переити к визуальнои настроике                         |                                                                                                    |                             |             |
| Редактировать меню                                           |                                                                                                    |                             |             |
| Выберите меню для изменения: sidebar_me                      | или <b>т</b> Выбрать или <u>создать новое меню</u> .                                                                                      |                             |             |
| Страницы                                                     | Название меню sidebar_menu                                                                                                    | Сох                         | ранить меню |
| Самые свежие Все Поиск Пример дома Дачный дом «Флайд» на     | Структура меню<br>Расположите элементы в желземом порядке путём перетаскивания. Можно также щёлкнуть на стрелку справа от э<br>настройки. | лемента, чтобы открыть допо | лнительные  |
| окраине Вологды Пример готового объекта Пример готового алма | О компании Страница 💌                                                                                                    |                             |             |
| Баня «Эридий» из клееного<br>бруса в поселке Рыбино          | Документы Страница 🔻                                                                                                    |                             |             |
| Выделить все Добавить в меню                                 | Отзывы Страница •                                                                                                    |                             |             |
| Записи •                                                     | Лицензии и сертификаты Страница 💌                                                                                                    |                             |             |
| Рубрики 🔻                                                    | Настройки меню                                                                                                    |                             |             |
|                                                              | страницы ососнолние Верхнего уровня<br>страницы<br>Показать местонахождение                                                               |                             |             |
|                                                              | Удалить меню                                                                                                    | Cox                         | ранить меню |

Управление пунктами меню точно такое же как в основном меню сайта (См. раздел «Как настроить основное меню сайта»).

Внесите изменения и нажмите «Сохранить меню».

На сайте боковое меню отображается на отдельных страницах,

например, «О компании» и на страницах отдельных услуг.

| Postroim                                 |                                           |                                |                                                | 🖂 pos                         | stroim@mail.ru              | 🌭 +7 (996) 485-48         | -26 ЗАКАЗ        | ЗАКАЗАТЬ ЗВОНОК |   |
|------------------------------------------|-------------------------------------------|--------------------------------|------------------------------------------------|-------------------------------|-----------------------------|---------------------------|------------------|-----------------|---|
| POSTION                                  | о компании                                | проекты                        | ГОТОВЫЕ ОБЪЕКТЫ                                | услуги                        | ЦЕНЫ                        | АКЦИИ И НОВОСТИ           | КОНТАКТЫ         |                 | Q |
| <u>Главная</u> / <u>Услуги</u> / С       | тделочные работы                          |                                |                                                |                               |                             |                           |                  |                 |   |
| Отделка                                  | деревя                                    | нного и                        | цома                                           |                               |                             | 0 к                       | омпании          |                 |   |
| После того, как вы<br>проживания в собс  | построили свою за<br>твенном коттедже     | городную рези<br>вместо тесной | денцию, можно задумат<br>и шумной квартиры в м | ься и о декор<br>егаполисе не | е. Популярно<br>умолимо рас | сть <b>До</b><br>тет. Это | кументы          |                 |   |
| становится прести:<br>обустройство и отд | жным. Технологии<br>елку деревянного      | строительства<br>дома можно ра | открыли широкие возмо<br>зличными способами, к | жности диза<br>оторые подче   | йна. Организ<br>ркнут вашу  | овать Сот                 | грудники         |                 |   |
| индивидуальность<br>отдыха.              | и сделают <u>загород</u>                  | <u>ный дом</u> комфо           | ортным, а его атмосферу                        | стимулирую                    | щей для каче                | от:                       | зывы             |                 |   |
| Мы предлагаем ва<br>выбором и проконе    | м свои услуги по от<br>сультировать по лю | делочным рабо<br>обым имеющим  | отам и декорированию п<br>ися вопросам.        | роекта и гото                 | ОВЫ ПОМОЧЬ В                | ам с Ли                   | цензии и сертифи | ікаты           |   |

# 5. Страницы

Страницы — это самостоятельные элементы (в отличие от записей) сайта. Они могут содержать текст, изображения, таблицы, видео, ссылки на файлы, которые добавлены в библиотеку медиафайлов. Вы получаете сайт с уже созданными основными страницами, но впоследствии вам могут понадобится новые разделы на сайте.

#### 5.1 Как добавить страницу

Чтобы добавить новую страницу на сайт, в панели навигации слева найдите раздел «Страницы». Здесь отображаются все страницы сайта, как опубликованные, так и черновики.

| 🚳 Консоль                                               | Страницы добавить новую                                                         |               |                       | Настройки э                   | крана 🔻 |      | эмощь   | *   |
|---------------------------------------------------------|---------------------------------------------------------------------------------|---------------|-----------------------|-------------------------------|---------|------|---------|-----|
| 🖈 Записи                                                | Все (42)   Опубликованные (42)   Ключевые статьи (0)   Отсортировать по порядку |               |                       |                               |         | Поис | ж стран | ниц |
| <b>9]</b> Медиафайлы                                    | Действия • Применить Все даты • Все очки SEO • Все оценки читаемости • Фильтр   |               | 42 3                  | элемента «                    | s 1     | из 3 | 3       | >>  |
| 📙 Страницы                                              | Заголовок                                                                       | Автор         | 🗭 Дат                 | a                             | •       | 2    |         | 1   |
| Все страницы<br>Добавить новую                          | Верстка текстовой страницы                                                      | ps_kravtsov - | — Onj<br>02.1         | убликовано<br>08.2017         | 0       | 0    | •       | •   |
| 🟤 Проекты<br>—                                          | Готовые объекты                                                                 | ps_kravtsov   | — Onj<br><u>31.</u> ( | убликовано<br>0 <u>7.2017</u> | 0       | 0    | •       | •   |
| <ul> <li>Комментарии</li> <li>Contact Form 7</li> </ul> | — Бани                                                                          | ps_kravtsov - | — Onj<br>09.0         | убликовано<br>08.2017         | 0       | 0    | •       | •   |
| Внешний вид                                             | — — Баня «Эридий» из клееного бруса в поселке Рыбино                            | ps_kravtsov   | — Onj<br>09.0         | убликовано<br>08.2017         | 0       | 0    | •       | •   |
| 💄 Пользователи                                          | — Дачные дома                                                                   | ps_kravtsov   | — Onj<br>09.0         | убликовано<br>08.2017         | 0       | 0    | •       | •   |
| Инструменты Настройки                                   | — — Дачный дом «Бликс» в Архангельской области                                  | ps_kravtsov   | — Onj<br>09.0         | убликовано<br>08.2016         | 0       | 0    | •       | •   |
| Группы полей Контакты                                   | — — Дачный дом «Флайд» на окраине Вологды                                       | ps_kravtsov - | — Onj<br>09.0         | убликовано<br>08.2017         | 0       | 0    | •       | •   |
| 💕 Главная страница                                      | Пример дома                                                                     | ps_kravtsov - | — Onj<br>11.0         | убликовано<br>08.2017         | 0       | 0    | •       | •   |
| SEO (2)                                                 | — Дома из бревна                                                                | ps_kravtsov - | — Onj<br>09.0         | убликовано<br>08.2017         | 0       | 0    | •       | •   |
| 🖉 Custom Permalinks                                     | Пример готового дома                                                            | ps_kravtsov - | — Onj<br>09.0         | убликовано<br>08.2016         | 0       | 0    | •       | •   |

Нажмите кнопку «Добавить новую» вверху страницы либо на панели навигации слева. Откроется следующая страница:

| 🚯 Консоль                                                                                                    | Добавить страницу                                                                                             | Настройки экрана 🔻 Помощь 🔻                                                                                                    |
|----------------------------------------------------------------------------------------------------|----------------------------------------------------------------------------------------------------|----------------------------------------------------------------------------------------------------|
| <ul> <li>Записи</li> <li>Медиафайлы</li> <li>Страницы</li> </ul>                                              | Введите заголовок                                                                                             | Опубликовать .<br>Сохранить Просмотреть                                                                                            |
| Все страницы<br>Добавить новую<br>М Проекты<br>Комментарии<br>Contact Form 7                                  | Контент 🔹 Контент Контент Собственного макета Добавить" ниже для начала создания собственного макета Добавить | <ul> <li></li></ul>                                                                                                    |
| <ul> <li>Внешний вид</li> <li>Плагины</li> <li>Пользователи</li> <li>Инструменты</li> </ul>                   | Краткое описание                                                                                              | Отубликовать<br>Свойства страницы<br>Родительская<br>(нет родительской)                                                            |
| <ul> <li>Настройки</li> <li>Группы полей</li> <li>Контакты</li> <li>Главная страница</li> <li>Сайт</li> </ul> | Yoast SEO *                                                                                                   | Шаблон<br>Базовый шаблон •<br>Порядок<br>0<br>Ыхица ромони 2 Использийта вкладог                                                   |
| <ul> <li>SEO (2)</li> <li>Custom Permalinks</li> <li>Свернуть меню</li> </ul>                                 |                                                                                                    | нужна новиощан использулте воладку<br>«Помощь» над заголовком зкрана.<br>Изображение страницы ▲<br>Установить изображение страницы |

Справа вы видите блоки с настройками страницы: «Опубликовать» и «Свойства страницы».

5.1.1 Блок «Опубликовать»

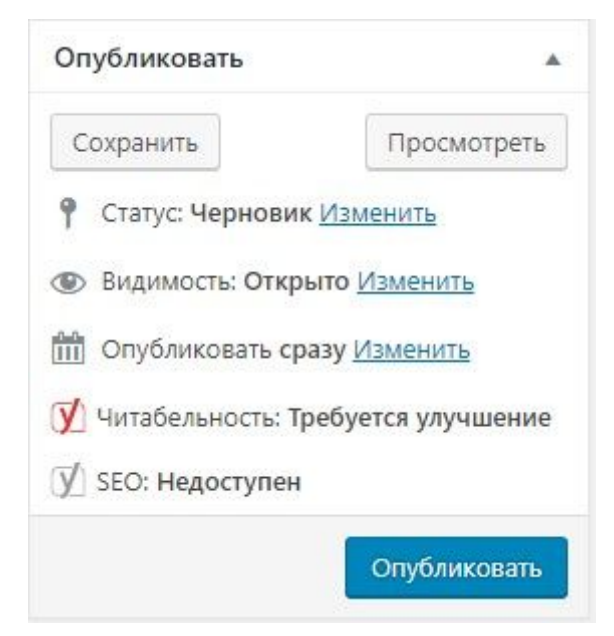

Кнопка «Сохранить»: сохраняет изменения.

Кнопка «Просмотреть»: позволяет просмотреть, как выглядит статья на сайте, даже если она еще не опубликована (черновик). Статус: если вы просто сохраняете статью, а не нажимаете «Опубликовать», то в статусе будет стоять «Черновик», в этом случае статья не отображается на сайте, но вы можете отредактировать ее в административной панели и даже посмотреть, как она будет выглядеть на сайте.

Когда вы опубликуете статью, ее статус изменится на «Опубликовано».

Видимость. Доступно 3 варианта: открыто, защищено паролем, личное. По умолчанию установлено значение «Открыто». Это означает, что после публикации страницу увидят все посетители сайта.

Чтобы страница была доступна только по паролю, выберите значение «Защищено паролем». Появится дополнительное поле, в котором необходимо установить пароль для страницы:

| Опубликовать                                                                                  | *                                           |
|-----------------------------------------------------------------------------------------------|---------------------------------------------|
| Сохранить                                                                                     | Просмотреть                                 |
| Р Статус: Чернови                                                                             | ік <u>Изменить</u>                          |
| <ul> <li>Видимость: Откр</li> <li>Открыто</li> <li>Защищено паро.</li> <li>Пароль:</li> </ul> | лем                                         |
| О Личное<br>ОК <u>Отмена</u>                                                                  |                                             |
| 🛗 Опубликовать с<br>🚺 Читабельность: 1                                                        | разу <u>Изменить</u><br>Гребуется улучшение |
| 🗹 SEO: Недоступен                                                                             | Опубликовать                                |

При видимости «Личное» страница будет доступна для просмотра только вам.

Опубликовать: по умолчанию при создании новой страницы указано значение «сразу». Это означает, что датой публикации станет сам момент публикации. Есть возможность установить другое время. Можно опубликовать страницу задним числом, а можно указать будущее время. Во втором случае статья появится на сайте в тот момент, который вы указали в настройках. Это позволяет заранее планировать публикации, например, на время отпуска или праздников.

| Опубликовать            |                     |
|-------------------------|---------------------|
| Сохранить               | Просмотреть         |
| Р Статус: Черновик      | <u>Изменить</u>     |
| Видимость: Откры<br>аль | ито <u>Изменить</u> |
| Опубликовать сра        | i3y                 |
| ОК <u>Отмена</u>        | B 11 .50            |
| ダ Читабельность: Тр     | ебуется улучшение   |
| [У] SEO: Недоступен     |                     |
|                         | Опубликовать        |

5.1.2 Блок «Свойства страницы»

| Свойства страницы                                                  |     |
|--------------------------------------------------------------------|-----|
| Родительская                                                       |     |
| (нет родительской)                                                 | ۲   |
| Шаблон                                                             |     |
| Базовый шаблон                                                     | ۲   |
| Порядок                                                            |     |
| 0                                                                  |     |
| Нужна помощь? Используйте вкла,<br>«Помощь» над заголовком экрана. | дку |

Выберите в данном блоке родительскую страницу и шаблон, если это необходимо. Шаблон «Страницы готового объекта» задается только для готовых объектов.

Например, выберите в качестве родительской «Услуги», если хотите добавить новую услугу.

В центральной части находятся основные блоки содержимого страницы.

| обавить страницу  |                                                                                     |
|-------------------|-------------------------------------------------------------------------------------|
| Введите заголовок |                                                                                     |
|                   |                                                                                     |
| Контент           |                                                                                     |
| Контент           |                                                                                     |
|                   | Нажмите на кнопку "Добавить" ниже для начала создания собственного макета<br>Добави |
| Краткое описание  |                                                                                     |
| Краткое описание  |                                                                                     |
|                   |                                                                                     |
|                   |                                                                                     |

В поле с надписью «Введите заголовок» напишите краткий заголовок, который будет отображаться в хлебных крошках и по умолчанию в меню сайта (если вы добавите эту страницу в меню). Заполните поле «Краткое описание». Текст выводится в результатах поиска по сайту.

Нажмите кнопку «Добавить», чтобы добавить содержимое страницы. Для использования доступно 8 блоков контента: текст, цитата, файлы, таблица, заголовок с линией, сертификаты, галерея, сотрудники.

|                                                                         | Текст            |
|-------------------------------------------------------------------------|------------------|
| Зведите заголовок                                                       | Цитата           |
|                                                                         | Файлы            |
|                                                                         | Таблица          |
| Контент                                                                 | Заголовок с лини |
| Контент                                                                 | Сертификаты      |
|                                                                         | Галерея          |
| Нажмите на кнопку "Добавить" ниже для начала создания собственного маке | Сотрудники       |

#### 5.1.3 Текст

# Когда вы добавите текстовый блок, на странице появится визуальный редактор.

| Контент (page)                                             |           |         |
|------------------------------------------------------------|-----------|---------|
| Контент                                                    |           |         |
| 1 Текст                                                    |           |         |
| Текст                                                      |           |         |
| Добавить медиафайл                                         | Визуально | Текст   |
| Файл 🔻 Изменить 🔻 Вставить 💌 Просмотр 💌 Формат 💌 Таблица 💌 |           |         |
| Абзац 🔹 В І 66 Ё ▾ Ё ▾ ☱ ☱ ☱ ₴ ₽ № ъ с                     |           |         |
| Georgia 🔻 12pt 🔹 🚎 🛱 🖉 Ω 🚍 <u>Α</u> 🖛 🖽 🕶 🚱                |           |         |
|                                                            |           |         |
| p                                                          |           |         |
|                                                            | Д         | обавить |
В нем есть стандартные инструменты редактора, они схожи с инструментами программы Microsoft Word, поэтому останавливаться подробно на них не будем.

Скопируйте нужный текст, прежде чем вставить текст в редактор, нажмите на инструмент «Вставить как текст», вставьте скопированный текст.

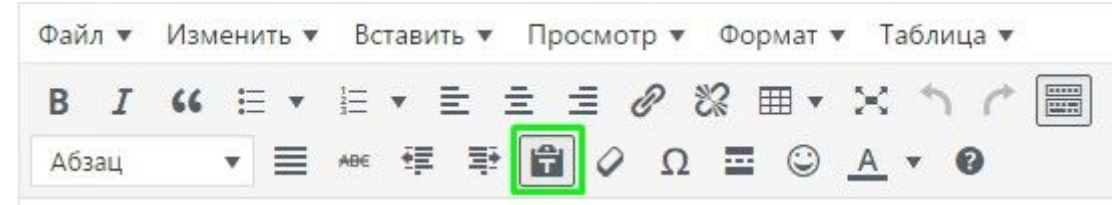

Этот инструмент убирает лишние теги, которые могут случайно скопироваться из других источников. Отформатируйте текст вручную при помощи средств редактора.

Вы можете просто набрать текст прямо в редакторе. Обязательно напишите название статьи в окне редактора (Заголовок H1), так как тот заголовок, который прописывается в верхнем поле на странице отображается только в меню и в хлебных крошках.

В текст можно добавить изображение. Для этого нажмите кнопку «Добавить медиафайл».

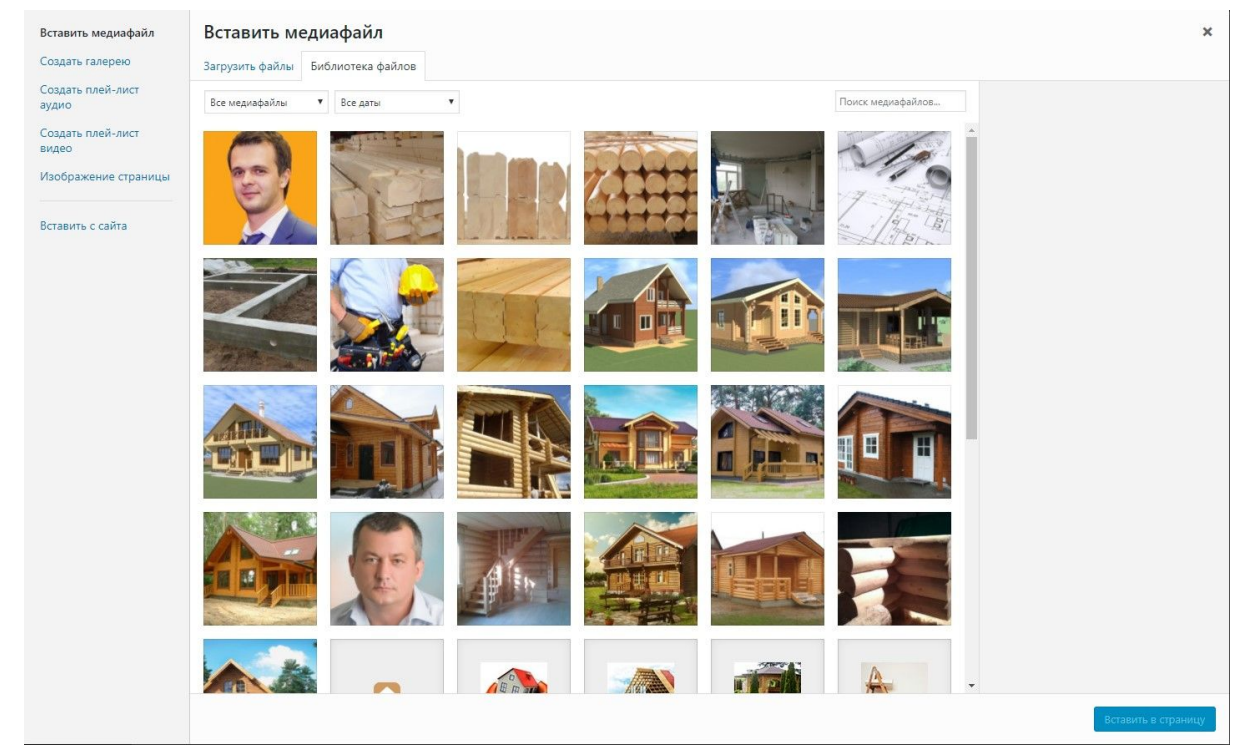

Перейдите на вкладку «Загрузить файлы». Перетащите изображение с компьютера прямо в это окно либо нажмите кнопку «Выберите файлы».

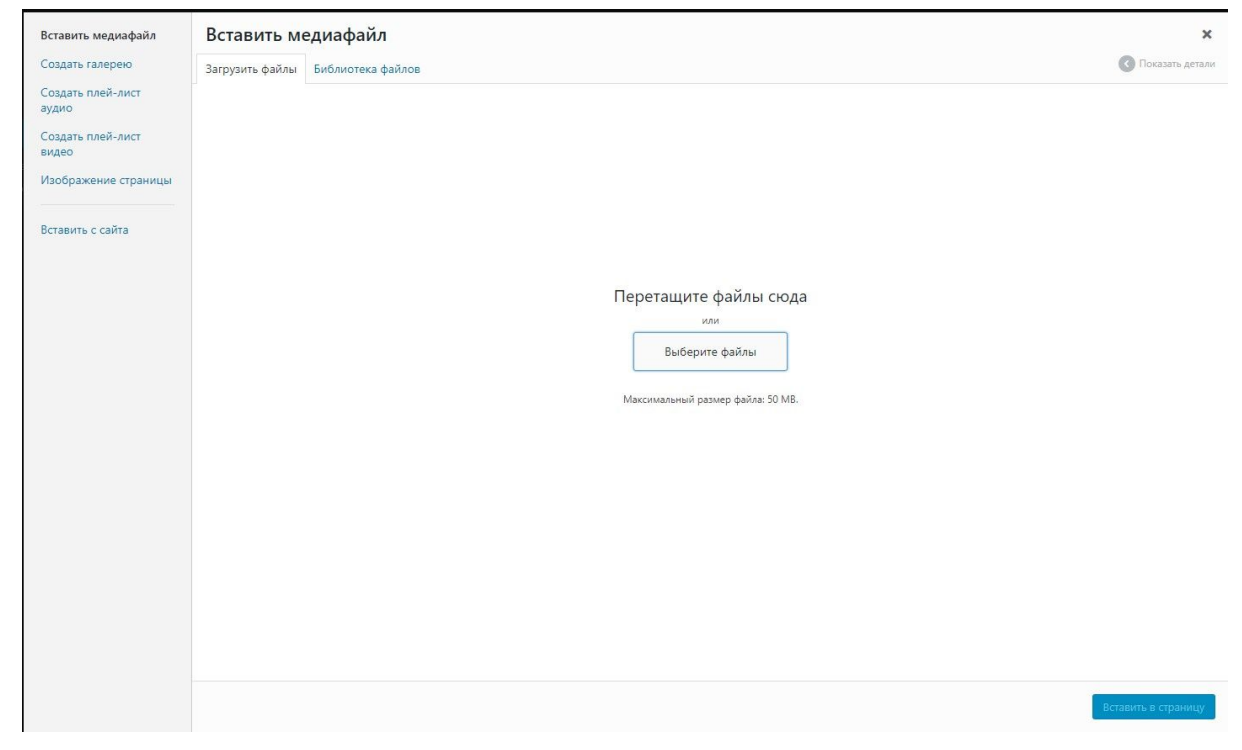

Откроется окно, в котором вы укажете путь к нужному изображению. Когда изображение загрузится, выберите его в библиотеке файлов. Справа появится панель настроек.

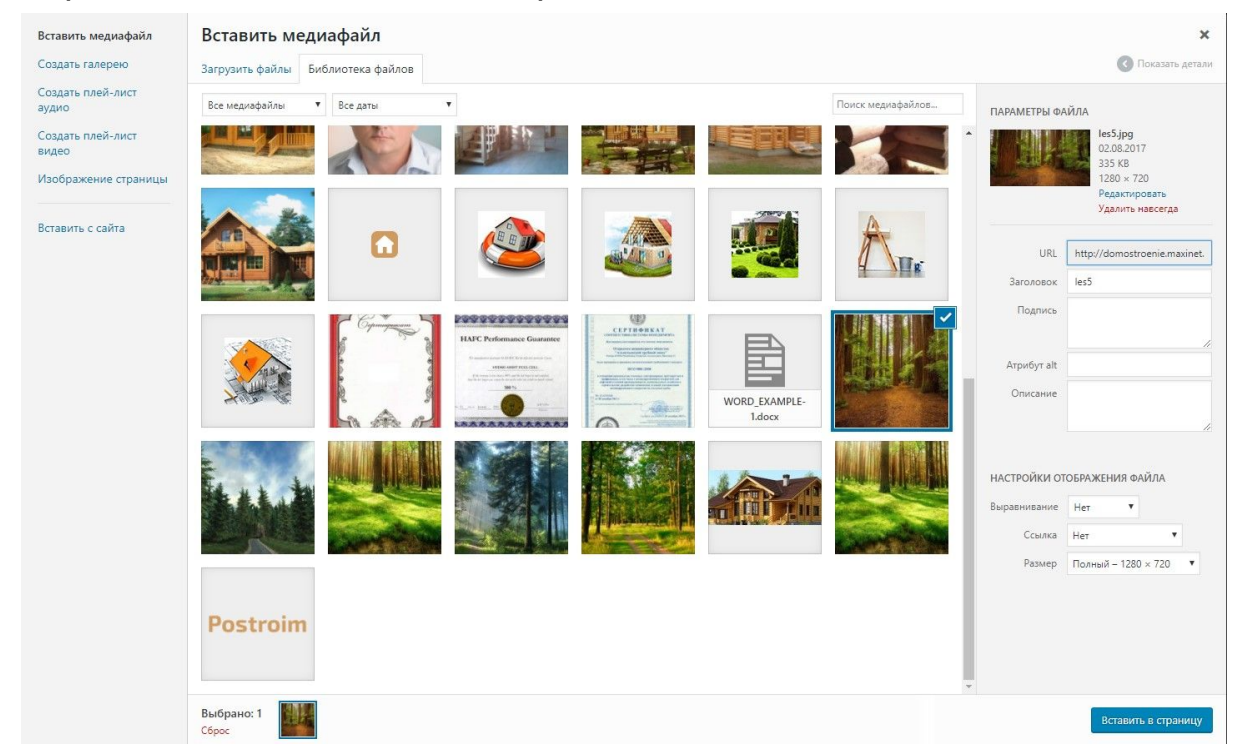

Внизу панели установите следующие настройки:

Выравнивание — нет;

Ссылка — нет (если не требуется иное);

Размер — полный.

Нажмите кнопку «Вставить в страницу».

В редакторе текст с изображением выглядят следующим образом:

| ект<br>¶ Добавить медиафайл Визуально Те<br>Файл + Изменить + Вставить + Просмотр + Формат + Таблица +<br>Абзац • В I = + = + = = = @ @ ∩ ∩<br>Georgia • 12pt • = = = @ @ ∩ = _ + = •<br>H1. Пример заголовка типовой текстовой страницы<br>Здесь вы можете разместить любую информацию о вашей компании или услугах.                                                                                                    | 1 Текст                        |              |          |              |               |        |                            |                      |     |     |    |     |          |     |      |
|----------------------------------------------------------------------------------------------------|--------------------------------|--------------|----------|--------------|---------------|--------|----------------------------|----------------------|-----|-----|----|-----|----------|-----|------|
| Рудобавить медиафайл<br>Файл • Изменить • Вставить • Просмотр • Формат • Таблица •<br>Абзац • В I · · · · · · · · · · · · · · · · · ·                                                                                                    | екст                           |              |          |              |               |        |                            |                      |     |     |    |     |          |     |      |
| Файл ▼ Изменить ▼ Вставить ▼ Просмотр ▼ Формат ▼ Таблица ▼<br>Абзац • В I " " ☱ ▼ ☱ Ξ Ξ Ξ Ø Ø ↑ /<br>Georgia • 12pt • 葉 ☵ @ Ø Ω ☱ ▲ ▼ ⊞ ▼ @<br>H1. Пример заголовка типовой текстовой страницы<br>Здесь вы можете разместить любую информацию о вашей компании или услугах.                                                                                                    | <b>9</b> ] Добавить ме         | диафайл      |          |              |               |        |                            |                      |     |     |    | E   | изуально | o 1 | Гекс |
| Абзац       •       В       I       " □ □ □ □ □ □ □ □ □ □ □ □ □ □         Georgia       •       12pt       •       □ □ □ □ □ □ □ □ □ □ □         H1. Пример заголовка типовой текстовой страницы         Здесь вы можете разместить любую информацию о вашей компании или услугах.                                                                                                    | Файл 🔻 Измен                   | нить 🔻 Встав | ить 🔻 Пр | оосмотр 🔻 🖣  | Формат 🔻 Табл | лица 🔻 |                            |                      |     |     |    |     |          |     |      |
| Georgia       12pt       Image: Image: Ima | Абзац 🔹                        | BI           | 6 ⊟ •    | <b>⊨ • E</b> | = = 0         | 1 \$\$ | 1                          |                      |     |     |    |     |          |     |      |
| <b>H1. Пример заголовка типовой текстовой страницы</b><br>Здесь вы можете разместить любую информацию о вашей компании или услугах.                                                                                                    | Georgia 🔹                      | 12pt         |          |              |               | · • •  | - 0                        |                      |     |     |    |     |          |     |      |
|                                                                                                    | <b>Н1. П</b> ј                 | римеј        | p 3a     | голое        | зка ти        | пово   | ой те                      | екс                  | тон | вой | СТ | pai | нип      | ţЫ  | [    |
|                                                                                                    | <b>Н1. П</b> ]<br>Здесь вы мож | римеј        | р зал    | толов        | ацию о вашей  | пове   | <b>ОЙ ТС</b><br>ии или ус. | <b>екс</b><br>лугах. | TOF | вой | ст | paı | ниі      | ţЫ  | [    |

Нажмите кнопку «Сохранить» в блоке «Опубликовать», если статья еще не готова, и вы не хотите, чтобы ее видели пользователи. Нажмите кнопку «Опубликовать», чтобы статья появилась на сайте.

| Destroim                    |                  |         |                 | 🖂 pos  | stroim@mail.r | u 🌭 +7 (996) 485-48 | I-26 ЗАКАЗА | <b>\ТЬ ЗВОН</b> | ок |
|-----------------------------|------------------|---------|-----------------|--------|---------------|---------------------|-------------|-----------------|----|
| Postroim                    | о компании       | ПРОЕКТЫ | ГОТОВЫЕ ОБЪЕКТЫ | услуги | ЦЕНЫ          | АКЦИИ И НОВОСТИ     | КОНТАКТЫ    |                 | Q  |
| <u>Главная</u> / Верстка те | кстовой страницы |         |                 |        |               |                     |             |                 |    |

## H1. Пример заголовка типовой текстовой страницы

Здесь вы можете разместить любую информацию о вашей компании или услугах.

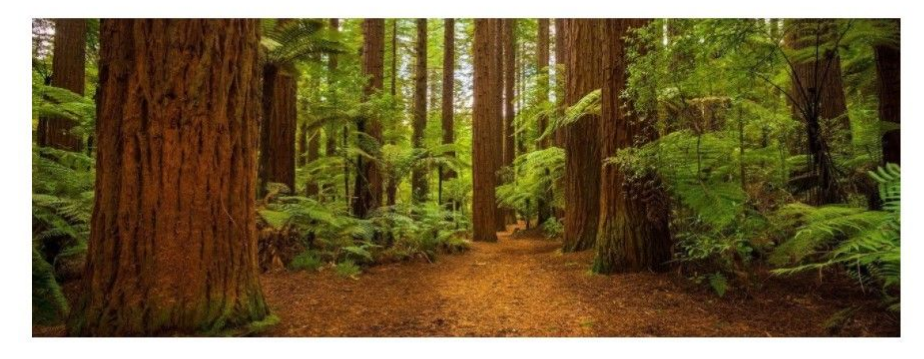

Пример нумерованного списка

1. Глаза его были большие, голубые и пристальные.

 Во взгляде их было что-то тихое, но тяжелое, что-то полное того странного выражения, по которому некоторые угадывают с первого взгляда в субъекте падучую болезнь.

угадывают с первого взгляда в субъекте падучую болезнь.

3. Лицо молодого человека было, впрочем, приятное, тонкое и сухое, но бесцветное.

Чтобы добавить следующий блок контента, нажмите на кнопку «Добавить» ниже текстового блока.

## 5.1.4 Цитата

Блок позволяет выделить участок текста, чтобы обратить на него внимание посетителя. Нажмите «Добавить» и выберите блок «Цитата».

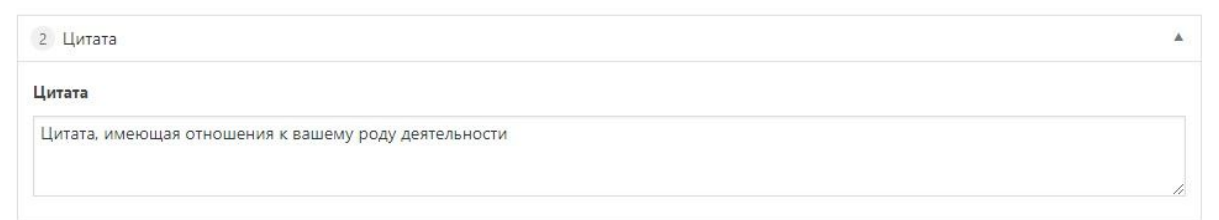

Напишите в блоке текст, который хотите выделить.

Сохраните изменения.

На сайте блок выглядит следующим образом:

Цитата, имеющая отношения к вашему роду деятельности

## 5.1.5 Файлы

Часто на страницы требуется добавить файлы, которые будут скачивать или просматривать пользователи. Лучше всего для этого воспользоваться блоком «Файлы». Выберите этот блок, нажав на кнопку «Добавить».

| 2 Файлы | *            |
|---------|--------------|
| Файлы   |              |
| Файл    | Наименование |
|         | Добавить     |

Чтобы добавить документы, нажмите «Добавить» в блоке «Файлы».

| 2    | Файлы                           | ×            |
|------|---------------------------------|--------------|
| Файл | ы                               |              |
|      | Файл                            | Наименование |
| 1    | Файл не выбран<br>Добавить файл |              |
|      |                                 | Добавить     |

Нажмите кнопку «Добавить файл». Файлы загружаются на сайт также, как изображения. Загружайте файлы не более 50 MB. Рекомендуем использовать на сайте файлы следующих форматов: pdf; doc (docx); xls (xlsx); ppt (pptx); zip; rar.

Загружайте столько файлов, сколько необходимо, добавляя новые ряды с помощью кнопки «Добавить».

| 3 đ  | <sup>р</sup> айлы |                                                                                               |                                 |      |
|------|-------------------|-----------------------------------------------------------------------------------------------|---------------------------------|------|
| Файл | ы                 |                                                                                               |                                 |      |
|      | Файл              |                                                                                               | Наименование                    |      |
| 1    |                   | WORD_EXA<br>MPLE (1)<br>Имя файла:<br>WORD_EXA<br>MPLE-1.doc<br>х<br>Размер фай<br>ла: 127 КВ | Пример прикрепленного документа |      |
| 2    |                   | WORD_EXA<br>MPLE (1)<br>Имя файла:<br>WORD_EXA<br>MPLE-1.doc<br>x<br>Размер фай<br>ла: 127 КВ | Пример прикрепленного документа |      |
|      |                   |                                                                                               | Доба                            | вить |

При необходимости файлы в блоке можно менять местами. Для этого наведите курсор мыши на ячейку с порядковым номером файла, нажмите левую кнопку мыши и перетащите файл в нужное место.

| айл | ы    |                                                                                 |                                                                           |                                 |  |
|-----|------|---------------------------------------------------------------------------------|---------------------------------------------------------------------------|---------------------------------|--|
|     | Файл |                                                                                 | Наименс                                                                   | рвание                          |  |
| 1   |      | WORD_EXA<br>MPLE (1)<br>Имя файла:<br>WORD_EXA<br>MPLE-1.doc<br>х<br>Размер фай | Приме                                                                     | р прикрепленного документа      |  |
|     | 2    | WO<br>MP:<br>MM:<br>WO<br>MP<br>X<br>Paa<br>Ja:                                 | DRD_EXA<br>LE (1)<br>я файла:<br>DRD_EXA<br>LE-1.doc<br>Mep фай<br>127 KB | Пример прикрепленного документа |  |

Чтобы удалить ненужный файл с сайта, нажмите на значок «-» справа от него:

| Файлы |                                                                                               |                                 |         |
|-------|-----------------------------------------------------------------------------------------------|---------------------------------|---------|
| 100   |                                                                                               |                                 |         |
|       | Файл                                                                                          | Наименование                    | (+)     |
| 1     | WORD_EXA<br>MPLE (1)<br>Имя файла:<br>WORD_EXA<br>MPLE-1.doc<br>х<br>Размер фай<br>ла: 127 КВ | Пример прикрепленного документа | Удалите |
| 2     | WORD_EXA<br>MPLE (1)<br>Имя файла:<br>WORD_EXA<br>MPLE-1.doc<br>x<br>Размер фай<br>ла: 127 КВ | Пример прикрепленного документа |         |

## На сайте блок файлов выглядит следующим образом:

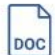

Пример прикрепленного документа DOCX 126.65 KB

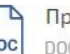

Пример прикрепленного документа DOCX 126.65 KB

## 5.1.6 Таблица

Блок выводит на страницу дизайнерскую таблицу, которая состоит из 2 столбцов и неограниченного количества строк.

| 8 Таблица               | X                          |
|-------------------------|----------------------------|
| Заголовок таблицы       |                            |
| Заголовок левой колонки | Заголовок правой колонки   |
| Таблица                 |                            |
| Левая колонка           | Правая колонка<br>Добавить |

Заполните поля «Заголовок таблицы», «Заголовок левой колонки» и «Заголовок правой колонки».

Добавьте нужное количество строк, нажав на кнопку «Добавить».

Заполните их необходимым содержимым.

| aroz                    | овок таблицы                               |                                        |  |
|-------------------------|--------------------------------------------|----------------------------------------|--|
|                         |                                            |                                        |  |
| ри                      | мер заголовка таолицы                      |                                        |  |
| aro <i>r</i>            | ювок левой колонки                         | Заголовок правой колонки               |  |
| Наи                     | менование столбца 1                        | Наименование столбца 2                 |  |
|                         |                                            |                                        |  |
| аблі                    | л <b>ца</b><br>Левая колонка               | Правая колонка                         |  |
| <b>абл</b> і            | <b>ица</b><br>Левая колонка<br>Баня        | Правая колонка<br>На заказ             |  |
| а <b>бл</b> і<br>1<br>2 | <b>ица</b><br>Левая колонка<br>Баня<br>Дом | Правая колонка<br>На заказ<br>На заказ |  |

Сохраните изменения, нажав на кнопку «Обновить». На сайте таблица выглядит следующим образом:

| Пример заголовка таблицы |                        |
|--------------------------|------------------------|
| Наименование столбца 1   | Наименование столбца 2 |
| Баня                     | На заказ               |
| Дом                      | На заказ               |
| Беседка                  | На заказ               |

## 5.1.7 Заголовок с линией

Этот блок добавляет на страницы сайта стилизованный подзаголовок. Нажмите «Добавить» и выберите блок Заголовок с выделением.

| 5 Заголовок с линией | * |
|----------------------|---|
| Заголовок            |   |
|                      |   |

## В поле введите краткий текст заголовка.

| 2 Заголовок с линией                     |  |
|------------------------------------------|--|
| Заголовок                                |  |
| Дополнительные возможности ваших страниц |  |

Сохраните изменения.

## На сайте блок выглядит следующим образом:

угадывают с первого взгляда в субъекте падучую болезнь.

- 3. Лицо молодого человека было, впрочем, приятное, тонкое и сухое, но бесцветное.
- В руках его болтался тощий узелок из старого, полинялого фуляра, заключавший, кажется, всё его дорожное достояние.
- 5. На ногах его были толстоподошвенные башмаки с штиблетами, всё не по-русски.

#### Дополнительные возможности ваших страниц

## 5.1.8 Сертификаты

Блок сертификатов добавляет на страницу сертификаты, лицензии и дипломы компании. Нажмите «Добавить» и выберите блок «Сертификаты».

| 10 Сертификаты       | *            |
|----------------------|--------------|
| Сертификаты          |              |
|                      |              |
|                      |              |
|                      |              |
|                      |              |
|                      |              |
|                      |              |
|                      |              |
|                      |              |
|                      |              |
|                      |              |
| Добавить изображения | Сортировка 🔻 |

Чтобы загрузить на сайт лицензии, нажмите «Добавить изображения». Загрузите файлы.

| 8 Сертификаты                   |            |
|---------------------------------|------------|
| Сертификаты                     |            |
| <complex-block></complex-block> |            |
| Добавить изображения            | Сортировка |

Если нажать на любое изображение левой кнопкой мыши, появится поле дополнительных настроек:

| ртификаты |             |                                                                                     |
|-----------|-------------|-------------------------------------------------------------------------------------|
|           |             | <b>sertifikat.jpg</b><br>)2.08.2017<br>)240 x 1753 (470 КВ)<br>Редактировать Убрать |
|           | Заголовок   | сертификат                                                                          |
|           | Подпись     | Пример подписи для 4<br>вертикального документа<br>формата А4                       |
|           | Текст в ALT |                                                                                     |
|           | Описание    |                                                                                     |
|           |             |                                                                                     |

При необходимости добавьте подпись изображения. Она будет отображаться на сайте.

Сохраните изменения.

На сайте блок сертификатов выглядит следующим образом:

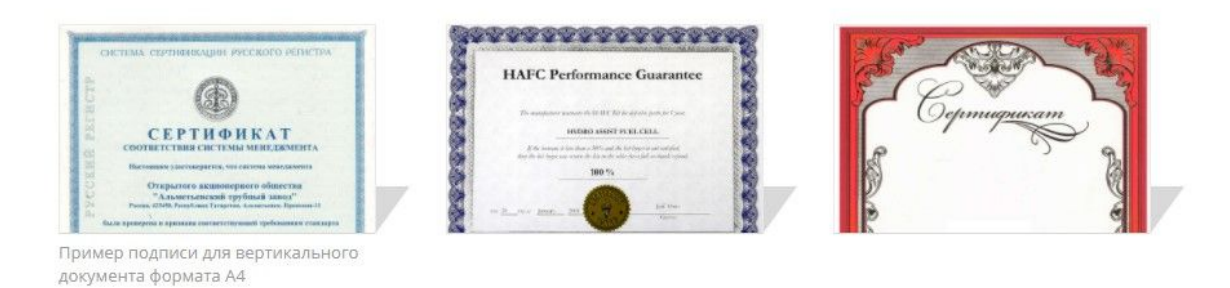

## 5.1.9 Галерея

Этот блок позволяет красиво разместить на сайте большое количество изображений. Нажмите «Добавить» и выберите блок «Галерея».

| 12 Галерея                      | + - *        |
|---------------------------------|--------------|
| Количество изображений в строке |              |
| Два                             | ۲            |
| Два                             |              |
| Три                             |              |
| Четыре                          |              |
|                                 |              |
|                                 |              |
|                                 |              |
|                                 |              |
|                                 |              |
|                                 |              |
|                                 |              |
|                                 |              |
|                                 |              |
|                                 |              |
|                                 |              |
|                                 |              |
|                                 |              |
| Добавить изображения            | Сортировка 🔻 |

Настройте вид галереи. Выберите в раскрывающемся списке «Количество изображений в строке», по сколько изображений будет отображаться на сайте в одном ряду: 2, 3 или 4.

Чтобы добавить изображения, нажмите кнопку «Добавить изображения». Вы можете загружать в библиотеку медиафайлов сразу несколько изображений или файлов.

Рекомендуем выбирать для галереи изображения с пропорциями 3:2.

Чтобы добавить подпись к изображению, нажмите на изображение в галерее, появится окно настроек.

| 11 Галерея                      |                      |                                                                                                    |
|---------------------------------|----------------------|----------------------------------------------------------------------------------------------------|
| Количество изображений в строке |                      |                                                                                                    |
| Четыре                          |                      | •                                                                                                    |
| <b>Галерея</b>                  | Заголовок<br>Подпись | es4-1.jpg<br>12.08.2017<br>920 x 1080 (367 КВ)<br>Редактировать Убрать<br>les4<br>Пример подписи для<br>изображения |
| Добавить изображения            | Описание<br>Закрыть  | Обновить                                                                                                    |

В нем в поле «Подпись» введите нужную подпись для изображения. Сохраните изменения.

## Примеры галерей

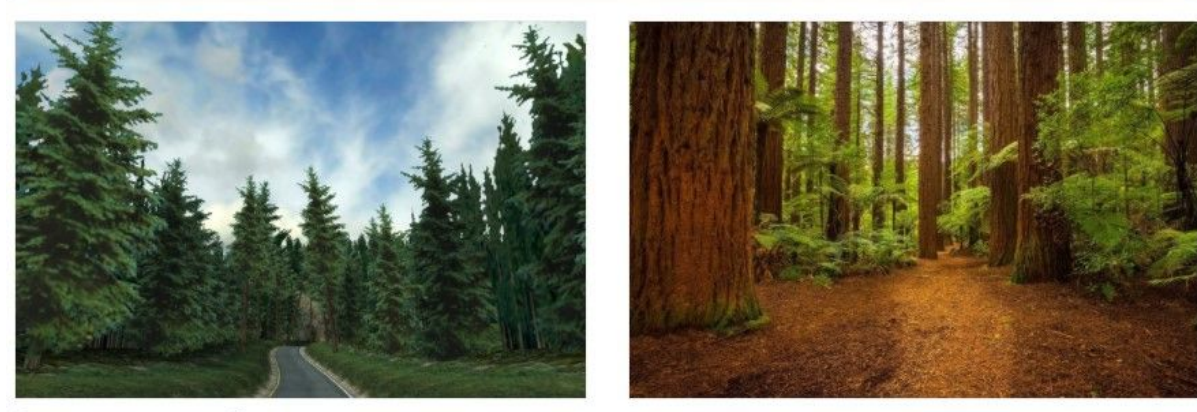

Пример подписи для изображения в тексте или в галерее

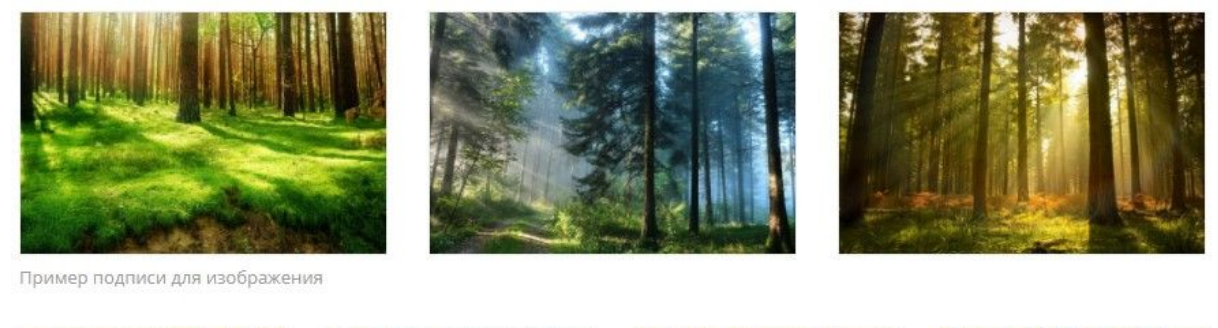

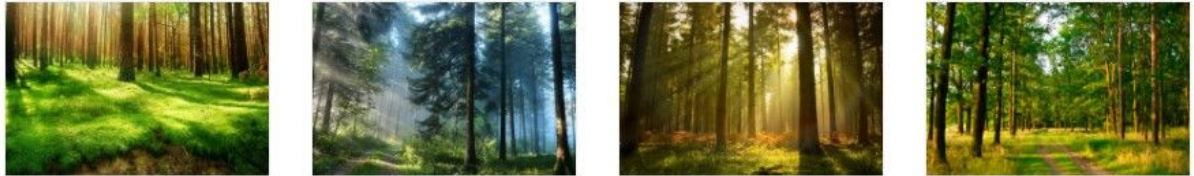

Пример подписи для изображения

## 5.1.10 Сотрудники

Блок выводит на страницу информацию о сотрудниках. Нажмите «Добавить», появятся поля для заполнения.

| 6   | Сотрудники |     |           |         |       | *        |
|-----|------------|-----|-----------|---------|-------|----------|
| Cot | Фотография | ФИО | Должность | Телефон | Email |          |
|     |            |     |           |         |       | Добавить |

| удники                                    |                |                  |                  |                |
|-------------------------------------------|----------------|------------------|------------------|----------------|
| Фотография                                | ФИО            | Должность        | Телефон          | Email          |
| (C)                                       | мович Капустин | Генеральный дир  | +7 999 800-77-88 | gendir@mail.ru |
| Изображение не выбр<br>Добавить изображен | Александра Ник | Александра Нико, | +7 999 800-77-88 | gendir@mail.ru |

Добавьте изображение сотрудника, заполните поля: ФИО, должность, телефон, e-mail.

Сохраните изменения. На сайте блок выглядит следующим образом.

## Наши сотрудники

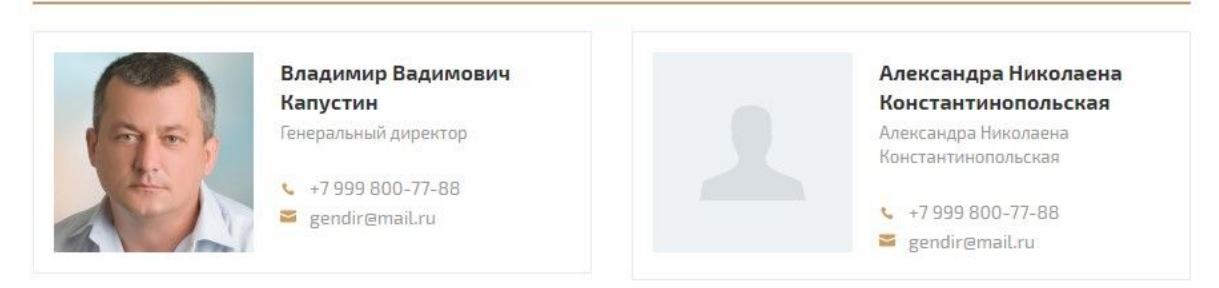

Это все стандартные блоки контента, которые можно использовать на страницах шаблонного корпоративного сайта.

Добавить можно сколько угодно блоков. Блоки можно использовать повторно (текст - цитата - текст - сотрудник - сотрудник - текст и так далее).

Блоки можно менять местами. Для удобства сверните блоки — нажмите на перевернутый треугольник справа вверху каждого блока.

Наведите курсор мыши на поле с названием блока, нажмите левую кнопку мыши и перетащите блок на нужное место.

| 🔹 Консоль                                     | Редактировать страницу Добавить новую       | Настройки экрана 🔻 Помощь 🔻                                                                                                    |
|-----------------------------------------------|---------------------------------------------|----------------------------------------------------------------------------------------------------|
| 🖈 Записи<br>91 Медиафайлы                     | Страница обновлена. <u>Открыть страницу</u> | 0                                                                                                    |
| 📙 Страницы                                    | Верстка текстовой страницы                  | Опубликовать 🔺                                                                                                    |
| Все страницы<br>Добавить новую                | Permalink: http://domostroenie.maxinet.pro/ | Просмотреть изменения                                                                                                    |
| <ul><li>Проекты</li><li>Комментарии</li></ul> | Контент *                                   | <ul> <li>Статус: Опубликовано <u>Изменить</u></li> <li>Видимость: Открыто <u>Изменить</u></li> <li>Редакции: 17 <u>Просмотреть</u></li> </ul> |
| 💟 Contact Form 7                              | 1 Текст •                                   | <ul> <li>Дата: 02.08.2017 10:50 Изменить</li> <li>Итабельность: Требуется улучшение</li> </ul>                                                |
| 🖆 Плагины 🕕<br>🚢 Пользователи                 | з Цитата т                                  | ∑ SEO: Недоступен<br>Удалить Обновить                                                                                                    |
| Инструменты Настройки                         | 4 Файлы + -                                 | - ¥<br>Свойства страницы ▲                                                                                                    |
| Группы полей Контакты                         | 5 Таблица 💌                                 | Родительская<br>(нет родительской)                                                                                                    |
| 👕 Главная страница<br>🛄 Сайт                  | 6 Заголовок с линией 🔹                      | Шаблон<br>Базовый шаблон                                                                                                    |
| 🕅 SEO 😰                                       | 7 Сотрудники •                              | Порядок<br>0                                                                                                    |
| Сазтон наника<br>Свернуть меню                | 8 Сертификаты •<br>9 Заголовок с линией •   | Нужна помощь? Используйте вкладку<br>«Помощь» над заголовком экрана.                                                                          |

Сохраните изменения.

## 5.2 Как редактировать страницы

Чтобы редактировать страницы, перейдите в общий список статей. Для этого нажмите на раздел «Страницы» в меню навигации слева. Найдите в списке статей ту, которую хотите отредактировать. Наведите на нее курсор мыши, нажмите на заголовок или на слово «Изменить», которое появилось под заголовком.

| траниц             | J Добавить н                          | овую                     |                          |         |                       |        |        |   | Настройк                          | и экрана | • | Помо     | щь 🔻 |
|--------------------|---------------------------------------|--------------------------|--------------------------|---------|-----------------------|--------|--------|---|-----------------------------------|----------|---|----------|------|
| се (42)   Опуб     | ликованные (42)                       | Ключевые статы           | и (0)   Отсортировать по | порядку |                       |        |        |   |                                   |          |   | Поиск ст | рани |
| Действия 🔻         | Применить                             | Все даты 🔻               | Все очки SEO             | v       | Все оценки читаемости | ٣      | Фильтр |   | 42 элемента                       | ¢        | 1 | ИЗЗ      | >    |
| Заголов            | ок                                    |                          |                          |         |                       | Автор  |        | • | Дата                              |          |   |          | Þ    |
| Верстка<br>Изменит | і текстовой стра<br>гы Свойства   Уда | аницы<br>алить   Перейти |                          |         |                       | ps_kra | vtsov  |   | Опубликовано<br>02.08.2017        | 0        | 0 | ٠        | •    |
| Готовые            | е объекты                             |                          |                          |         |                       | ps_kra | vtsov  |   | Опубликовано<br><u>31.07.2017</u> | 0        | 0 | ۰        | •    |
| 🗌 — Бани           |                                       |                          |                          |         |                       | ps_kra | vtsov  |   | Опубликовано<br>09.08.2017        | 0        | 0 | •        | •    |

Возможно, вы уже заметили, что после того, как зашли в административную панель, на самом сайте сверху появилась дополнительная панель. Эта панель позволяет быстро перейти к странице редактирования статьи. Например, вы заметили опечатку на странице «О компании». Нажмите «Редактировать страницу» (можно нажать на правую кнопку мыши и выбрать «Открыть в новой вкладке») на панели быстрого доступа, и вы сразу перейдете к редактированию статьи.

| 0 | В Сайт домостроительной комп.<br>Махіпеt | ании 🖌 Настроить | ⊕1 ₱0<br>Это | + Добавить 🖉 Редактиро<br>демонстрационна | вать страницу<br><b>я версия (</b> | 🕅 🌢<br>саита. хот |
|---|------------------------------------------|------------------|--------------|-------------------------------------------|------------------------------------|-------------------|
|   | Postroim                                 |                  |              |                                           | 🖂 pos                              | stroim@mail.ru    |
|   | Postrollin                               | о компании       | ПРОЕКТЫ      | ГОТОВЫЕ ОБЪЕКТЫ                           | услуги                             | ЦЕНЫ              |

Внесите правки, а затем нажмите кнопку «Обновить».

## 5.3 Как скрыть страницу

Есть несколько способов, как скрыть страницу от пользователей на сайте.

 На странице редактирования страницы перейдите к блоку «Опубликовано». Измените статус статьи: раскройте выпадающий список и выберите статус «Черновик». Нажмите кнопку «Обновить».

| 🍪 Консоль                                                    | Редактировать страницу добавить новую                                    | Настройки экрана 🔻 Помощь 🔻                                                                |
|--------------------------------------------------------------|--------------------------------------------------------------------------|--------------------------------------------------------------------------------------------|
| 🖈 Записи                                                     | Верстка текстовой страницы                                               | Опубликовать                                                                               |
| Ф] Медиафайлы                                                | Permalink: http://domostroenie.maxinet.pro/ verstka-tekstovoj-stranitsy/ | Просмотреть изменения                                                                      |
| Все страницы                                                 | Контент                                                                  | <ul> <li>Статус: Опубликовано</li> <li>Опубликовано</li> <li>ОК</li> <li>Отмена</li> </ul> |
| Добавить новую                                               | Контент                                                                  | Опубликовано то Изменить                                                                   |
| 🗥 Проекты                                                    | 1 Текст 💌                                                                | На утверждении черновик мотреть                                                            |
| 🏓 Комментарии                                                |                                                                          | Пата: 02.08.2017.10:50.Изменить                                                            |
| Contact Form 7                                               | 2 Заголовок с линией 🔹                                                   | Дата ословленить<br>Интабельность: Требуется улучшение                                     |
| 🔊 Внешний вид                                                | з Цитата 🔹                                                               | [Ӯ] SEO: Недоступен                                                                        |
| 😰 Плагины 🚺                                                  |                                                                          | Удалить Обновить                                                                           |
| 👗 Пользователи                                               | 4 Файлы 🔻                                                                |                                                                                            |
| 🖋 Инструменты                                                | 0.14                                                                     | Свойства страницы                                                                          |
| 🖪 Настройки                                                  | 5 Таблица 🗸                                                              | Родительская                                                                               |
| 🎬 Группы полей                                               | 6 Заголовок с линией 🔹                                                   | (нет родительской) 🔻                                                                       |
| 🛅 Контакты                                                   |                                                                          | Шаблон                                                                                     |
| 📔 Главная страница                                           | 7 Сотрудники 🔻                                                           | Базовый шаблон                                                                             |
| 🛄 Сайт                                                       |                                                                          | Papagay                                                                                    |
| 🕅 SEO 😰                                                      | 8 Сертификаты 🔻                                                          | 0                                                                                          |
| <ul> <li>Custom Permalinks</li> <li>Свернуть меню</li> </ul> | 9. Заголовок с линией 🔹                                                  | Нужна помощь? Используйте вкладку<br>«Помощь» над заголовком экрана.                       |

Статья останется в административной панели, но пользователи не увидят ее на сайте.

2. В том же блоке «Опубликовано» есть настройки видимости

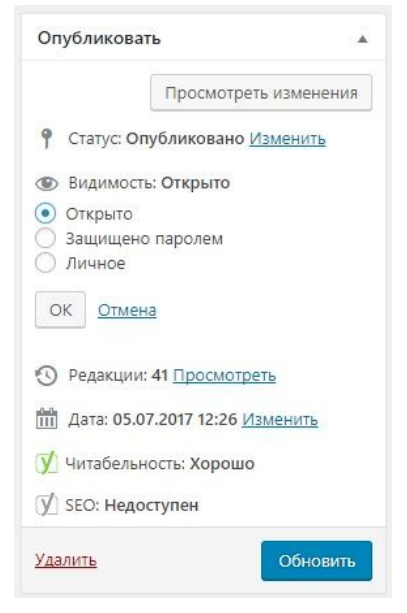

статьи.

Чтобы скрыть статью от пользователей выберите один из двух вариантов: защищено паролем или личное. Если выбрать «Защищено паролем», то для доступа к статье необходимо будет ввести пароль. Если выберите «Личное», то только вы сможете просматривать статью (пока вы залогинены в административной панели).

Нажмите кнопку «Обновить», чтобы сохранить изменения.

## 5.4 Как удалить страницу

Чтобы удалить страницу, откройте общий список статей. Для этого нажмите на раздел «Страницы» в меню навигации слева. Найдите в списке статей ту, которую хотите удалить, наведите на нее курсор мыши. Под заголовком появятся доступные действия:

| Страниш         | Добавить не                                           | овую                  |     |                                |                       |        |        |         | Настроі                         | іки экр | на 🔻   |     | Помощі   | ь 🔻  |
|-----------------|-------------------------------------------------------|-----------------------|-----|--------------------------------|-----------------------|--------|--------|---------|---------------------------------|---------|--------|-----|----------|------|
| Bce (42)   Onyć | іликованные (42)                                      | Ключевые ста          | тьи | (0)   Отсортировать по порядку |                       |        |        |         |                                 |         |        | По  | иск стра | аниц |
| Действия 🔻      | Применить                                             | Все даты              | ۳   | Все очки SEO                   | Все оценки читаемости | ٠      | Фильтр |         | 42 элемента                     | «       |        | 1 и | з 3 🔹    | »    |
| Заголов         | ок                                                    |                       |     |                                |                       | Авто   | 0      | -       | Дата                            | 5       | ן<br>ו | 3   |          | 1    |
| Верстка Изменит | а текстовой стра<br>гь   Свойства   <mark>Уд</mark> а | ницы<br>алиты Перейти |     |                                |                       | ps_kra | vtsov  | <u></u> | Опубликова<br>02.08.2017        | но      | )      | 0   | •        | •    |
| Готовые         | е объекты                                             |                       |     |                                |                       | ps_kra | vtsov  |         | Опубликова<br><u>31.07.2017</u> | но      | )      | 0   | •        | •    |

Нажмите «Удалить».

Также статью можно удалить, со страницы редактирования.

Нажмите на заголовок нужной статьи, откроется страница редактирования. Справа в блоке «Опубликовать» также есть функция «Удалить».

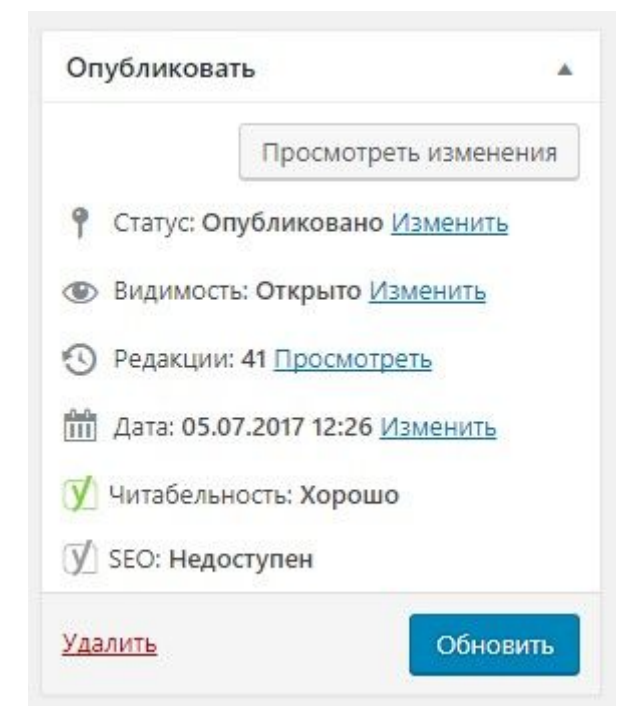

Чтобы удалить несколько статей сразу, отметьте их галочками в общем списке статей. Выберите действие «Удалить» и нажмите кнопку «Применить».

| Страниц              | Ы Лобавить н     | IOBVIO               |                                 |            |                       |        |        |             | Настройки                         | экрана | • | Помо                    | щь 🔻 |
|----------------------|------------------|----------------------|---------------------------------|------------|-----------------------|--------|--------|-------------|-----------------------------------|--------|---|-------------------------|------|
| се (41)   Опуб       | бликованные (41) | )   Корзина (1)   Кл | ючевые статьи (0)   <b>От</b> о | сортироват | ь по порядку          |        |        |             |                                   |        |   | По <mark>и</mark> ск ст | рани |
| Действия 🔻           | Применить        | Все даты 🔹           | Все очки SEO                    | •          | Все оценки читаемости | ٣      | Фильтр |             | 41 элемент «                      | ¢      | 1 | из З                    |      |
| Действия<br>Изменить | ok               |                      |                                 |            |                       | Автор  | )      |             | Дата                              |        | 2 | :                       | 4    |
| /далить              | е объекты        |                      |                                 |            |                       | ps_kra | vtsov  | -           | Опубликовано<br><u>31.07.2017</u> | 0      | 0 | •                       | •    |
| 🗹 — Бани             | и                |                      |                                 |            |                       | ps_kra | vtsov  | <u>1990</u> | Опубликовано<br>09.08.2017        | 0      | 0 | ٠                       | •    |
| ✓ — — Б              | аня «Эридий» и   | із клееного бруса    | в поселке Рыбино                |            |                       | ps_kra | vtsov  |             | Опубликовано<br>09.08.2017        | 0      | 0 | •                       | •    |
| 🗌 — Дачі             | ные дома         |                      |                                 |            |                       | ps_kra | vtsov  |             | Опубликовано<br>09.08.2017        | 0      | 0 | ٠                       | •    |
| 🗆 —— Д               | цачный дом «Бл   | икс» в Архангель     | ской области                    |            |                       | ps_kra | vtsov  | 5775        | Опубликовано<br>09.08.2016        | 0      | 0 | ٠                       | •    |
| 🗆 ——Д                | lачный дом «Фл   | айд» на окраине      | Вологды                         |            |                       | ps_kra | vtsov  | -           | Опубликовано<br>09.08.2017        | 0      | 0 | •                       | •    |

# 5.5 Готовые объекты

Шаблонный сайт домостроения содержит отдельную страницу, посвященную инструкторам и преподавателям.

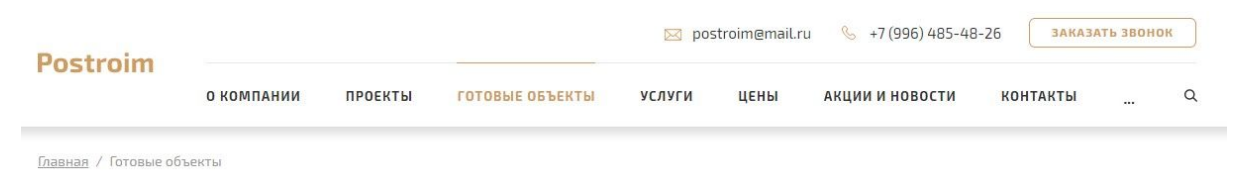

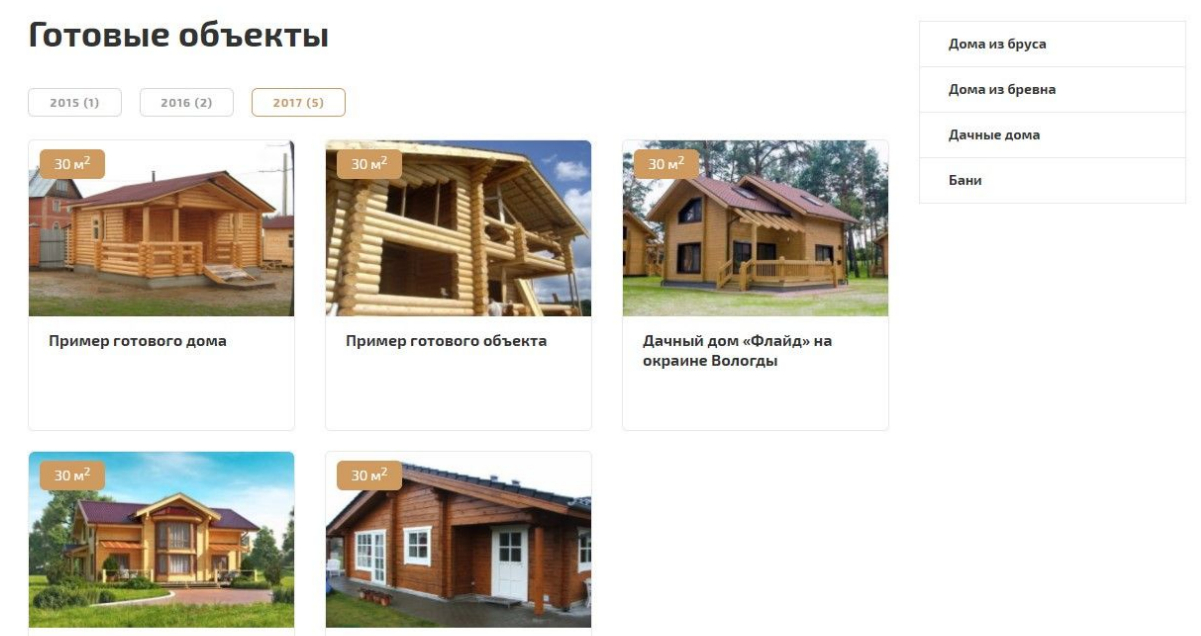

Пример дома

бруса в поселке Рыбино

Баня «Эридий» из клееного

5.5.1 Как добавить новый готовый объект

Чтобы добавить новый готовый объект, необходимо создать новую страницу (См. раздел «Страницы» данной инструкции) и выбрать блоке свойств страницы родительскую. Также выберите шаблон страницы готового объекта и задайте изображение страницы объекта.

Появятся дополнительные поля для настройки содержимого страницы.

| 🚳 Консоль                   | Добавить страницу                                                                      | Настройки экрана 🔻 Помощь 🔻                                     |
|-----------------------------|----------------------------------------------------------------------------------------|-----------------------------------------------------------------|
| 📌 Записи                    | Введите заголовок                                                                      | Опубликовать 🔺                                                  |
| 9] Медиафайлы               |                                                                                        | Сохранить Просмотреть                                           |
| Все страницы                | Готовые объекты                                                                        | Статус: Черновик <u>Изменить</u> Ф. Видимость: Открыто Изменить |
| Добавить новую              | Атрибуты                                                                               | Опубликовать сразу Изменить                                     |
| 🐺 Комментарии               | Название атрибута Значение атрибута Добавить в блок архива?                            | У читабельность: Требуется улучшение ✓ SEO: Недоступен          |
| Contact Form 7              | 0-3 a.                                                                                 | Опубликовать                                                    |
| Внешний вид<br>И Пласинии 🕅 | файли Накиенование                                                                     |                                                                 |
| 🛓 Пользователи              | добаель                                                                                | Свойства страницы                                               |
| Инструменты<br>В Настоойки  | Галерея проекта                                                                        | Дачные дома                                                     |
| 📅 Группы полей              |                                                                                        | Шаблон<br>Шаблон страницы готового объект *                     |
| Контакты                    |                                                                                        | Порядок                                                         |
| Сайт                        |                                                                                        | 0                                                               |
| 🕼 SEO 🙆                     |                                                                                        | «Помощь» над заголовком экрана.                                 |
| Custom Permalinks           |                                                                                        | Изображение страницы 🔹                                          |
|                             |                                                                                        | Установить изображение страницы                                 |
|                             |                                                                                        |                                                                 |
|                             | Добавить изображения Сортировка *                                                      |                                                                 |
|                             | Описание                                                                               |                                                                 |
|                             |                                                                                        |                                                                 |
|                             |                                                                                        |                                                                 |
|                             |                                                                                        |                                                                 |
|                             |                                                                                        | é                                                               |
|                             | Имя заказчика Отзыя заказчика                                                          |                                                                 |
|                             |                                                                                        |                                                                 |
|                             |                                                                                        |                                                                 |
|                             |                                                                                        |                                                                 |
|                             | Месторасположение проекта                                                              |                                                                 |
|                             | Тип маркера Мопса т                                                                    |                                                                 |
|                             |                                                                                        |                                                                 |
|                             |                                                                                        |                                                                 |
|                             |                                                                                        |                                                                 |
|                             |                                                                                        |                                                                 |
|                             |                                                                                        |                                                                 |
|                             |                                                                                        |                                                                 |
|                             |                                                                                        |                                                                 |
|                             | Похажие проекты                                                                        |                                                                 |
|                             | Baopana                                                                                |                                                                 |
|                             | Контент                                                                                | •                                                               |
|                             | Контент                                                                                |                                                                 |
|                             | Нажмите на кнопку "Добавить" ниже для начала создания собственного макета              |                                                                 |
|                             | Aofaenn                                                                                |                                                                 |
|                             | Ф) Добаенть медиарайл<br>Вируально<br>Тек                                              | ci                                                              |
|                             | Файл • Изменить • Вставить • Просмотр • Формат • Таблица •                             |                                                                 |
|                             | Añosai ▼ B I 66 目▼ 目▼ 三 三 三 3 0 26 つ C<br>Georgia ▼ 12pt ▼ 標 芋 幽 ◇ Ω 亜 <u>A</u> ▼ 囲▼ ● | s                                                               |
|                             |                                                                                        |                                                                 |
|                             |                                                                                        |                                                                 |
|                             |                                                                                        |                                                                 |
|                             |                                                                                        |                                                                 |
|                             |                                                                                        |                                                                 |
|                             |                                                                                        |                                                                 |
|                             | Каличество слові 0                                                                     |                                                                 |
|                             | Краткое описание                                                                       |                                                                 |
|                             | Краткое оликание                                                                       |                                                                 |
|                             |                                                                                        |                                                                 |
|                             |                                                                                        |                                                                 |
|                             |                                                                                        |                                                                 |
|                             | Yoast SEO                                                                              |                                                                 |
|                             |                                                                                        |                                                                 |

### Заголовок

Также как для обычных заполните поле «Введите заголовок».

## Атрибуты

Добавьте атрибуты проекта, например, этажность, материал изготовления. для этого нажмите кнопку «Добавить» и заполните поля в столбцах «Название атрибута» и «Значение атрибута». Они отображаются в карточке проекта в виде таблицы.

| И | буты              |                              |                         |
|---|-------------------|------------------------------|-------------------------|
|   | Название атрибута | Значение атрибута            | Добавить в блок архива? |
|   | Материал          | Клееный брус                 | Да                      |
|   | Общая площадь     | 67 м2                        | Нет                     |
|   | Этажность         | С мансардой                  | Да                      |
|   | Спальни           | 4                            | Да                      |
|   | Размеры           | 14.5 х 16 м2                 | Да                      |
|   | По проекту        | ДО-004                       | Да                      |
|   | Местоположение    | Вологодская область, Вологда | Нет                     |
|   | Год постройки     | 2016                         | Нет                     |

Чтобы атрибуты отображались при наведении мыши на превью проекта на странице готовых проектов, необходимо установить значение «Да» в столбце «Добавить в блок архива». Таблица атрибутов проекта на странице проекта выглядит следующим образом:

# Детали проекта

| Материал       | Клееный брус                 |
|----------------|------------------------------|
| Общая площадь  | 67 м2                        |
| Этажность      | С мансардой                  |
| Спальни        | 4                            |
| Размеры        | 14.5 х 16 м2                 |
| По проекту     | Д0-004                       |
| Местоположение | Вологодская область, Вологда |
| Год постройки  | 2016                         |

Выбранные атрибуты для превью на сайте выглядят следующим образом:

# Готовые объекты

| 2013 (1)                                                             | 2016 (2)      | 2017 (5) |
|----------------------------------------------------------------------|---------------|----------|
| 30 м <sup>2</sup>                                                    | COLUMN STATE  |          |
|                                                                      |               |          |
|                                                                      |               |          |
| See Barter                                                           |               |          |
| Дом «Парны                                                           | ый» из клеено | DEO      |
| бруса в Выт                                                          | тегре         |          |
| МАТЕРИАЛ                                                             |               |          |
| Клееный бру                                                          | 'C            |          |
| этажность                                                            |               |          |
|                                                                      |               |          |
| С мансардой                                                          |               |          |
| С мансардой<br>спальни                                               |               |          |
| С мансардой<br>спальни<br>4                                          |               |          |
| С мансардой<br>спальни<br>4<br>РАЗМЕРЫ                               |               |          |
| С мансардой<br>спальни<br>4<br>РАЗМЕРЫ<br>14.5 x 16 м2               |               |          |
| С мансардой<br>спальни<br>4<br>Размеры<br>14.5 x 16 м2<br>по проекту |               |          |

Файлы

В блоке «Файлы» вы можете прикрепить документы, связанные с проектом, например, сметы. Документы добавляются также, как в стандартном блоке контента «Файлы».

Файлы

| Файл | Наименование |         |
|------|--------------|---------|
|      |              | Добавит |

Галерея проекта

Блок «Галерея проекта» добавляет в карточку фотографии проекта. Изображения добавляются также, как в стандартные галереи страниц.

| лерея проекта        |            |
|----------------------|------------|
|                      |            |
|                      |            |
|                      |            |
|                      |            |
|                      |            |
|                      |            |
|                      |            |
|                      |            |
|                      |            |
|                      |            |
|                      |            |
|                      |            |
| Добавить изображения | Сортировка |

Описание проекта

## В поле «Описание проекта» введите краткое описание.

| Описание                                                                                                    |   |
|----------------------------------------------------------------------------------------------------|---|
| Деревянный дом из бруса сохраняет свои прекрасные эксплуатационные характеристики на протяжении долгих лет.<br>Конструкция, общий размер которой достигает 15 м2, отличается практичной планировкой: площадь парной составляет 5<br>м2, есть небольшая веранда. |   |
|                                                                                                    | 4 |

Отзыв заказчика

В полях «Имя заказчика» и «Отзыв заказчика» укажите соответствующую информацию, если таковая имеется.

| Имя заказчика    | Отзыв заказчика                                                                                                    |
|------------------|----------------------------------------------------------------------------------------------------|
| Николай Васнецов | Заказывали у компании бревенчатый дом под ключ. Сначала долго обсуждали с<br>менеджером, как должен выглядеть наш коттедж, кто в нем будет жить и в какое<br>время года, на какой максимальный и минимальный бюджет рассчитываем. Через<br>пару недель был готов проект, подогнанный специально под нашу большую семью в<br>10 человек. |
|                  |                                                                                                    |

#### Отзыв заказчика

#### Николай Васнецов

Заказывали у компании бревенчатый дом под ключ. Сначала долго обсуждали с менеджером, как должен выглядеть наш коттедж, кто в нем будет жить и в какое время года, на какой максимальный и минимальный бюджет рассчитываем. Через пару недель был готов проект, подогнанный специально под нашу большую семью в 10 человек.

55

#### Местоположение проекта

В поле отметьте на карте его географическое положение. (Подробнее управление картой описано в разделе «Страница контактов»).

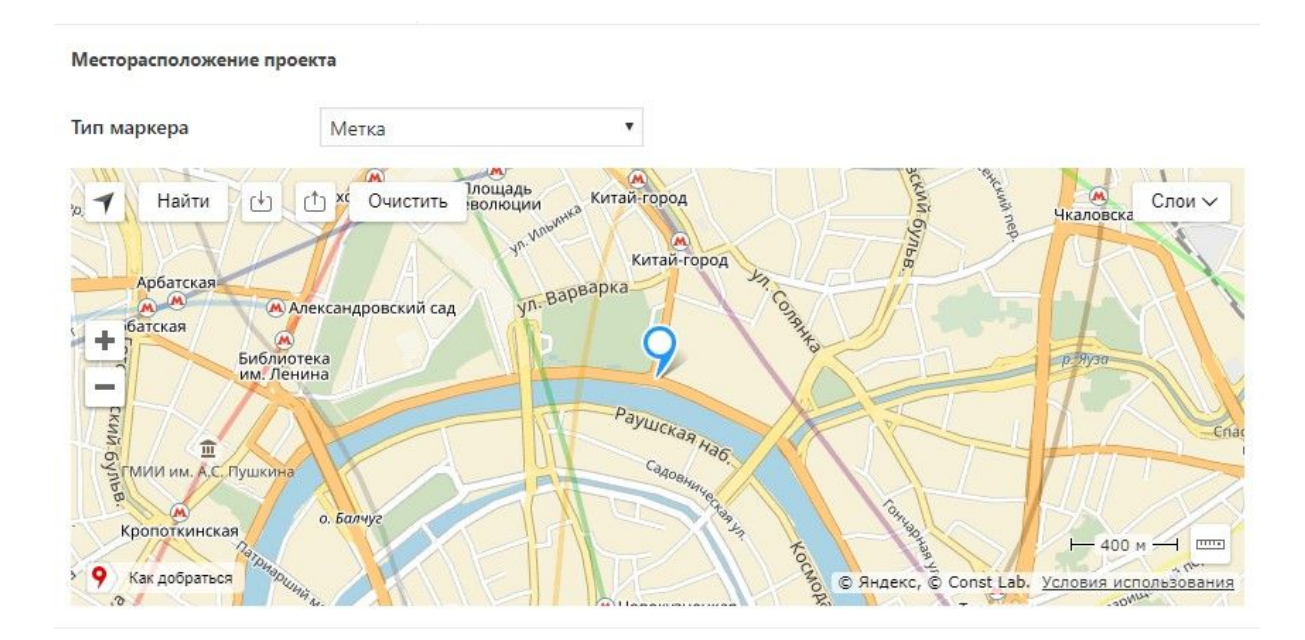

## Посмотреть на карте

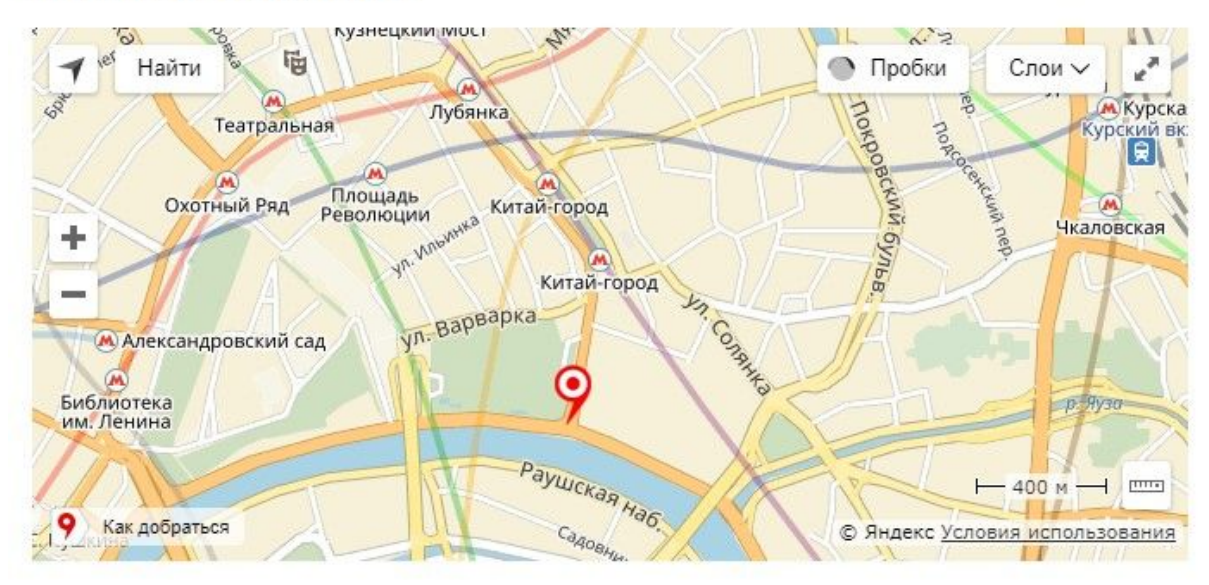

#### Похожие проекты

Блок похожие проекты позволяет добавить на страницу объекта ссылки на другие объекты.

## 

Выберите нужные объекты в раскрывающемся списке. Чтобы удалить объекты, нажмите «х» слева от названия объекта. На сайте блок выглядит следующим образом:

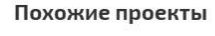

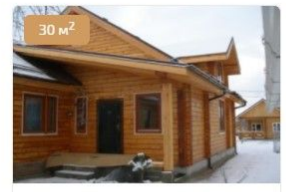

Дачный дом «Бликс» в Архангельской области

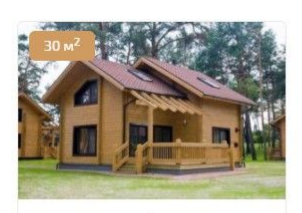

Дачный дом «Флайд» на окраине Вологды

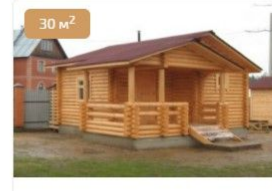

Пример готового дома

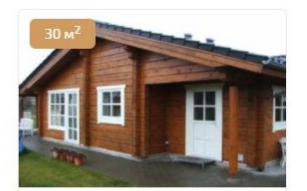

Баня «Эридий» из клееного бруса в поселке Рыбино

Общий вид страницы готового объекта:

| Maxinet   |            | , ore   | демонстрационна | я версия с                                                                | аита. хот     | ите такои же? Пе    | ереходит | е на <u>іма</u> | XINET |  |
|-----------|------------|---------|-----------------|---------------------------------------------------------------------------|---------------|---------------------|----------|-----------------|-------|--|
| Destusion |            |         |                 | pc pc                                                                     | stroim@mail.r | ru 🐁 +7 (996) 485-4 | 8-26     | АКАЗАТЬ ЗВ      | онок  |  |
| Postroim  | о компании | проекты | ГОТОВЫЕ ОБЪЕКТЫ | астрационная версия саита. Хотите такои же / Переходите на <u>Махлует</u> |               |                     |          |                 |       |  |

Главная / Готовые объекты / Дома из бруса / Дом «Парный» из клееного бруса в Вытегре

#### Дом «Парный» из клееного бруса в Вытегре

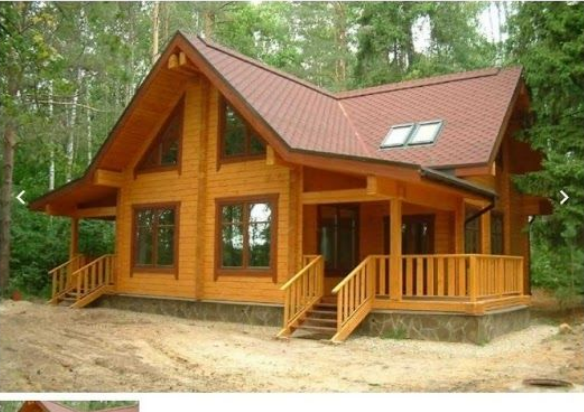

#### Детали проекта

| Материал       |
|----------------|
| Общая площадь  |
| Этажность      |
| Спальни        |
| Размеры        |
| По проекту     |
| Местоположение |
| Год постройки  |
|                |

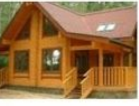

## Документы

Смета DOCX 126.65 KB

DOC

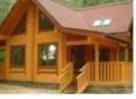

#### Описание

Деревянный дом из бруса сохраняет свои прекрасные эксплуатационные арактеристики на протяжении долгих лет. Конструкция, общий размер которой достигает 15 м2, отличается практичной планировкой: площадь парной составляет 5 м2, есть небольшая веранда

#### Отзыв заказчика

#### Николай Васнецов

Заказывали у компании бревенчатый дом под ключ. Сначала долго обсуждали с менеджером, как должен выглядеть наш коттедж, кто в нем будет жить и в какое время года, на какой максимальный и минимальный бюджет рассчитываем. Через пару недель был готов проект, подогнанный специально под нашу большую семью в 10 человек.

#### Посмотреть на карте

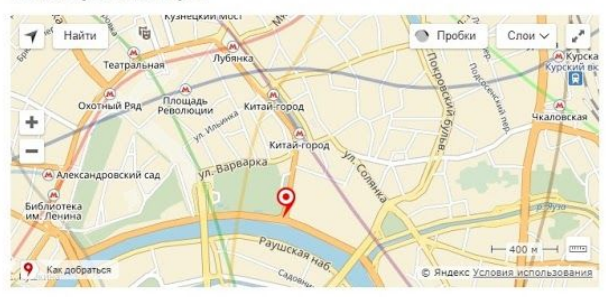

#### Похожие проекты

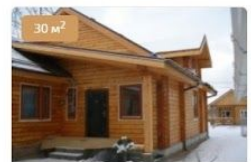

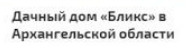

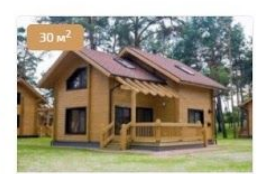

Дачный дом «Флайд» на окраине Вологды

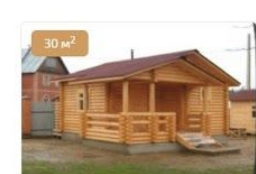

Пример готового дома

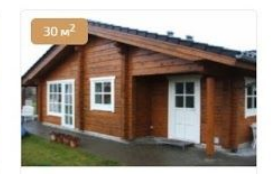

Баня «Эридий» из клееного бруса в поселке Рыбино

# 6. Рубрики и записи

Еще одним основным элементом WordPress являются рубрики и записи. Если страницы — это самостоятельные элементы, то рубрики состоят из схожих элементов — записей. В качестве аналогии можно привести пример с папками на компьютере. Страницы — это файлы без папок, папки — это рубрики, а файлы в папках — записи. На сайте явным примером рубрик и записей являются разделы новостей или услуг. Сами разделы — это рубрики, а записи — это отдельные новости или услуги.

## 6.1 Как добавить рубрику

Когда вы получаете сайт, на нем уже созданы основные рубрики, например, новости и услуги. В будущем, возможно, вы захотите создать новые рубрики с вложенными записями. Перейдите в раздел «Записи» => «Рубрики».

| Рубрики                                                                                                    |                                                                                                    |                                                                 |                                            |                            | Настройки экрана 🔻                                             | Помощь 🔻      |
|----------------------------------------------------------------------------------------------------|----------------------------------------------------------------------------------------------------|-----------------------------------------------------------------|--------------------------------------------|----------------------------|----------------------------------------------------------------|---------------|
| гуорики                                                                                                    |                                                                                                    |                                                                 |                                            |                            |                                                                | Поиск рубрик  |
| Добавить новую рубрику                                                                                                    | Действия 🔻 Применить                                                                                         |                                                                 |                                            |                            |                                                                | 2 элемента    |
| Название                                                                                                    | Название                                                                                                    | Описание                                                        | :                                          | Þ                          | Ярлык                                                          | Записи        |
| Название определяет, как элемент будет отображаться на<br>вашем сайте.                                                                                                    | Акции и новости                                                                                              |                                                                 | •                                          | •                          | news                                                           | 3             |
| Ярлык                                                                                                    |                                                                                                    |                                                                 |                                            |                            |                                                                |               |
|                                                                                                    | Без рубрики                                                                                                  |                                                                 | •                                          | ۲                          | bez-rubriki                                                    | 0             |
| «Ярлык» — это вариант названия, подходящий для URL. Обычно<br>содержит только латинские буквы в нижнем регистре, цифры и<br>дефисы.                                                                    |                                                                                                    |                                                                 |                                            | 20                         |                                                                |               |
|                                                                                                    | Название                                                                                                    | Описание                                                        | * • •                                      | A                          | Ярлык                                                          | Записи        |
| Нет т                                                                                                    |                                                                                                    |                                                                 |                                            |                            |                                                                | 2 3 80 40 473 |
| Рубрики, в опличие от меток, могут иметь игрархию. Например<br>вы можете завести рубрику «Джаз», внутри которой будут<br>дочерние рубрики «Бибоп» и «Биг-бэнды». Полностью<br>произвольно.<br>Описание | Примечание:<br>Удаление рубрики не приводит<br>перемещены в рубрику Без рубр<br>Рубрики можно выборочно прес | к удалению записей из это<br>рики.<br>эбразовать в метки с помс | ой рубрики. Вмест<br>ощью <u>конвертер</u> | по эт<br><del>а рубр</del> | ого записи из удалённой р <sub>.</sub><br>и <u>к в метки</u> . | убрики будут  |
| Описание по умолчанию не отображается, однако некоторые<br>темы могут его показывать.<br>Custom Permalink http://domostroenie.maxinet.pro/<br>Leave blank to disable<br>Добявить новую рубрику         |                                                                                                    |                                                                 |                                            |                            |                                                                |               |

Раздел рубрик в административной панели состоит из двух частей:

- слева панель создания новых рубрик;
- справа список добавленных рубрик.

Чтобы создать новую рубрику, введите ее название в поле «Название». В поле «Ярлык» наберите URL-адрес рубрики латинскими буквами. URL должен быть уникальным в пределах вашего сайта.

Поле «Описание» можно не заполнять, потому что этот текст не отображается на сайте. Если вы создаете дочернюю рубрику (своего рода «папку в папке»), выберите родительскую в раскрывающемся списке. Нажмите кнопку «Добавить новую рубрику».

| Добавить новую рубрик                                                                                                    | у                                                                                                    |
|----------------------------------------------------------------------------------------------------|----------------------------------------------------------------------------------------------------|
| Название                                                                                                    |                                                                                                    |
| Статьи                                                                                                    |                                                                                                    |
| Название определяет, как э                                                                                                    | лемент будет отображаться на вашем сайте.                                                                                                    |
| Ярлык                                                                                                    |                                                                                                    |
| statji                                                                                                    |                                                                                                    |
| «мрлык» — это вариант на<br>буквы в нижнем регистре, ц                                                                                                    | ізвания, поохооящии оля Окг. Обычно собержит только латинсі<br>цифры и дефисы.                                                                                                    |
| Родительская рубрика                                                                                                    |                                                                                                    |
| Родительская рубрика<br>Нет <b>т</b><br>Рубрики, в отличие от мет                                                                                                | пок, могут иметь иерархию. Например, вы можете завести рубр                                                                                                    |
| Родительская рубрика<br>Нет •<br>Рубрики, в отличие от мет<br>«Джаз», внутри которой бу<br>произвольно.<br>Описание                                              | пок, могут иметь иерархию. Например, вы можете завести рубр<br>дут дочерние рубрики «Бибоп» и «Биг-бэнды». Полностью                                                                                                    |
| Родительская рубрика<br>Нет •<br>Рубрики, в отличие от мет<br>«Джаз», внутри которой бу<br>произвольно.<br>Описание                                              | пок, могут иметь иерархию. Например, вы можете завести рубр<br>удут дочерние рубрики «Бибоп» и «Биг-бэнды». Полностью                                                                                                    |
| Родительская рубрика<br>Нет   Рубрики, в отличие от мет<br>«Джаз», внутри которой бу<br>произвольно.<br>Описание<br>Описание по умолчанию не                     | пок, могут иметь иерархию. Например, вы можете завести рубр<br>/дут дочерние рубрики «Бибоп» и «Биг-бэнды». Полностью<br>//<br>отображается, однако некоторые темы могут его показывать                                     |
| Родительская рубрика<br>Нет   Рубрики, в отличие от мет<br>«Джаз», внутри которой бу<br>произвольно.<br>Описание<br>Описание по умолчанию не<br>Custom Permalink | пок, могут иметь иерархию. Например, вы можете завести рубр<br>/дут дочерние рубрики «Бибоп» и «Биг-бэнды». Полностью<br>//<br>отображается, однако некоторые темы могут его показывате<br>http://domostroenie.maxinet.pro/ |

Наша новая рубрика появится в общем списке справа.

|   | Действия 🔻 Приме | нить     |   |   |             | 3 элемента |
|---|------------------|----------|---|---|-------------|------------|
|   | Название         | Описание |   | 1 | Ярлык       | Записи     |
| я | Акции и новост   | ги       | ٠ | • | news        | 3          |
|   | Без рубрики      |          | ۰ | ٠ | bez-rubriki | 0          |
|   | 🗌 Статьи         |          | ٠ | ٠ | statji      | 0          |
|   | Название         | Описание | : | ø | Ярлык       | Записи     |
|   | Действия 🔻 Приме | нить     |   |   |             | 3 элемента |

# 6.2 Как отредактировать рубрику

Есть несколько способов отредактировать рубрику (например, изменить название или URL).

 В общем списке рубрик навести курсор мыши на нужную строку. Под названием рубрики появятся действия, которые с ней можно сделать. Нажмите на «Изменить», либо нажмите на название рубрики.

| Дей | ствия 🔻 Применить                                 |          |     |   |             | 3 элемента |
|-----|---------------------------------------------------|----------|-----|---|-------------|------------|
|     | Название                                          | Описание |     | 4 | Ярлык       | Записи     |
|     | Акции и новости                                   |          | ٠   | ٠ | news        | 3          |
|     | Без рубрики                                       |          | •   | ٠ | bez-rubriki | 0          |
|     | Статьи<br>Изменить   Свойства   Удалить   Перейти |          | •   | • | statji      | 0          |
|     | Название                                          | Описание | 000 | 4 | Ярлык       | Записи     |

Откроется окно редактирования рубрики. Здесь можно отредактировать название рубрики, URL, указать родительскую категорию. Описание рубрики по умолчанию на сайте не отображается. Внесите изменения, пролистайте

## страницу до самого низа и нажмите «Обновить».

| Junne    |                                                      | Статьи                                                                                                    |                                    |
|----------|------------------------------------------------------|----------------------------------------------------------------------------------------------------|------------------------------------|
|          |                                                      | название определяет, как элемент оудет отооражаться на ваш                                                                                           | ем саите.                          |
| тык      |                                                      | statji                                                                                                    |                                    |
|          |                                                      | «Ярлык» — это вариант названия, подходящий для URL. Обычно<br>латинские буквы в нижнем регистре, цифры и дефисы.                                     | содержит толь                      |
| цительск | ая рубрика                                           | Her                                                                                                    |                                    |
|          |                                                      | Рубрики, в отличие от меток, могут иметь иерархию. Например<br>рубрику «Джаз», внутри которой будут дочерние рубрики «Бибо<br>Полностью произвольно. | », вы можете за<br>1» и «Биг-бэнды |
| исание   |                                                      | Добавить медиафайл                                                                                                    | Визуально                          |
|          |                                                      | Файл • Изменить • Вставить • Просмотр • Формат • Т                                                                                                   | аблица 🔻                           |
|          |                                                      | A63au ▼ B I 66 ☱ ▼ ☱ ₹ Ξ ₫ 6                                                                                                    | P 88 1 1                           |
|          |                                                      |                                                                                                    |                                    |
|          |                                                      | Описание по умолчанию не отображается, однако некоторые те                                                                                           | мы могут его                       |
|          |                                                      | показывать.                                                                                                    |                                    |
| tom Per  | malink                                               | http://domostroenie.maxinet.pro/ statji/<br>Leave blank to disable                                                                                   |                                    |
| oast SEO | )<br>поддержки 🔻                                     |                                                                                                    | Перейти к Пре                      |
|          | • Читабельность                                      |                                                                                                    |                                    |
|          | - Anadenandera                                       |                                                                                                    |                                    |
| 4        | Просмотр<br>Статьи   Са<br>domostrophia              | сниппета<br>йт домостроительной компании                                                                                                    | 0                                  |
|          | Малоэтажное с                                        | пахлестриотсающої узкади •                                                                                                    |                                    |
|          |                                                      | Изменить сниппет                                                                                                    |                                    |
|          | <b>а,</b> Фокусное                                   | ключевое слово                                                                                                    | 0                                  |
|          | Статьи                                               |                                                                                                    |                                    |
|          | 🗮 Анализ                                             |                                                                                                    | 0                                  |
|          | • Текст содер:                                       | жит 0 слов. Это намного ниже рекомендованного минимума 150 слов.                                                                                     |                                    |
|          | Добавьте бо<br>Первый абза                           | ольше содержания, имеющего отношение к данной теме.<br>ац не содержит фокусное ключевое слово. Убедитесь, что тема записи                            |                                    |
|          | понятна сра                                          | ЗУ.<br>1973-ОПИСЗИНА НА СОЛАРУИТ ФОЛИСИОВ КЛИЧАВОВ СЛОВО                                                                                             |                                    |
|          | <ul> <li>Указанное м</li> <li>Мета описан</li> </ul> | нета оплоание не содержит фокусное ключевое СЛОВО.<br>ние содержит менее 120 символов, всего доступно до 156 символов.                               |                                    |
|          | 😑 Заголовок S                                        | ЕО слишком короткий. Используйте пространство для добавления ключевь                                                                                 | ix                                 |
|          | 00000 14014                                          | SAGULE VACAN EUDEDIN HANSER & DEVELOPED.                                                                                                    |                                    |
|          | слов или соз                                         | се страницы отсутствует фокусное ключевое слово. Если вы решите изменит                                                                              | ъ                                  |

2. В общем списке рубрик навести курсор мыши на нужную строку. Под названием рубрики появятся действия, которые с ней можно сделать. Нажмите на «Свойства».

| Действия 🔻 Применить                        |          |     |   |             | 3 элемента |
|---------------------------------------------|----------|-----|---|-------------|------------|
| Название                                    | Описание | 000 | 4 | Ярлык       | Записи     |
| Акции и новости                             |          | •   | ٠ | news        | 3          |
| Без рубрики                                 |          | ٠   | • | bez-rubriki | 0          |
| Статьи<br>Изменить Свойства Удалить Перейти |          | ٠   | • | statji      | 0          |
| Название                                    | Описание | ••• | þ | Ярлык       | Записи     |
| Действия 🔻 Применить                        |          |     |   |             | 3 элемента |

Откроется два поля: название и ярлык. Внесите изменения и нажмите кнопку «Обновить рубрику».

| Действия 🔻 | Применить |          |     |   |             | 3 элемен         |
|------------|-----------|----------|-----|---|-------------|------------------|
| Названи    | ie        | Описание | 880 | 4 | Ярлык       | Записи           |
| Акции      | и новости |          | •   | ٠ | news        | 3                |
| Без руб    | рики      |          | ٠   | ٠ | bez-rubriki | 0                |
| СВОЙСТВА   |           |          |     |   |             |                  |
| Название   | Статьи    |          |     |   |             |                  |
| Ярлык      | statji    |          |     |   |             |                  |
| Отмена     |           |          |     |   |             | Обновить рубрику |
| Названи    | 10        | Описание | 88  | 4 | Ярлык       | Записи           |

3. Возможно, вы уже заметили, что после того, как зашли в административную панель, на самом сайте сверху появилась дополнительная панель. Эта панель позволяет быстро перейти к странице редактирования рубрики или записи. Нажмите «Изменить рубрику» (можно нажать на правую кнопку мыши и выбрать «Открыть в новой вкладке») на панели быстрого доступа и вы сразу перейдете на страницу редактирования.

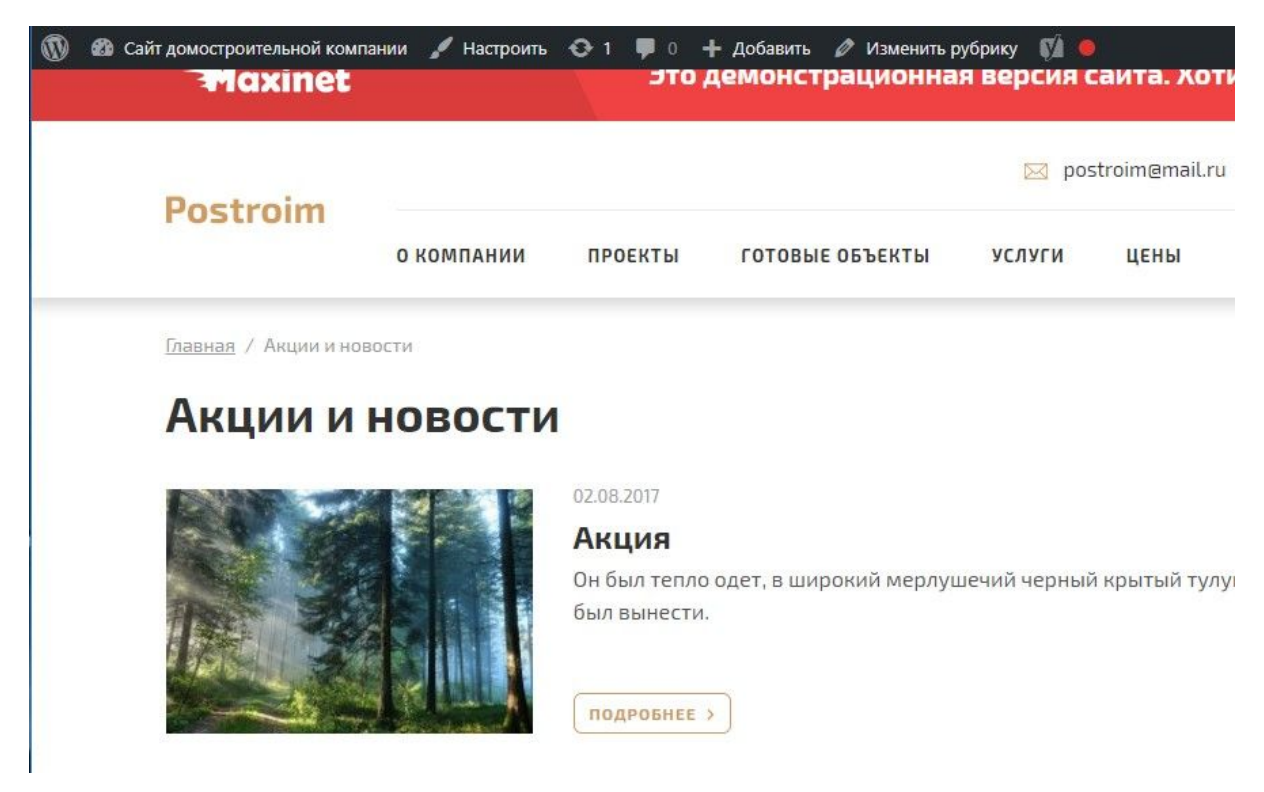

Внесите изменения, пролистайте страницу до самого низа и нажмите «Обновить».

# 6.3 Как удалить рубрику

Чтобы удалить рубрику, вновь нажмите на раздел «Записи» => «Рубрики». В общем списке наведите курсор мыши на нужную рубрику. Под названием появятся доступные действия. Нажмите «Удалить».

| Дей | ствия 🔻 Применить                                              |          |   |   |             | 3 элемента |
|-----|----------------------------------------------------------------|----------|---|---|-------------|------------|
|     | Название                                                       | Описание |   | 1 | Ярлык       | Записи     |
|     | Акции и новости                                                |          | • | ٠ | news        | 3          |
|     | Без рубрики                                                    |          | ٠ | • | bez-rubriki | 0          |
|     | Статьи<br>Изменить   Свойства   <mark>Удалить</mark>   Перейти |          | ۰ | • | statji      | 0          |
|     | Название                                                       | Описание |   | 4 | Ярлык       | Записи     |

Также вы можете одновременно удалить несколько рубрик: отметьте рубрики, которые вы хотите удалить, нажмите «Действия» и выберите «Удалить». Нажмите кнопку «Применить».

|                              |          |     |   |             | Поиск рубрик |
|------------------------------|----------|-----|---|-------------|--------------|
| Действия 🔻 Пр                | именить  |     |   |             | 3 элемента   |
| Действия<br>Удалить ие 🔺     | Описание |     | 4 | Ярлык       | Записи       |
| 🖌 Акции и но                 | вости    | •   | • | news        | 3            |
| Без рубрик                   | и        | ٠   | • | bez-rubriki | 0            |
| 🗸 Статьи                     |          | ٠   | • | statji      | 0            |
| <ul> <li>Название</li> </ul> | Описание | ••• | ø | Ярлык       | Записи       |

## 6.4 Как добавить запись

Чтобы добавить запись на сайт, нажмите на раздел «Записи» в дереве навигации слева. Откроется полный список добавленных записей.

| 🚳 Консоль                                             | Записи добавить новую                                      |             |         |       |   | Настройки экрана           | • 1 | Помощь   | Ŧ     |
|-------------------------------------------------------|------------------------------------------------------------|-------------|---------|-------|---|----------------------------|-----|----------|-------|
| 📌 Записи 🔷                                            | Все (2)   Опубликованные (2)   Ключевые статыи (0)         |             |         |       |   |                            | По  | иск запи | сей   |
| Все записи                                            | Действия • Применить Все даты • Все рубрики • Все очки SEO | • Фильтр    |         |       |   |                            |     | 2 эле    | мента |
| Добавить новую                                        | Заголовок                                                  | Автор       | Рубрики | Метки |   | Дата                       | •   | :        | 1     |
| Рубрики<br>Метки                                      | Скидки на врачебную косметологию                           | ps_kravtsov | Статьи  |       | - | Опубликовано<br>19.07.2017 |     | •        | •     |
| <ul> <li>93 Медиафайлы</li> <li>Ш Страницы</li> </ul> | Скидка на фотоомоложение 50%                               | ps_kravtsov | Статьи  | -     | - | Опубликовано<br>19.07.2017 |     | •        | •     |
| 🗭 Комментарии                                         | Заголовок                                                  | Автор       | Рубрики | Метки |   | Дата                       | •   | :        | 1     |
| Contact Form 7                                        | Действия • Применить                                       |             |         |       |   |                            |     | 2 эле    | мента |

Нажмите кнопку «Добавить новую» вверху страницы или на панели навигации слева. Откроется страница добавления записи.

| обавить запись                                                            |                                              | слощо .    |
|---------------------------------------------------------------------------|----------------------------------------------|------------|
| ведите заголовок                                                          | Research Everything                          |            |
|                                                                           | Type search here                             |            |
| онтент                                                                    | Опубликовать                                 |            |
| онтент                                                                    | Сохранить Про                                | смотреть   |
| Нажмите на кнопку "Лобавить" ниже для начала создания собственного макета | Статус: Черновик <u>Изменить</u>             |            |
|                                                                           | Видимость: Открыто Измен                     | ЛТЬ        |
| А                                                                         | обавить Пії Опубликовать сразу <u>Изменн</u> | <u>1Tb</u> |
|                                                                           | У Читабельность: Требуется ул                | учшени     |
| раткое описание                                                           | ▲ 🗹 SEO: Недоступен                          |            |
| раткое описание                                                           | Опуб.                                        | иковать    |
|                                                                           | Рубрики                                      |            |
|                                                                           | Все рубрики Часто используе                  | змые       |
|                                                                           | Акции и новости                              |            |
|                                                                           | Без рубрики                                  |            |
| loast SEO                                                                 | • Статьи                                     |            |
|                                                                           | + Добавить новую рубрику                     |            |
|                                                                           | Изображение записи                           |            |
|                                                                           | Versussers usefission                        |            |

Страница разделена на 2 части (не считая панели навигации, расположенной слева): в центре — часть наполнения контентом, справа — блоки настроек (опубликовать, рубрики, изображение записи) (описание блока «Опубликовать» см. в разделе «Станицы»).

## 6.4.1 Блок "Рубрики"

| Все рубрики | Часто используемые |
|-------------|--------------------|
| 🗌 Акции и   | новости            |
| Без рубр    | ики                |

Выберите рубрику, в которую добавляете запись. Просто отметьте ее галочкой.
### 6.4.2 Изображение записи

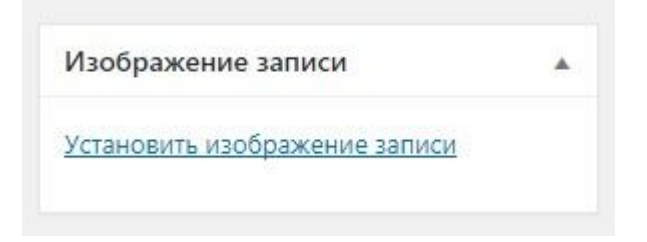

В данном блоке задается миниатюра для записи, которая отображается в рубрике на сайте. Нажмите «Установить изображение записи» и выберите миниатюру.

#### Акции и новости

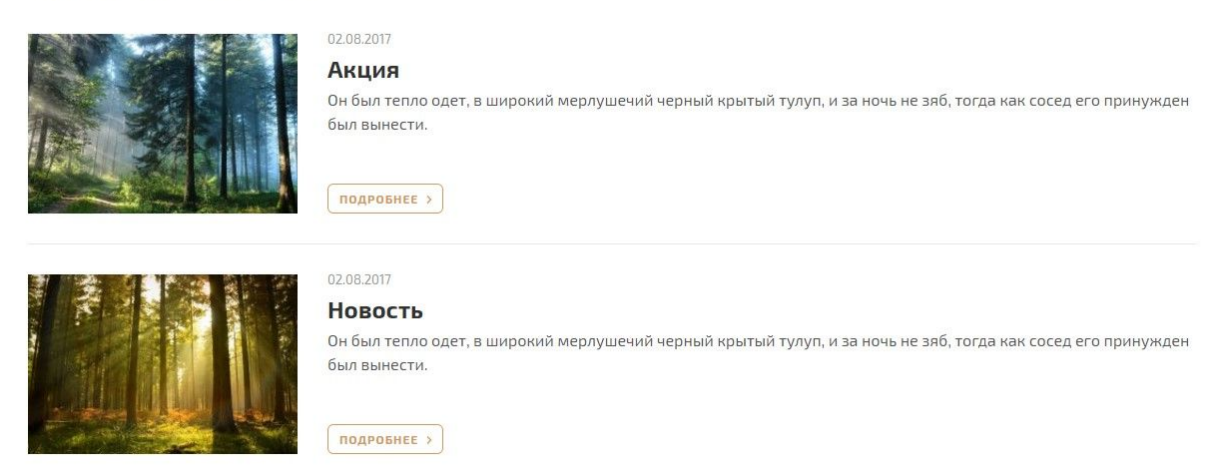

Перейдем к центральной части страницы. Укажите краткое название статьи в поле «Заголовок». Оно отобразится на сайте в хлебных крошках и в меню, если вы добавите в него эту запись. Заполните блок «Краткое описание». Этот текст будет выводится в качестве анонса в результатах поиска по сайту.

| Краткое описание         |  |
|--------------------------|--|
| Краткое описание         |  |
| Краткое описание новости |  |
|                          |  |
|                          |  |

### Поиск

| новость                                    | найти |
|--------------------------------------------|-------|
| <b>Новость</b><br>Краткое описание новости |       |

Чтобы добавить основной заголовок и текст статьи, нажмите кнопку «Добавить» в блоке «Контент».

Откроется список блоков, которые можно добавить в записи.

|                                                                    | Текст               |
|--------------------------------------------------------------------|---------------------|
| Зведите заголовок                                                  | Цитата              |
|                                                                    | Файлы               |
|                                                                    | Таблица             |
| Контент                                                            | Заголовок с линие   |
| Сонтент                                                            | Сертификаты         |
|                                                                    | Галерея             |
| Нажмите на кнопку "Добавить" ниже для начала создания собственного | о макета Сотрудники |

В записи добавляются те же блоки, что и на страницы (См. раздел «Страницы»).

### 6.5 Как отредактировать запись

Есть несколько способов отредактировать запись.

 В общем списке записей навести курсор мыши на нужную строку. Под названием записи появятся действия, которые с ней можно выполнить.

| 200464          | Deferrure versue                    |                  |               |                 |                 |              | Настройки                  | экрана | • | Помог          | ць 🔻    |
|-----------------|-------------------------------------|------------------|---------------|-----------------|-----------------|--------------|----------------------------|--------|---|----------------|---------|
| Все (3)   Опубл | икованные (3)   Кл                  | ючевые статьи (С | ))            |                 |                 |              |                            |        |   | Поиск за       | писей   |
| Действия 🔻      | Применить                           | Все даты 🔻       | Все рубрики 🔻 | Все очки SEO    | • Все оценки чи | таемости 🔻 Ф | ильтр                      |        |   | З эл           | лемента |
| Заголов         | ок                                  |                  | Автор         | Рубрики         | Метки           |              | Дата                       |        |   | ()<br>()<br>() | ø       |
| Акция Изменит   | ть   Свойства   <mark>Удал</mark> і | ить Перейти      | ps_kravtsov   | Акции и новости | -               | -            | Опубликовано<br>02.08.2017 | 0      | 0 | •              | •       |
| Новость         | Ь                                   |                  | ps_kravtsov   | Акции и новости | -               | -            | Опубликовано<br>02.08.2017 | 0      | 0 | •              | ٠       |
| Новость         | ь                                   |                  | ps_kravtsov   | Акции и новости | _               | -            | Опубликовано<br>02.08.2016 | 0      | 0 | •              | •       |
| Заголов         | ок                                  |                  | Автор         | Рубрики         | Метки           |              | Дата                       | •      | 3 | 8              | ø       |
| Действия 🔻      | Применить                           |                  |               |                 |                 |              |                            |        |   | З эл           | пемента |

Нажмите на «Изменить», либо на название записи. Откроется окно редактирования записи. Внесите изменения и нажмите «Обновить».

 В общем списке записей навести курсор мыши на нужную строку. Под названием записи появятся действия, которые с ней можно сделать. Нажмите на «Свойства».

| Записи           | Добавить новую        |               |             |   |                   |   |        |                 |        |          | Настройки                  | экрана | <b>T</b> | Помоц   | ць 🔻    |
|------------------|-----------------------|---------------|-------------|---|-------------------|---|--------|-----------------|--------|----------|----------------------------|--------|----------|---------|---------|
| Все (3)   Опубли | икованные (3)   Ключе | вые статьи (С | ))          |   |                   |   |        |                 |        |          |                            |        |          | оиск за | писей   |
| Действия 🔻       | Применить Все         | даты 🔻        | Все рубрики | ٠ | Все очки SEO      | • | Bce ou | енки читаемости | ٠      | Фильтр   | 2                          |        |          | 3 эл    | темента |
| Заголово         | ок                    |               | Автор       |   | Рубрики           |   | Метки  |                 |        | Ļ        | Цата                       |        | 2        | •••     | ø       |
| Акция Изменит    | ь Свойства Удалить    | Перейти       | ps_kravtso  | , | Акции и новости   |   | _      |                 | _      | 1        | Опубликовано<br>)2.08.2017 | 0      | 0        | •       | •       |
| Новость          |                       |               | ps_kravtso  | / | Акции и новости   |   | -      |                 | 0      | 1        | Опубликовано<br>02.08.2017 | 0      | 0        | ۰       | ٠       |
| Новость          | 5                     |               | ps_kravtso  | / | Акции и новости   |   | -      |                 | -      | l        | Опубликовано<br>02.08.2016 | 0      | 0        | •       | ٠       |
| 🗌 Заголово       | ок                    |               | Автор       |   | Рубрики           |   | Метки  |                 | •      | ļ        | Цата                       |        | 2        |         | ø       |
| 🗌 Заголово       | ок                    |               | Автор       |   | Рубрики           |   | Метки  |                 |        |          | Дата                       |        | 2        | 000     | ø       |
| СВОЙСТВА         |                       |               |             |   | Рубрики           |   |        | Метки           |        |          |                            |        |          |         |         |
| Заголовок        | Акция                 |               |             |   | 🖌 Акции и новости |   | *      |                 |        |          |                            |        |          |         |         |
| Ярлык            | novost-3              |               |             |   | Без рубрики       |   |        |                 |        |          |                            |        |          |         | 11      |
| Дата             | 08-Авг 🔻 02 ,         | 2017 в 09     | : 26        |   |                   |   |        | 🖌 Разрешить к   | оммент | napuu 🗹  | Разрешить отк              | пики   |          |         |         |
| Автор            | ps_kravtsov (ps_kra   | ivtsov)       | •           |   |                   |   |        | Статус          | Опуб   | бликован | ю 🔻 🗌 При                  | лепить | запись   |         |         |
| Пароль           |                       | -или-         | – 🗌 Личное  |   |                   |   | *      |                 |        |          |                            |        |          |         |         |
| Отмена           |                       |               |             |   |                   |   |        |                 |        |          |                            |        |          | Обно    | вить    |

Здесь можно изменить заголовок, URL, дату публикации, рубрику, настройки видимости и статус записи. Внесите изменения и нажмите кнопку «Обновить».

 Возможно, вы уже заметили, что после того, как зашли в административную панель, на самом сайте сверху появилась дополнительная панель. Эта панель позволяет быстро перейти к странице редактирования записи. 🝈 🍪 Сайт домостроительной компании 🖌 Настроить 😯 1 📮 0 🕂 Добавить 🖉 Редактировать запись 📢 🔵

На панели быстрого доступа нажмите «Редактировать запись» (можно нажать на правую кнопку мыши и выбрать «Открыть в новой вкладке») и вы сразу перейдете на страницу редактирования записи. Внесите изменения и нажмите «Обновить».

### 6.6 Как удалить запись

Чтобы удалить запись, нажмите на раздел «Записи». В общем списке наведите курсор мыши на нужную запись. Под названием появятся доступные действия. Нажмите «Удалить».

| Заголовок                                        | Автор       | Рубрики         | Метки         | • | Дата                       |   | 2 |   | ø |
|--------------------------------------------------|-------------|-----------------|---------------|---|----------------------------|---|---|---|---|
| Акция<br>Изменить   Свойства   Удалить   Перейти | ps_kravtsov | Акции и новости | * <u></u>     |   | Опубликовано<br>02.08.2017 | 0 | 0 | • | • |
| Новость                                          | ps_kravtsov | Акции и новости | a <del></del> |   | Опубликовано<br>02.08.2017 | 0 | 0 | ۲ | • |
| Новость                                          | ps_kravtsov | Акции и новости | -             | - | Опубликовано<br>02.08.2016 | 0 | 0 | ۰ | • |

### 6.7 Как скрыть записи

Записи скрываются также, как страницы. См. раздел «Страницы».

## 7. Проекты

Шаблонный сайт домостроения содержит отдельную страницу, посвященную проектам.

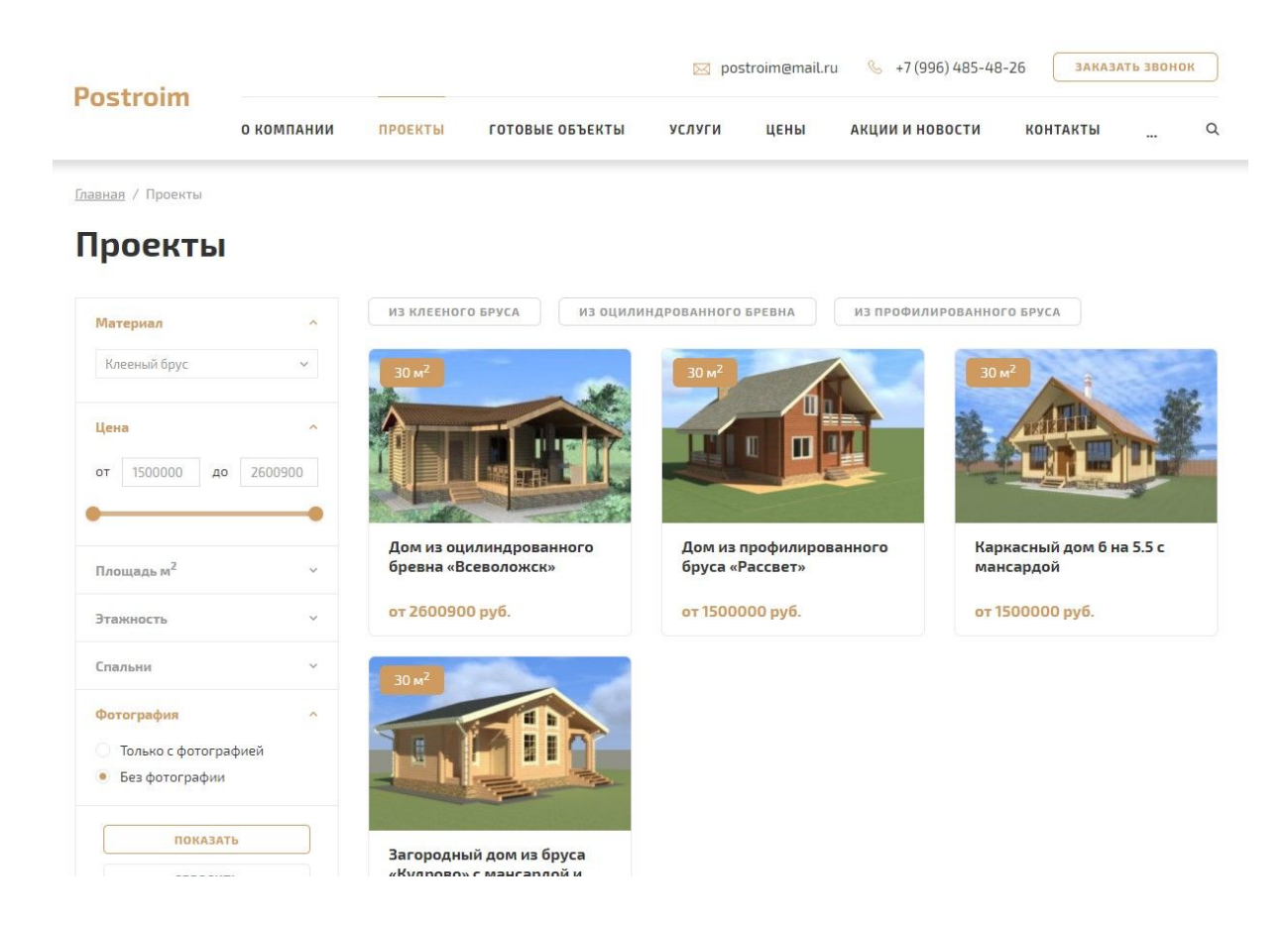

### 7.1 Как добавить новый проект

Чтобы добавить новый типовой проект перейдите в раздел «Проекты» в административной панели. Откроется общий список всех проектов, в том числе и неопубликованных.

| 🖚 Консоль                                              |                                                                                 | Настройки экра | на 🔻 Помощь 🔻              |
|--------------------------------------------------------|---------------------------------------------------------------------------------|----------------|----------------------------|
| 🖈 Записи                                               | Проекты дооавить проект Все (4)   Опубликованные (4)   Отсортировать по порядку |                | Сохранить изменения        |
| 9] Медиафайлы                                          | Действия <b>т</b> Применить Все даты <b>т</b> Фильтр                            |                | 4 элемента                 |
| 📕 Страницы                                             | Заголовок                                                                       | Автор          | Дата                       |
| 🗥 Проекты                                              | Дом из оцилиндрованного бревна «Всеволожск»                                     | ps_kravtsov    | Опубликовано               |
| <b>Проекты</b><br>Добавить проект<br>Категория проекта | Дом из профилированного бруса «Рассвет»                                         | ps_thoth       | Опубликовано<br>23.08.2017 |
| 🗭 Комментарии                                          | Каркасный дом 6 на 5.5 с мансардой                                              | ps_kravtsov    | Опубликовано<br>04.08.2017 |
| Contact Form 7                                         | Загородный дом из бруса «Кудрово» с мансардой и красивым участком               | ps_kravtsov    | Опубликовано<br>04.08.2017 |
| 🔊 Внешний вид                                          |                                                                                 | A              |                            |
| 🖆 Плагины 🕕                                            |                                                                                 | Автор          | дата                       |
| 🚢 Пользователи                                         | Действия 🔻 Применить                                                            |                | 4 элемента                 |
| 差 Инструменты                                          |                                                                                 |                |                            |
| 🖽 Настройки                                            |                                                                                 |                |                            |
| 📰 Группы полей                                         |                                                                                 |                |                            |
| 🖺 Контакты                                             |                                                                                 |                |                            |
| 💕 Главная страница                                     |                                                                                 |                |                            |
| 🛄 Сайт                                                 |                                                                                 |                |                            |

Чтобы добавить новый проект, нажмите кнопку «Добавить проект» вверху страницы или слева в панели навигации. Откроется страница добавления проекта.

| 🚳 Консоль                                                                                                    | Добавление ново                                    | го проекта                | Настройки экрана 🔻                                                                                                    |
|----------------------------------------------------------------------------------------------------|----------------------------------------------------|---------------------------|----------------------------------------------------------------------------------------------------|
| <ul> <li>инси</li> <li>инсиафайлы</li> <li>Страницы</li> <li>Проекты</li> <li>проекты</li> <li>добавить проект</li> <li>категория проекта</li> </ul> | Введите заголово<br>Основное Атрибуты<br>Стоимость | К. Галереи Детали проекта | Опубликовать ▲ Сохранить Просмотреть  Сохранить Изменить  Сотатус: Черновик Изменить Видимость: Открыто Изменить Опубликовать сразу Изменить Опубликовать |
| <ul> <li>Комментарии</li> <li>Contact Form 7</li> <li>Внешний вид</li> <li>Павтины П</li> </ul>                                                      | Описание                                           |                           | Категория 🔺<br>Категория Часто используемые                                                                                                    |
| <ul> <li>Пользователи</li> <li>Инструменты</li> <li>Настройки</li> </ul>                                                                             | Файлы<br>Файл                                      | Наименование              | Из оцилиндрованного бревна<br>Из Профилированного бруса<br>+ Добавить новую категорию                                                                     |
| <ul> <li>Группы полей</li> <li>Контакты</li> <li>Главная страница</li> <li>Сайт</li> </ul>                                                           | Похожие проекты<br>Выбрать                         | Добавить                  | Изображение страницы 🔺<br>Установить изображение страницы                                                                                                 |

Справа вы видите стандартные блоки настроек: опубликовать, категория и изображение страницы.

Блок опубликовать содержит меньше настроек, чем в случае с созданием страниц и записей. Но доступный функционал работает таким же образом.

Изображение страницы устанавливается также как для страниц и записей.

В блоке «Категория» выберите нужную категорию проекта (как добавлять категории описано далее).

Центральная часть страницы создания проекта содержит 3 вкладки: основное, атрибуты, галереи.

### 7.1.1 Вкладка «Основное»

Заполните поле «Введите заголовок», укажите в нем название проекта.

заполните поля вкладки «Основное»:

|                                  | ибуты Галереи  |          |
|----------------------------------|----------------|----------|
| Стоимость                        | Детали проекта |          |
|                                  |                |          |
| Описание                         |                |          |
|                                  |                |          |
|                                  |                |          |
|                                  |                |          |
|                                  |                |          |
| Файлы                            |                |          |
| <b>Файлы</b><br>Файл             | Наименование   |          |
| <b>Файлы</b><br>Файл             | Наименование   | Добавить |
| Файлы<br>Файл<br>Похожие проекты | Наименование   | Добавить |

- Стоимость: укажите стоимость проекта.
- Детали проекта: укажите номер проекта.
- Описание: введите краткое описание проекта.
- Файлы: вы можете прикрепить документацию по проекту.
- Похожие проекты: выберите в раскрывающемся списке проекты, которые будут отображаться на странице.

| Редактиро                                   | вать про                                                                                             | ОСКТ Добавить проект                                                                                                    |
|---------------------------------------------|----------------------------------------------------------------------------------------------------|----------------------------------------------------------------------------------------------------|
| Дом из ог                                   | цилиндро                                                                                             | ванного бревна "Всеволожск"                                                                                                    |
| Основное                                    | Атрибуты                                                                                             | Галереи                                                                                                    |
| Стоимость                                   |                                                                                                    | Детали проекта                                                                                                    |
| 2600900                                     |                                                                                                    | Д0-005                                                                                                    |
| Описание                                    |                                                                                                    |                                                                                                    |
| Деревянный до<br>общий размер н<br>веранда. | м из бруса сво<br>которой дости                                                                      | ои прекрасные эксплуатационные характеристики сохраняет на протяжении долгих лет. Конструкция,<br>гает 15 <u>м2</u> . Отличается практичной планировкой: площадь парной составляет <u>5м2</u> , есть небольшая |
| <b>Фаилы</b><br>Файл                        |                                                                                                    | Наименование                                                                                                    |
| 1                                           | WORD_E<br>XAMPLE<br>(1)<br>Имя фай<br>ла: WORD<br>_EXAMPLE<br>-1.docx<br>Размер ф<br>айла: 127<br>КВ | План первого этажа и второго этажа                                                                                                    |
| 2                                           | WORD_E<br>XAMPLE<br>(1)<br>Имя фай<br>ла: WORD<br>_EXAMPLE<br>-1.docx<br>Размер ф<br>айла: 127<br>КВ | Стройматериалы                                                                                                    |
| Похожие проект                              | ы                                                                                                    | Добавить                                                                                                    |
| × Каркасный до                              | м 6 на 5.5 с ман<br>ом из бруса «Ку                                                                  | асардой) 🔄 « Дом из оцилиндрованного бревна «Всеволожск»)<br>удрово» с мансардой и красивым участком                                                                                                    |

### 7.1.2 Вкладка «Атрибуты»

| Основное | Атрибуты | Галереи         |             |                                     |             |             |                        |     |             |
|----------|----------|-----------------|-------------|-------------------------------------|-------------|-------------|------------------------|-----|-------------|
|          |          |                 |             |                                     |             |             |                        |     |             |
| Атрибуты |          |                 |             |                                     |             |             |                        |     |             |
|          |          |                 |             |                                     |             |             |                        |     | <br>        |
|          |          | Нажмите на кног | ку "Добавит | ть" ниже для і                      | начала созд | ания собств | енного мак             | ета |             |
|          |          |                 |             |                                     |             |             |                        |     |             |
|          |          |                 |             | 1 (100 (100 100 100 100 100 100 100 |             |             | ten en en en inn me en |     | <br>Добавит |

Для добавления доступно 6 атрибутов: материал, площадь, этажность, спальни, размеры, свой атрибут.

| Введите :              | заголовон |                                                      |                                  |
|------------------------|-----------|------------------------------------------------------|----------------------------------|
|                        |           |                                                      | Материал                         |
| Основное               | Атрибуты  | Галереи                                              | Площадь                          |
|                        |           |                                                      | Этажность                        |
| г <mark>рибут</mark> ы |           |                                                      | Спальни                          |
|                        |           |                                                      | Размеры                          |
|                        |           | ажмите на кнопку "Добавить" ниже для начала создания | собственного макета Свой атрибут |

Атрибуты на странице проекта отображаются в виде таблицы.

Материал

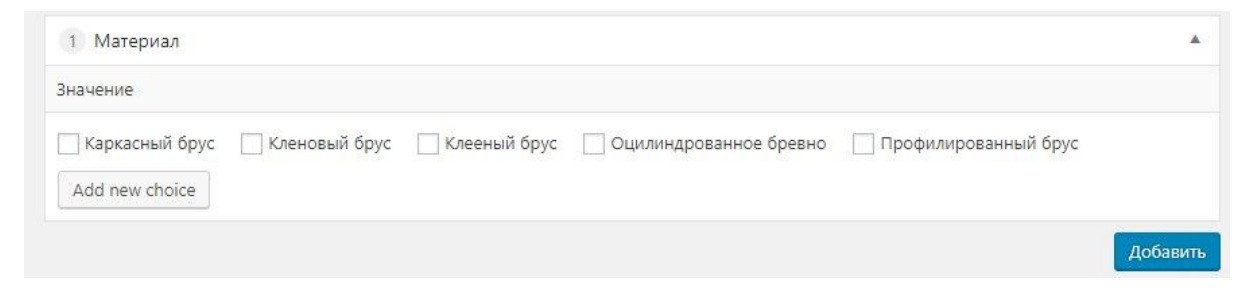

Отметьте нужный вариант.

Если вы хотите добавить свой материал, нажмите «Add new choice» и введите название материала в появившемся поле.

| 1 Материал            |                       |                            |                      |          |
|-----------------------|-----------------------|----------------------------|----------------------|----------|
| Значение              |                       |                            |                      |          |
| Каркасный брус Кленов | ый брус 🗌 Клееный бру | с 🗌 Оцилиндрованное бревно | Профилированный брус |          |
| Новый материал        | Add new choice        |                            |                      |          |
|                       |                       |                            |                      | Добавить |

### Площадь

Выберите один из доступных вариантов, или отметьте пустое поле и введите в нем свое значение.

| 2 Площадь                                  |  |
|--------------------------------------------|--|
| Площадь                                    |  |
| <ul> <li>● 67 ○ 81 ○ 94 ○ 100 ○</li> </ul> |  |
| 2 Площадь                                  |  |
| Площадь                                    |  |
| 67 81 94 100 200                           |  |

### Этажность

Выберите один из доступных вариантов, или отметьте пустое поле и введите в нем свое значение.

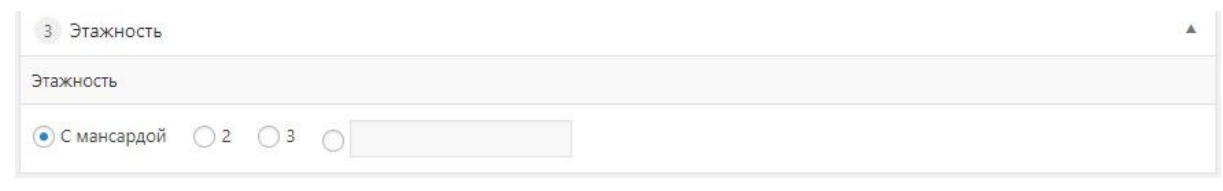

### Спальни

Укажите в поле количество спален.

| 4 Спальни | * |
|-----------|---|
| Спальни   |   |
|           |   |
|           |   |
| 4 Спальни | * |
| Спальни   |   |
| 4         |   |

### Размеры

### Укажите в полях «Ширина» и «Длина» необходимые значения.

| 5 Размеры           |        |   |
|---------------------|--------|---|
| Ширина              | Длинна |   |
|                     |        |   |
|                     |        |   |
|                     |        |   |
| 5 Размеры           |        | * |
| 5 Размеры<br>Ширина | Длинна | * |

### Свой атрибут

В этом блоке вы можете указать свой собственный атрибут и его значение. Этот блок можно использовать сколько угодно раз.

| 7 Свой атрибут                                        |          |  |
|-------------------------------------------------------|----------|--|
| Наименование                                          | Значение |  |
|                                                       |          |  |
|                                                       |          |  |
| 6 Свой атрибут                                        | ,        |  |
| <ul><li>6 Свой атрибут</li><li>Наименование</li></ul> | Значение |  |

### Таблица атрибутов на сайте:

| Материал      | Оцилиндрованное бревно   |
|---------------|--------------------------|
| Общая площадь | 200 м <sup>2</sup>       |
| Этажность     | С мансардой              |
| Спальни       | 4                        |
| Размеры       | 14.5 x 16 м <sup>2</sup> |
| Тест          | Значение атрибута        |

### 7.1.3 Вкладка «Галереи»

Здесь доступно 3 галереи: галерея проекта, планировки, галерея строительства.

Загрузите изображения в те галереи, которые вам нужны.

Изображения загружаются также, как в блок «Галерея» на типовых страницах. (См. раздел «Страницы»).

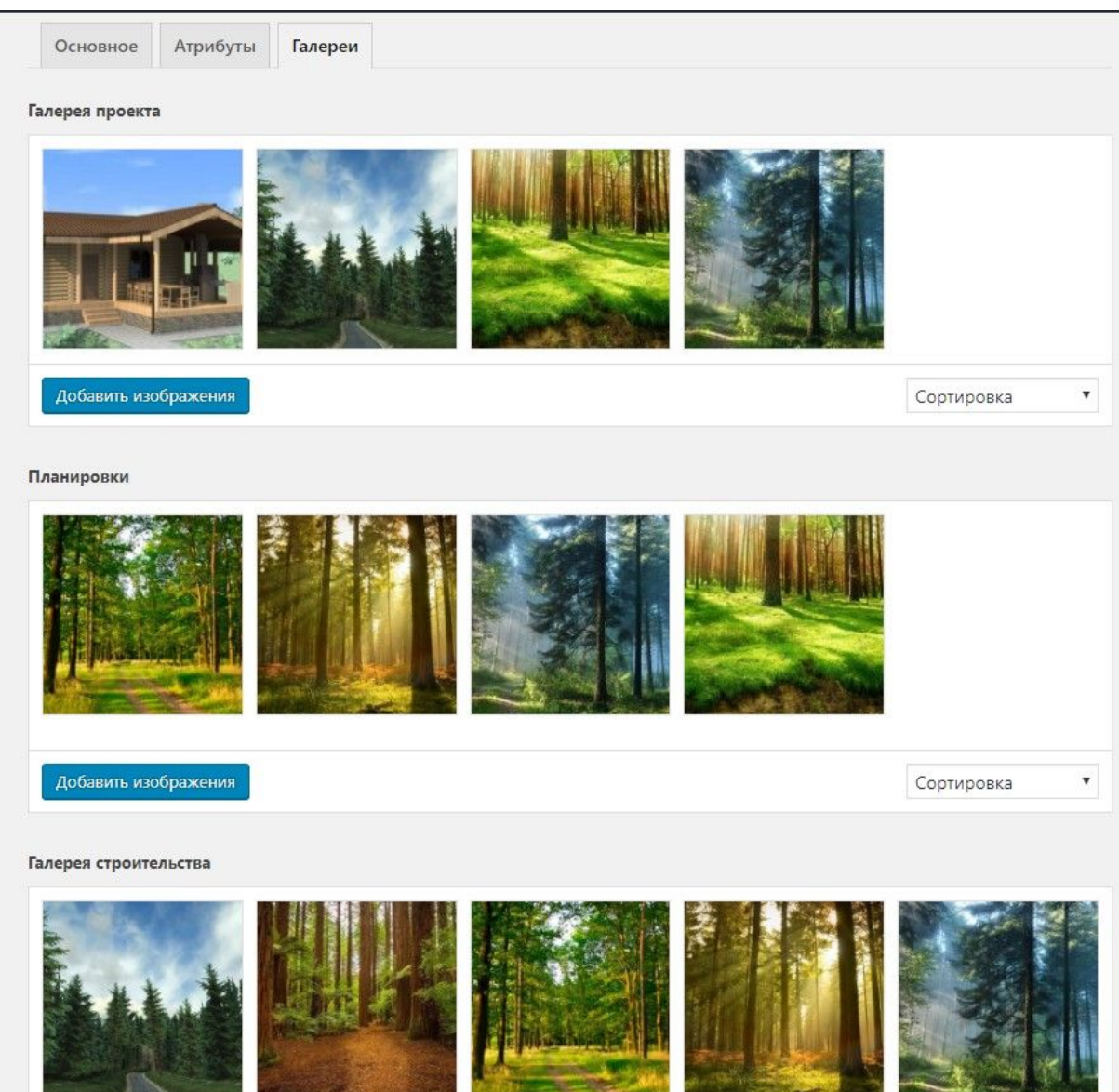

На сайте страница проекта выглядит следующим образом:

| Destroim            |                                 |                  | 🖂 postroim@mail.ru |        | ru 🌭 +7 (996) 485-4 | 18-26 ЗАКА      | ЗАКАЗАТЬ ЗВОНОК |  |   |
|---------------------|---------------------------------|------------------|--------------------|--------|---------------------|-----------------|-----------------|--|---|
| Postroim            | о компании                      | ПРОЕКТЫ          | ГОТОВЫЕ ОБЪЕКТЫ    | услуги | цены                | АКЦИИ И НОВОСТИ | КОНТАКТЫ        |  | Q |
| Главная / Проекты / | <sup>7</sup> Дом из оцилиндрова | анного бревна «В | севоложск»         |        |                     |                 |                 |  |   |

### Дом из оцилиндрованного бревна «Всеволожск»

← предыдущий проект

# 

Детали проекта Д0-005

| Материал      | Оцилиндрованное бревно   |
|---------------|--------------------------|
| Общая площадь | 200 M <sup>2</sup>       |
| Этажность     | С мансардой              |
| Спальни       | 4                        |
| Размеры       | 14.5 x 16 м <sup>2</sup> |
| Тест          | Значение атрибута        |
| Стоимость     | от 2 600 900 руб.        |
|               |                          |

#### Документы

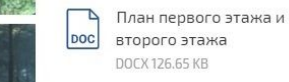

Стройматериалы DOC DOCX 126.65 KB

следующий проект →

#### Описание

Деревянный дом из бруса свои прекрасные эксплуатационные характеристики сохраняет на протяжении долгих лет. Конструкция, общий размер которой достигает 15 м2. Отличается практичной планировкой: площадь парной составляет 5м2, есть небольшая веранда.

#### Похожие проекты

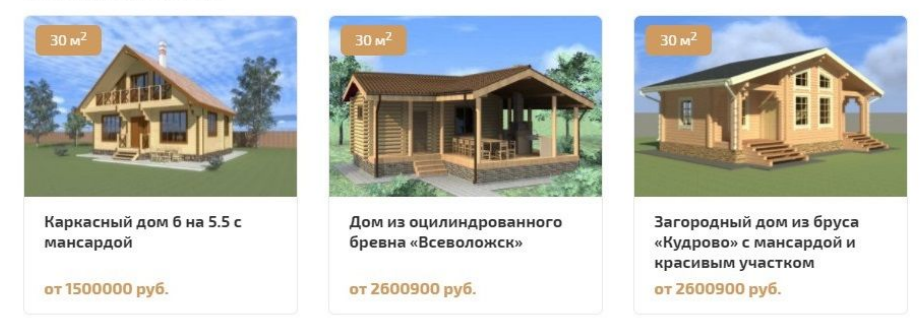

На странице проектов новый проект появится автоматически.

### 7.2 Как скрыть и удалить проект

Проекты можно скрыть и удалить также как обычные страницы: удалить из списка проектов в административной панели.

| Заголовок                                                                        | Автор       | Дата                       |
|----------------------------------------------------------------------------------|-------------|----------------------------|
| Дом из оцилиндрованного бревна «Всеволожск»<br>Изменить Свойства Удалить Перейти | ps_kravtsov | Опубликовано<br>04.08.2017 |
| Дом из профилированного бруса «Рассвет»                                          | ps_thoth    | Опубликовано<br>23.08.2017 |
| Каркасный дом 6 на 5.5 с мансардой                                               | ps_kravtsov | Опубликовано<br>04.08.2017 |
| Загородный дом из бруса «Кудрово» с мансардой и красивым участком                | ps_kravtsov | Опубликовано<br>04.08.2017 |
| Заголовок                                                                        | Автор       | Дата                       |

Или на странице редактирования проектов с помощью блока «Опубликовать».

### 7.3 Как добавить категорию проекта

Чтобы добавить новую категорию перейдите в раздел «Проекты» => «Категория проекта».

| 🖚 Консоль             | Категория                                                                                                    |            |                       |   |   | Настрои                                   | ки экрана 🔻  |
|-----------------------|----------------------------------------------------------------------------------------------------|------------|-----------------------|---|---|-------------------------------------------|--------------|
| 📌 Записи              |                                                                                                    |            |                       |   |   | Поиск по катего                           | ории проекта |
| <b>9</b> ј Медиафайлы | Добавить новую категорию                                                                                                    | Действия 🔻 | Применить             |   |   |                                           | 3 элемента   |
| 📕 Страницы            | Название                                                                                                    | 🗌 Назван   | ие                    |   | 1 | Ярлык                                     | Записи       |
| 🗥 Проекты             | Название определяет, как элемент будет отображаться на                                                                            | Из кле     | еного бруса           | • |   | kupit-dom-iz-kleenogo-                    | 1            |
| Проекты               | вашем сайте.                                                                                                    |            |                       |   |   | brusa                                     |              |
| Добавить проект       | Ярлык                                                                                                    | Из оци     | ллиндрованного бревна | • | ٠ | derevyannye-doma-iz-                      | 1            |
| Категория проекта     |                                                                                                    |            |                       |   |   | ocilindrovannogo-prevna                   |              |
| 🗭 Комментарии         | «Ярлык» — это вариант названия, побхобящий бля URL. Обычно<br>содержит только латинские буквы в нижнем регистре, цифры и<br>дофия | Из Про     | офилированного бруса  | • | ۰ | doma-iz-suhogo-<br>profilirovannogo-brusa | 2            |
| Contact Form 7        | берасы.                                                                                                    | Назван     | VP                    |   | 1 | Яраык                                     | Записи       |
| 🔊 Внешний вид         | Нет                                                                                                    |            |                       | 8 | ~ |                                           |              |
| 😰 Плагины 🚺           | Назначьте родительский элемент для создания иерархии. "Джаз"                                                                      | Действия 🔻 | Применить             |   |   |                                           | 3 элемента   |
| 👗 Пользователи        | нопример может овть родителем оля одоот в оде-озно.                                                                               |            |                       |   |   |                                           |              |
| 🖋 Инструменты         | Chincarne                                                                                                    |            |                       |   |   |                                           |              |
| Настройки             |                                                                                                    |            |                       |   |   |                                           |              |
| 📰 Группы полей        |                                                                                                    |            |                       |   |   |                                           |              |
| 🖾 Контакты            | Описание по умолчанию не отображается, однако некоторые                                                                           |            |                       |   |   |                                           |              |
| 💕 Главная страница    | темы могут его показывать.                                                                                                    |            |                       |   |   |                                           |              |
| 🛄 Сайт                | Custom Permalink http://domostroenie.maxinet.pro/                                                                                 |            |                       |   |   |                                           |              |
| 📢 SEO 🔕               | Leave blank to disable                                                                                                    |            |                       |   |   |                                           |              |
| Custom Permalinks     | Добавить новую категорию                                                                                                    |            |                       |   |   |                                           |              |
| Свернуть меню         |                                                                                                    |            |                       |   |   |                                           |              |

Новые категории добавляются по аналогии с новыми рубриками: укажите название и ярлык, нажмите «Добавить новую категорию». Редактирование и удаление категорий также происходит по аналогии с рубриками (См. раздел «Рубрики и записи»). Единственное различие — для категорий можно заполнить поле «Описание». Оно выводится на сайте на странице категории.

### 8. Страница контактов

### 8.1 Как отредактировать страницу контактов

Вы получаете готовый шаблонный сайт домостроения с уже заполненными контактными данным, но в случае необходимости вы можете изменить указанную информацию.

В административной панели перейдите в раздел «Контакты» из навигационной панели.

| 🝘 Консоль          | Контакты                                             |                                                                      | Настроики экрана 🔻 |
|--------------------|------------------------------------------------------|----------------------------------------------------------------------|--------------------|
| 🖈 Записи           | Наименование организации                             | Адрес                                                                | Опубликовано       |
| Ӌ Медиафайлы       | 000 «Построим»                                       | Ваш адрес                                                            | Update             |
| 🛄 Страницы         |                                                      |                                                                      |                    |
| 뢂 Проекты          | Телефоны                                             | E-Mail                                                               |                    |
| 🗭 Комментарии      | Телефон                                              | Ваша почта                                                           |                    |
| Contact Form 7     | 1 Ваш телефон                                        |                                                                      |                    |
| 🔊 Внешний вид      | Добавить                                             |                                                                      |                    |
| 🖆 Плагины 🚺        |                                                      |                                                                      |                    |
| 🍰 Пользователи     | Время работы                                         |                                                                      |                    |
| 🖋 Инструменты      | Пн-Пт 9:00 - 17:00                                   |                                                                      |                    |
| 🖪 Настройки        | Вс выходной //                                       |                                                                      |                    |
| 📰 Группы полей     |                                                      |                                                                      |                    |
| 🖺 Контакты         | Карта                                                |                                                                      |                    |
| 💕 Главная страница | Тип маркера Метка 🔻                                  |                                                                      |                    |
| 🔄 Сайт             | Дарес или объект         Найти         ப         ப   | Очистить                                                             |                    |
| 📢 SEO 🔕            |                                                      | 8 8 10A                                                              |                    |
| Custom Permalinks  | 281                                                  | Ilehuhirpadone                                                       |                    |
| Свернуть меню      | -26 24                                               | 2                                                                    |                    |
|                    | 2843 2842 yr. Преображенского<br>ул. Преображенского | 224<br>12 8 6 2<br>ул. Преображенского<br>24 1/20 15 13 11 9 15 2Акб |                    |

### 8.2 Контактные данные

Заполните или измените информацию в полях (выводится на странице контактов):

- Наименование организации.
- Адрес.
- Телефоны. Можно изменить существующий или добавить дополнительные номера, нажав кнопку «Добавить».
- E-mail.
- Время работы.

### 8.3 Карта

Чтобы изменить адрес, который отображается на карте, введите нужный адрес в поле «Адрес или объект». Выберите нужный адрес в раскрывшемся списке.

Нажмите левой кнопкой мыши на нужное место на карте, чтобы поставить метку. Чтобы убрать метку, нажмите на нее правой кнопкой мыши. Также метку можно перемещать по карте путем перетаскивания.

| Карта                                 |                                        |                         |                         |                                    |                                                                  |
|---------------------------------------|----------------------------------------|-------------------------|-------------------------|------------------------------------|------------------------------------------------------------------|
| Тип маркера                           | Метка                                  | *                       |                         |                                    |                                                                  |
| <ul> <li>Д Адрес или объек</li> </ul> |                                        | Найти 🕁 🕁               | Очистить                | 16<br>84                           | 8 104 ×                                                          |
| 28r<br>+<br>26 24                     |                                        | 226                     | 9                       |                                    | Ленинградския для.                                               |
|                                       |                                        | 22A<br>22               |                         | 12<br>17                           | Преображенского                                                  |
| 28к3 28к2<br>1 9 Как добраться        | ул. Преобра<br>35/83 33<br>81<br>16/76 | женского<br>29 27 25 21 | 17/40 15 13<br>38<br>36 | 11 9<br>345 9А<br>© Яндекс, © Cons | 2Ах6<br>1-6-90 м - 1 mm<br>t Lab. <u>Условия использования</u> ; |

Сохраните изменения, нажав кнопку «Обновить». На сайте:

### Контакты

000 «Построим»

<mark>АДРЕС</mark> Ваш адрес

<mark>телефон</mark> Ваш телефон

Ваш телефон эл. почта

Ваша почта

РЕЖИМ РАБОТЫ Пн-Пт 9:00 - 17:00 Сб 9:00 - 15:00 Вс выходной

|                           |             | -                     |                       | $\bigvee$ | ~~       | 16                | 😂 Сло                                   |               |
|---------------------------|-------------|-----------------------|-----------------------|-----------|----------|-------------------|-----------------------------------------|---------------|
|                           |             |                       | Y                     |           |          |                   | 8 10A                                   | V.            |
| 28Г                       | 4.0         |                       | 5-14                  | 226       |          | -                 | - Tehu                                  | лнградский Дл |
| 24                        |             |                       | Hali                  |           | 9        |                   | FL_                                     |               |
|                           |             | -                     | 2                     | 15        |          |                   |                                         | 4             |
|                           |             |                       |                       | 224       |          | 12                |                                         | 6 2           |
|                           |             |                       | 28                    | 22        |          |                   | ул. Преображенско                       | го<br>2Ак7    |
| 28к3 28к2                 | 3           | ул. Преобр<br>5/83 33 | аженского<br>29 27 25 | 21        | 17/40 15 | 13 11 9<br>345 9A | 15 6                                    | 2Акб          |
| 41 <b>9</b> Как добраться | 11/29 9 Z 5 | 81.<br>3/79 16/76     | -                     | 4         | 2/59 36  |                   | 2/13 - 90<br>© Яндекс <u>Условия ис</u> | м — 4,        |

### 9. Отзывы

На странице отзывов пользователи могут оставлять отзывы о вашей работе. Чтобы эти отзывы отобразились на сайте, их необходимо опубликовать.

| Postroim                          |                                          |                                    |                                                   | stroim@mail.r                          | u 🜭 +7 (996) 4            | 85-48-26      | ЗАКАЗАТЬ ЗВОНОК |                               |             |
|-----------------------------------|------------------------------------------|------------------------------------|---------------------------------------------------|----------------------------------------|---------------------------|---------------|-----------------|-------------------------------|-------------|
|                                   | о компании                               | ПРОЕКТЫ                            | ГОТОВЫЕ ОБЪЕКТЫ                                   | услуги                                 | ЦЕНЫ                      | АКЦИИ И НОВОС | ти ко           | НТАКТЫ                        |             |
| <u>лавная</u> / Отзывы            |                                          |                                    |                                                   |                                        |                           |               |                 |                               |             |
| Отзывы                            |                                          |                                    |                                                   |                                        |                           |               |                 |                               |             |
| Влади<br>03.08.2                  | имир Владимиров<br>2017                  | ич                                 |                                                   |                                        |                           |               | 001             | авьте от                      | зыв         |
| Я давно хотел г<br>заполнено. Пре | поставить на участі<br>Радожиди красивыї | ке беседку: там<br>і вариант, впол | как раз в тему, земли м<br>не вписывающийся в ок  | ного, а простј<br>кружающую о          | ранство не<br>бстановку т | еперь         | Имя             |                               |             |
| пью в беседке                     | чай и поминаю реб                        | эт добрым слое                     | зом.                                              | ,,,,,,,,,,,,,,,,,,,,,,,,,,,,,,,,,,,,,, | ocranobily, i             | eneps         | Ваш от          | ЗЫВ                           |             |
| Иван                              | <b>Дмитриев</b>                          |                                    |                                                   |                                        |                           |               |                 |                               |             |
| Решили отгрох<br>интересно), наг  | ать коттедж на наи<br>м посоветовали, по | іем участке, вы<br>смотрев на уча  | брали проект «Лесной 2<br>сток, немного кое-что п | 2» (уж больно<br>юменять, в ит         | выглядит<br>оге все дово  | ольны         | Corna<br>nepco  | сен на обрабс<br>нальных данн | отку<br>ных |
| новым домом.                      | Спасибо мастерам                         |                                    |                                                   |                                        |                           |               |                 | отправить                     |             |
|                                   |                                          |                                    |                                                   |                                        |                           |               |                 |                               |             |

Чтобы опубликовать полученные отзывы, перейдите в раздел «Комментарии» в административной панели. Если у вас есть комментарии, ожидающие модерации, у названия раздела появляется цифра с количеством ожидающих отзывов.

| 🚳 Консоль                                                                | Комментарии                            |                                                                                                    |            | Настройки экрана 🔻 Помощь 🔻 |
|--------------------------------------------------------------------------|----------------------------------------|----------------------------------------------------------------------------------------------------|------------|-----------------------------|
| 📌 Записи                                                                 | Все (6)   Ожидающие (1)   Одобренные ( | 5)   Спам (0)   Корзина (1)                                                                                                    |            | Поиск комментариев          |
| <b>9</b> ] Медиафайлы                                                    | Действия • Применить                   | Все типы комментариев 🔻 Фильтр                                                                                                    |            | б элементов                 |
| 📕 Страницы                                                               | Автор                                  | Комментарий                                                                                                    | В ответ на | Отправлено                  |
| 🚵 Проекты<br>🖵 Комментарии 🕦 <<br>🖾 Contact Form 7                       | 🗆 🔼 Андрей Сытин                       | Хотели к даче баню. Решили попробовать проект «Колоколец» — воплотилось с<br>некоторыми изменениями, уж больно участок небольшой оказался, чуток уменьшили<br>пропорции, но баня прекрасная, паримся в ней и ни о чем не паримся!                  |            | 25.09.2017 в 17:38          |
| 🔊 Внешний вид<br>💅 Плагины 🚺<br>🚢 Пользователи                           | Владимир Владимирович                  | Я давно хотел поставить на участке беседку: там как раз в тему, земли много, а<br>пространство не заполнено. Предложили красивый вариант, вполне вписывающийся в<br>окружающую обстановку, теперь пью в беседке чай и поминаю ребят добрым словом. |            | 03.08.2017 e 12:45          |
| <ul> <li>Инструменты</li> <li>Настройки</li> <li>Группы полей</li> </ul> | Ван Дмитриев                           | Решили отгрохать коттедж на нашем участке, выбрали проект «Лесной 2» (уж больно<br>выглядит интересно), нам посоветовали, посмотрев на участок, немного кое-что поменять,<br>в итоге все довольны новым домом. Спасибо мастерам!                   |            | 03.08.2017 в 12:45          |
| 🔯 Контакты<br>💕 Главная страница<br>🛄 Сайт                               | Алексей Серов                          | Хотели к даче баню. Решили попробовать проект «Колоколец» — воплотилось с<br>некоторыми изменениями, уж больно участок небольшой оказался, чуток уменьшили<br>пропорции, но баня прекрасная, паримся в ней и ни о чем не паримся!                  |            | 03.08.2017 в 12:45          |

### 9.1 Как опубликовать отзыв на сайте

# Нажмите «Ожидающие», чтобы просмотреть не размещенные отзывы:

| Комментарии<br>Все (6)   Ожидающие (1)   Одобренный | 2 (5)   Спам (0)   Корзина (1)                                                                                                    | Наст       | ройки экрана 🔻 Помощь 🔻<br>Поиск комментариев |
|-----------------------------------------------------|----------------------------------------------------------------------------------------------------|------------|-----------------------------------------------|
| Действия 🔻 Применить                                | Все типы комментариев 🔻 Фильтр                                                                                                    |            | 1 элемент                                     |
| Автор                                               | Комментарий                                                                                                    | В ответ на | Отправлено                                    |
| 🗌 🔀 Андрей Сытин                                    | Хотели к даче баню. Решили попробовать проект «Колоколец» — воплотилось с<br>некоторыми изменениями, уж больно участок небольшой оказался, чуток уменьшили<br>пропорции, но баня прекрасная, паримся в ней и ни о чем не паримся! |            | 25.09.2017 в 17:38                            |
| Автор                                               | Комментарий                                                                                                    | В ответ на | Отправлено                                    |

# Если навести на комментарий курсор мыши, то появится список доступных действий.

| 🗌 Автор          | Комментарий                                                                                                    | В ответ на | Отправлено         |
|------------------|----------------------------------------------------------------------------------------------------|------------|--------------------|
| 🗌 🔽 Андрей Сытин | Хотели к даче баню. Решили попробовать проект «Колоколец» — воплотилось с<br>некоторыми изменениями, уж больно участок небольшой оказался, чуток уменьшили<br>пропорции, но баня прекрасная, паримся в ней и ни о чем не паримся!<br>Одобрить   Свойства   Изменить   Спам   Удалить |            | 25.09.2017 в 17:38 |

# Вы можете сначала просмотреть комментарий. Нажмите «Свойства».

| Автор                                             | Комментар                                              | рий                                                            | В ответ на                                     | Отправлено                 |
|---------------------------------------------------|--------------------------------------------------------|----------------------------------------------------------------|------------------------------------------------|----------------------------|
| Изменить комментарий                              |                                                        |                                                                |                                                |                            |
| b i link b-quote                                  | del ins img ul ol                                      | li code закрыть теги 1                                         |                                                |                            |
| Хотели к даче баню. Рен<br>но баня прекрасная, па | шили попробовать проект «<br>римся в ней и ни о чем не | <u>Колоколец</u> » — воплотилось с некоторыми изме<br>паримся! | нениями, ух больно участок небольшой оказался, | чуток уменьшили пропорции, |
|                                                   |                                                        |                                                                |                                                |                            |
| Имя Андрей Сытин                                  | E-mail                                                 | URL                                                            |                                                |                            |
| Отмена                                            |                                                        |                                                                |                                                | Обновить комментарий       |

В поле «Изменить комментарий» отображается текст отзыва. В поле «Имя» — имя, которое указал клиент. Если отзыв вас устраивает, нажмите кнопку «Отмена» в левой части блока. Снова наведите курсор на отзыв и нажмите «Одобрить». Отзыв появится на сайте.

### 9.2 Как редактировать отзывы

Чтобы редактировать отзыв, если вам что-то не понравилось, наведите курсор на отзыв, нажмите «Свойства» либо «Изменить». Окно свойств вам уже знакомо. Внесите правки в текст отзыва или имя клиента и нажмите «Обновить комментарий».

### Если вы нажали «Изменить», то открылась страница редактирования отзыва. Здесь редактируются не только имя клиента и текст отзыва.

| 🍘 Консоль                                                                                                    | Изменить комментарий                                                                                                    | Помощь 🔻                                         |
|----------------------------------------------------------------------------------------------------|----------------------------------------------------------------------------------------------------|--------------------------------------------------|
| 📌 Записи                                                                                                    | Автор                                                                                                    | Статус                                           |
| <ul> <li>Медиафайлы</li> <li>Страницы</li> </ul>                                                                                                    | Имя: Андрей Сытин                                                                                                    | Одобрен<br>• Ожидает проверки                    |
| 🏤 Проекты<br>🖵 Комментарии 🕕                                                                                                    | E-mail:                                                                                                    | Спам<br>топравлено: 25.09.2017 17:38<br>Изменить |
| 💟 Contact Form 7                                                                                                    | URL:                                                                                                    | В ответ на:                                      |
| <ul> <li>Глагины</li> <li>Пользователи</li> <li>Инструменты</li> <li>Настройки</li> <li>Настройки</li> <li>Группы полей</li> <li>Контакты</li> </ul> | b ( link b-quote del ins img ul ol fi code закрытьтети 1<br>Хотели к даче бамо. Решили попробовать проект «Колоколец» — воплотилось с некоторыми изменениями, ук больно участок<br>небольшой оказался, чуток уменьшили пропорции, но баня прекрасная, паримся в ней и ни о чем не паримся! | COROBAID                                         |
| Сайт                                                                                                    |                                                                                                    |                                                  |
| 🕅 SEO 📀                                                                                                    | Дополнительные поля                                                                                                    |                                                  |
| <ul> <li>Custom Permalinks</li> <li>Свернуть меню</li> </ul>                                                                                         | Подпись: пример: Директор                                                                                                    |                                                  |
|                                                                                                    | Изображение:<br>Загрузить ×                                                                                                    |                                                  |

Можно указать подпись к отзыву, например, название организации или должность клиента, задать изображение для отзыва (например, фото клиента).

Когда внесете все изменения, нажмите кнопку «Обновить». Вы вернетесь в общий список отзывов. Наведите курсор мыши на нужный отзыв и нажмите «Одобрить».

### 9.3 Как удалить отзыв

Чтобы удалить отзыв, в общем списке наведите на него курсор мыши и нажмите «Удалить» или «Спам».

Если вы отметили отзыв как спам, он переместится в одноименный раздел. Здесь вы можете отменить свое решение, выбрав нажав «Не спам» (появляется при наведении курсора мыши на отзыв) либо «Удалить навсегда».

Если вы нажали «Удалить», то отзыв будет перемещен в раздел «Корзина».

Вы можете восстановить удаленный отзыв, пометить его как спам или удалить навсегда.

| Комментарии                            |                                                                                        |                                        |                                                                                                    | Нас        | тройки экрана 🔻 | Помощь 🔻     |
|----------------------------------------|----------------------------------------------------------------------------------------|----------------------------------------|----------------------------------------------------------------------------------------------------|------------|-----------------|--------------|
| Все (5)   Ожидающие (0)   Одобренные ( | 5)   Спам (0)   Корзина (1)                                                            |                                        |                                                                                                    |            | Поиск           | комментариев |
| Действия • Применить                   | Все типы комментариев 🔻                                                                | Фильтр                                 | Очистить корзину                                                                                                    |            |                 | 1 элемент    |
| Автор                                  | Комментарий                                                                            |                                        |                                                                                                    | В ответ на | Отправл         | ено          |
| Андрей Сытин                           | Хотели к даче баню. Решили<br>некоторыми изменениями, ул<br>пропорции, но баня прекрас | попробова<br>ж больно у<br>зная, парим | ать проект «Колоколец» — воплотилось с<br>часток небольшой оказался, чуток уменьц<br>ся в ней и ни о чем не паримся! | или        | 25.09.201       | 7 в 17:38    |
|                                        | Спам   Восстановить   Удалит                                                           | ъ навсегда                             |                                                                                                    |            |                 |              |
| Автор                                  | Комментарий                                                                            |                                        |                                                                                                    | В ответ на | Отправл         | ено          |

### 10. СЕО-поля

На каждой странице, рубрике и записи в административной панели есть блок Yoast SEO, который задает CEO-настройки для страницы сайта. Он может располагаться как вверху, так и в самом низу страницы.

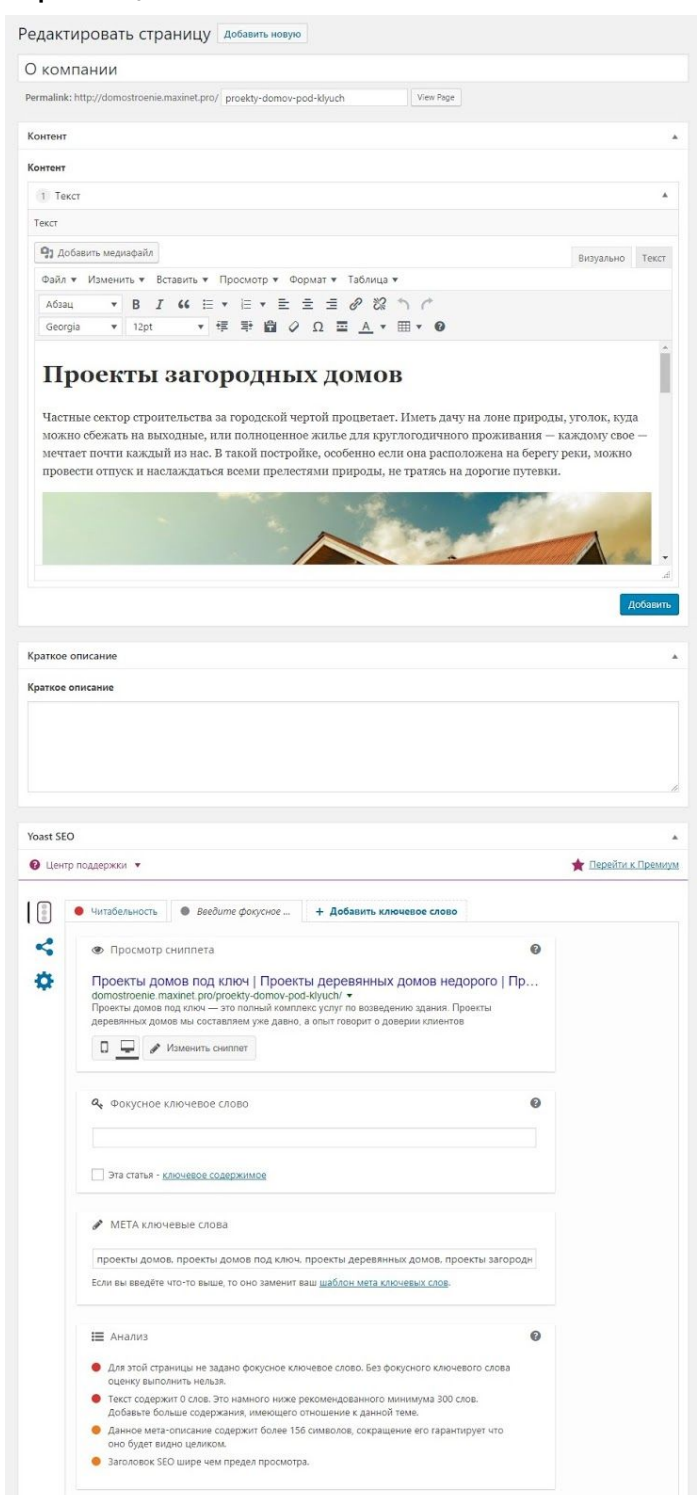

Благодаря этому блоку задаются:

• SEO-заголовок страницы (отображается при наведении курсора мыши на вкладку в браузере);

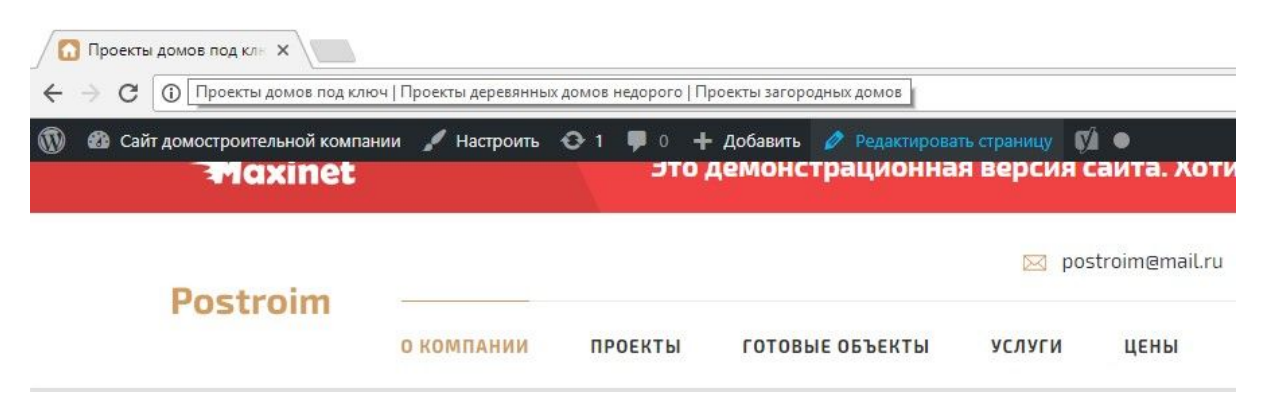

- мета-описание страницы;
- мета ключевые слова.

Данная мета информация помогает поисковым системам определять и повышать релевантность страницы. Это может помочь вам поднять сайт в рейтинге поисковой системы, а значит есть вероятность, что он будет появляться в поиске на более высоких позициях.

Также в некоторых случаях эта информация может отображаться в поисковых системах в качестве краткого описания страницы.

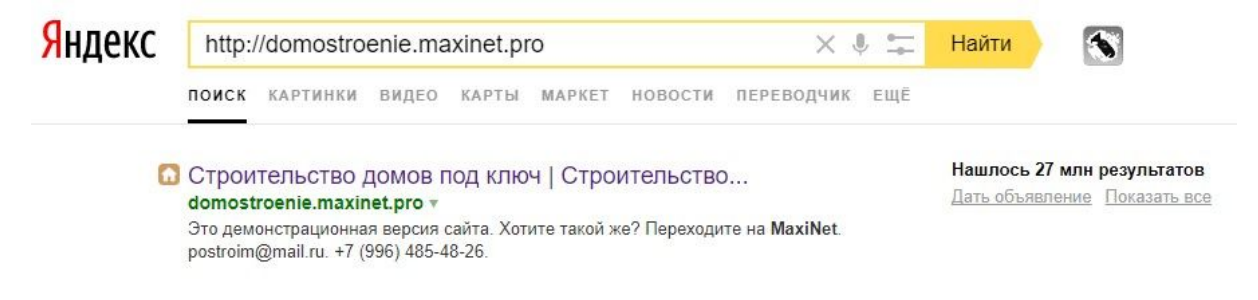

Нажмите «Изменить сниппет», чтобы заполнить поля.

| 👁 Просмотр                                                        | сниппета                                                                                                    |                                                                                                    |
|-------------------------------------------------------------------|----------------------------------------------------------------------------------------------------|----------------------------------------------------------------------------------------------------|
| Проекты до<br>domostroenie.m<br>Проекты домов<br>деревянных дом   | мов под ключ   Проект<br>iaxinet.pro/proekty-domov-po<br>под ключ — это полный компл<br>ков мы составляем уже давно, | ТЫ ДЕРЕВЯННЫХ ДОМОВ НЕДОРОГО  <br>d-klyuch/ +<br>некс услуг по возведению здания. Проекты<br>, а опыт говорит о доверии клиентов |
|                                                                   | 럳 Прокрутите чтобы сде                                                                                               | лать предпросмотр содержимого.                                                                                                   |
| 0 🖵 /                                                             | Изменить сниппет                                                                                                    |                                                                                                    |
| SEO-saronos                                                       | ок                                                                                                    |                                                                                                    |
| Проекты домо                                                      | ов под ключ   Проекты дерея                                                                                          | зянных домов недорого   Проекты загородн                                                                                         |
|                                                                   |                                                                                                    |                                                                                                    |
| Con w                                                             |                                                                                                    |                                                                                                    |
| ярлык                                                             | used khareh                                                                                                    |                                                                                                    |
| proekty-domov                                                     | -pou-kiyach                                                                                                    |                                                                                                    |
| Мета описан                                                       | 10                                                                                                    |                                                                                                    |
| Проекты домо<br>деревянных д<br>Проекты загор                     | но<br>из под ключ — это полный ко<br>омов мы составляем уже да<br>родных домов воплощают м                           | омплекс услуг по возведению здания. Прое<br>звно, а опыт говорит о доверии клиентов.<br>ечты.                                    |
|                                                                   |                                                                                                    |                                                                                                    |
| Закрыть редак                                                     | тор сниппета                                                                                                    |                                                                                                    |
| Закрыть редак                                                     | тор сниппета                                                                                                    |                                                                                                    |
| Закрыть редак<br>Фокусное н                                       | ключевое слово                                                                                                    |                                                                                                    |
| Закрыть редак<br><b>Ф</b> е Фокусное н                            | ключевое слово                                                                                                    |                                                                                                    |
| Закрыть редак<br><b>4</b> Фокусное и<br>Эта статья - <u>в</u>     | тор сниппета<br>ключевое слово<br>илючевое содержимое                                                                |                                                                                                    |
| Закрыть редак<br>Фокусное и<br>Эта статья - у<br>МЕТА ключ        | тор сниппета<br>ключевое слово<br>слючевое содержимое<br>чевые слова                                                 |                                                                                                    |
| Закрыть редак<br>Фокусное и<br>Эта статья - <u>э</u><br>МЕТА ключ | тор сниппета<br>ключевое слово<br>слючевое содержимое<br>чевые слова                                                 |                                                                                                    |

Содержимое полей должно по тематике соответствовать содержимому страницы, для которой они заполняются. Если на странице размещен текст про проекты домов, не указывайте в СЕО-полях информацию другой тематики.

- 1. SEO-заголовок страницы не должен превышать 100 знаков.
- 2. Мета-описание страницы должно составлять от 60 до 200 знаков.
- 3. Мета ключевые слова укажите в соответствующем поле через запятую.

Внимание! В рубриках поле «Мета ключевые слова» находится в блоке Yoast SEO во вкладке «Настройки».

| цен | тр поддержки 🔻                                                                                                 | 🌟 Перейти к Премиул |
|-----|----------------------------------------------------------------------------------------------------|---------------------|
|     | Настройки                                                                                                    |                     |
| \$  | МЕТА ключевые слова                                                                                            |                     |
| \$  | Мета ключевые слова используется на странице архива этого объекта.                                             |                     |
|     | Meta robots index                                                                                              |                     |
|     | По умолчанию для этой таксономии включено: index 🔻                                                             |                     |
|     | Эта таксономия следует правилам индексации, установленным в меню «Заголо<br>вы можете переопределить их здесь. | вки и метаданные»,  |
|     | Включить в Sitemap?                                                                                            |                     |
|     | Определить автоматически 🔻                                                                                     |                     |
|     | Канонический URL-адрес                                                                                         |                     |
|     | Каноническая ссылка отображается на странице архива этого термина.                                             |                     |
|     |                                                                                                    |                     |

Заполните поля и нажмите «Обновить», чтобы сохранить изменения.